# **BeoVision Avant**

BeoVision Avant-55 BeoVision Avant-75 BeoVision Avant-85

BANG & OLUFSEN

# Kære kunde

Denne vejledning beskriver den daglige brug af dit Bang & Olufsen produkt og det tilsluttede udstyr og indeholder desuden mere detaljerede beskrivelser af produktets funktioner. Du kan bl.a. finde oplysninger om indstillinger, betjening af produktet med en Bang & Olufsen fjernbetjening og opsætning af en kablet eller trådløs forbindelse. Vi forventer, at din forhandler leverer, installerer og konfigurerer produktet.

Denne vejledning opdateres jævnligt med oplysninger om f.eks. nye funktioner i softwareopdateringer. Når fjernsynet modtager nye funktioner, kan du læse om dem i menuen OPSÆTNING > VÆRD AT VIDE.

Se desuden yderligere oplysninger om produktet i sektionen Ofte stillede spørgsmål (FAQ) på <u>www.bang-olufsen.dk/faq</u>.

Alle servicespørgsmål skal i første omgang rettes til din Bang & Olufsen forhandler.

Find nærmeste forhandler på vores website ... www.bang-olufsen.dk

#### Brug fjernbetjeningen, 6

Se, hvordan du bruger fjernbetjeningen. Du kan også betjene fjernsynet med BeoRemote appen.

#### Om vejledningen, 8

Se, hvordan du bruger de illustrerede menuer, navigerer i menuer og anvender indikatorlamperne som en hjælp til at få den bedst mulige oplevelse med dit Bang & Olufsen fiernsvn.

#### Opsæt fjernsynet, 11

Se, hvordan du placerer og håndterer fjernsynet korrekt.

#### Vedligeholdelse, 13

Se, hvordan du rengør og vedligeholder dine produkter.

#### Tilslutninger, 14

Se, hvordan du tilslutter fjernsynet og udvider opsætningen ved at tilslutte yderligere udstyr, f.eks. en set-top box, en pc eller et kamera, og dermed får flere kilder. Hvis det bliver nødvendigt, kan du nulstille til fabriksindstillingerne.

# Programmer positioner, som fjernsynet skal dreje til, 22

Se, hvordan du forudindstiller de positioner, som motordrejestanden eller vægbeslaget skal dreje til for at give dig den optimale fjernsynsog lytteposition. Du kan også justere hældningen for en motoriseret bordstand for at undgå refleksioner.

#### Opsæt ekstraudstyr, 23

Se, hvordan du registrerer tilsluttet udstyr med menuen KILDELISTE og downloader PUCtabeller, så du kan betjene udstyr, der ikke er fra Bang & Olufsen, vha. fjernbetjeningen. Du kan slette PUC-tabeller, du ikke længere bruger, og du kan konfigurere USB-enheder til f.eks. optagelse.

#### Se fjernsyn, 26

Se, hvordan du bruger fjernsynet, åbner programinformation og optager på en tilsluttet USB-harddisk eller et SSD-drev. Du kan dreje fjernsynet til forskellige fjernsyns- og lyttepositioner og skifte undertekster og lydindstillinger for at gøre fjernsynsoplevelsen personlig.

#### Brug kanaler, grupper og lister, 30

Se, hvordan du opretter, redigerer og bruger grupper og lister, f.eks. for at tilpasse udvalget af kanaler til hvert enkelt familiemedlem. Dermed behøver ingen at løbe igennem alle kanaler for finde en bestemt. Du kan redigere og tilføje kanaler og se Pay-Per-View-kanaler, hvis de er tilgængelige.

#### Afspil og sæt programmer på pause, 33

Se, hvordan du sætter et digitalt program på pause eller gentagelse og genoptager afspilningen, hvis du har tilsluttet en USBharddisk eller et SSD-drev. Dermed kan du tage en pause, f.eks. for at lave en kop kaffe, og derefter genoptage et program, hvor du stoppede det, men med en lille forsinkelse i forhold til live-signalet. Du kan også gå trinvist tilbage og frem for at gentage en scene, du er gået glip af.

#### Optag et program, 35

Se, hvordan du indstiller en timeroptagelse af et program, du vil se igen eller på et andet tidspunkt, end hvor det sendes. Åbn en liste over timere for at redigere en timer eller få en oversigt over de programmer, du har planlagt at optage. Hvis du ser et program, som du beslutter, at du vil beholde, kan du også kopiere det fra tidsforskydningsbufferen til den USBharddisk eller det SSD-drev, du har sat op til optagelse.

#### Afspil en optagelse, 38

Se, hvordan du afspiller eller bladrer i optagelser, du endnu ikke har set, uanset om de er gamle eller nye timeroptagelser.

#### Rediger optagelser, 40

Se, hvordan du beskytter, navngiver, sorterer, klipper, opdeler eller sletter optagelser. Alle disse funktioner gør det muligt for dig at ændre og tilpasse dine optagelser, som du vil. Det er også muligt at ændre kategori eller aktivere børnesikringen.

#### Genindstil tv-kanaler, 41

Kanaler opdateres automatisk, men du kan om nødvendigt også opdatere dem manuelt eller geninstallere alle kanaler, f.eks. hvis du har skiftet udbyder.

#### Højttaleropsætning - surround sound, 43

Se, hvordan du gør fjernsynet til en del af et surround sound-system og får en fantastisk lydoplevelse. Hvis du ønsker, at højttalerne i din opsætning skal tilsluttes trådløss, skal du knytte dem til fjernsynet. Dermed kan du ikke blot nyde lyden, men også de indretningsmæssige fordele ved et trådløst miljø. Vi anbefaler, at du opretter forskellige højttalergrupper for at optimere lydoplevelsen i forskellige lyttepositioner. Desuden kan du definere lydtyper, som passer til forskellige typer programmer eller kilder.

Fortsættes ...

#### Brug lydtyper og højttalergrupper, 47

Se, hvordan du skifter mellem forskellige lydtyper, f.eks. tilstanden SPIL, for at optimere lyden fra dit surround sound-system til forskellige program- og kildetyper. Skift mellem højttalergrupper for at optimere lydoplevelsen for forskellige lyttepositioner, f.eks. én position i et åbent køkken, hvor du hører netradio, og en anden i lænestolen, hvor du ser en fjernsynskilde. Hver højttalergruppe er tilpasset en specifik lytteposition.

#### Juster lyd- og billedindstillinger, 48

Se, hvordan du foretager lyd- og billedindstillinger, f.eks. justering af basniveau eller lysstyrke, så de passer til dine præferencer, og bruger billedtilstande og -formater, så de modsvarer forskellige lydtyper for programmer og kilder.

#### Gør fjernsynsoplevelsen personlig, 51

Gem og gendan et billede af den aktuelle kilde-, lyd- eller billedoplevelse, så du nemt kan kalde samme kombination frem på et senere tidspunkt. Ved interne kilder kan du også gemme det aktuelle program.

#### Opsæt 3D-fjernsyn, 52

Se, hvordan du foretager indstillinger for aktivering af 3D-fjernsyn, så du når som helst kan få fjernsynsoplevelser i 3D.

#### Se 3D-fjernsyn, 53

Se, hvordan du aktiverer 3D-fjernsyn og får en fængslende fjernsynsoplevelse. Vælg tilstand efter signalet fra udbyderen.

#### Vis to kilder samtidig, 55

Se, hvordan du ser to kilder samtidig, f.eks. kan du se en anden kilde, mens en film er afbrudt af en reklameblok, og holde øje med, hvornår filmen genoptages.

#### Tekst-tv, 56

Se, hvordan du gemmer dine foretrukne teksttv-sider som MEMO-sider, så du når som helst kan åbne dem hurtigt.

#### Betjen ekstraudstyr, 58

Betjen tilsluttet udstyr, f.eks. set-top boxe, dvdafspillere o.l., med din Bang & Olufsen fjernbetjening, som giver dig mulighed for at betjene alle kilder i opsætningen med samme fjernbetjening.

#### Netradio, 59

Se, hvordan du bladrer i, søger efter og afspiller netradiostationer på dit fjernsyn og får musik fra hele verden.

#### WebMedia, 61

Se, hvordan du navigerer på websites og i apper ved hjælp af WebMedia. WebMedia gør det muligt at anvende internetfunktioner med fjernsynet og gør det dermed nemt at dele internetindhold med familien i dagligstuen.

#### Spotify, Deezer og YouTube, 63

Se, hvordan du får adgang til Spotify, Deezer og YouTube via apper og dermed kan nyde al slags musik og fjernsynsindhold efter eget valg.

#### Mediecenter, 64

Se, hvordan du bladrer i billeder og afspiller musikfiler på fjernsynet. Nyd indholdet på en lagerenhed i dagligstuens behagelige omgivelser sammen med vennerne. Du kan også streame indhold fra en computer eller smartphone.

#### Automatisk sluk, 67

Se, hvordan du får fjernsynet til at slukke automatik, f.eks. hvis du ønsker at gå i seng til musik fra en kilde i din opsætning eller ønsker, at fjernsynet skal slukke, når et program er slut.

#### Strømindstillinger, 68

Se, hvordan du foretager indstillinger for strømforbrug og automatisk standby, så fjernsynets opstartstid reduceres.

#### Adgangskontrol, 69

Se, hvordan du opretter en adgangskode for at forhindre andre i at redigere kanalindstillinger og se bestemte kanaler eller optagelser. Du kan f.eks. begrænse børns adgang til kanaler, der har indhold præget af vold og forbrydelser.

#### Pinkodesystemet, 70

Se, hvordan du bruger pinkodesystemet til at spærre fjernsynet for personer, der ikke kender pinkoden, f.eks. hvis er blevet stjålet og dermed er frakoblet lysnettet i et bestemt tidsrum.

Fortsættes ...

#### Software- og serviceopdateringer, 71

Se, hvordan du foretager softwareopdateringer finder oplysninger om moduler til fjernsynet eller hele Bang & Olufsen systemet, så det altid er opdateret med de nyeste funktioner.

#### Digitalt tekst-tv og HbbTV, 72

Se, hvordan du aktiverer eller deaktiverer digitalt tekst-tv ifm. MHEG-brug. Denne funktion er nyttig for visse lande eller CA-moduler og aktiverer applikationer for kanaler. Du kan også aktivere HbbTV, en onlinetjeneste med ekstrafunktioner, herunder konkurrencer eller sociale netværk, som tilbydes af en udbyder.

#### Netværksindstillinger, 73

Se, hvordan du konfigurerer et netværk og får vist netværksoplysninger. Med en netværksforbindelse kan du få adgang til forskellige kilder som netradio og webmedier og drage fordel af softwareopdateringer, HbbTV og andre funktioner.

#### Fordel lyd med Network Link, 76

Se, hvordan du foretager linktilslutninger og integrerer fjernsynet med et andet produkt, så du kan fordele lyd til andre rum i huset og dermed udvide mulighederne med dit Bang & Olufsen system.

#### Tilslut og betjen et musiksystem, 78

Se, hvordan du slutter et musiksystem til fjernsynet og betjener et integreret musik-/ videosystem, så det afspiller musik fra dit musiksystem på fjernsynet eller sender fjernsynslyden til musiksystemet.

#### To fjernsyn - med Network Link tilslutning, 80

Se, hvordan du tilslutter et andet fjernsyn og betjener et integreret videosystem, så du kan dele lyden mellem to fjernsyn og f.eks. lytte til en audio- eller videokilde på et fjernsyn i et andet rum.

#### Betjen to fjernsyn med én fjernbetjening, 82

Se, hvordan du skifter mellem to fjernsyn og betjener begge med samme Bang & Olufsen fjernbetjening.

#### HDMI Matrix, 83

Se, hvordan du foretager indstillinger i menuen HDMI MATRIX, hvis du har tilsluttet en HDMI Matrix, og får mulighed for at tilslutte et væld af eksterne kilder til flere fjernsyn og betjene disse kilder enkeltvis på hvert fjernsyn eller samtidig i flere rum.

# Brug fjernbetjeningen

Fjernsynet kan betjenes med BeoRemote One.

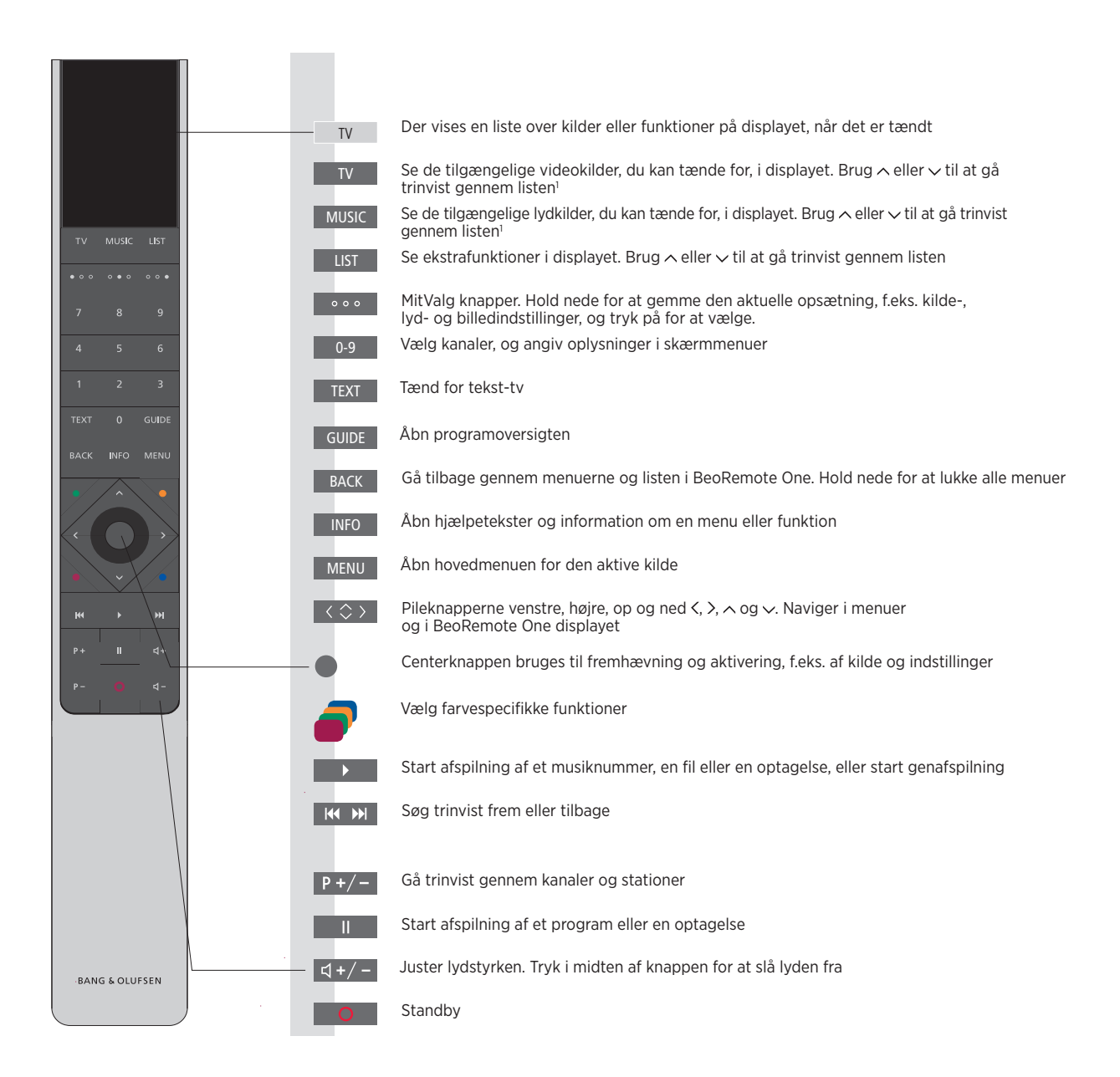

<sup>1</sup>Visse kilder i displayet kan omkonfigureres under opsætningen. Se mere på <u>side 23</u>

Se generelle oplysninger om brug af fjernbetjeningen i den medfølgende vejledning. Visse lande og CA-moduler kræver aktivering af digitalt-tekst-tv/MHEG. Derfor gælder der visse forskelle for BeoRemote One. Når der ikke vises en menu på skærmen, skal du trykke på **MENU**, før du trykker på en farvet knap. Se mere på <u>side 72</u>.

# BeoRemote appen

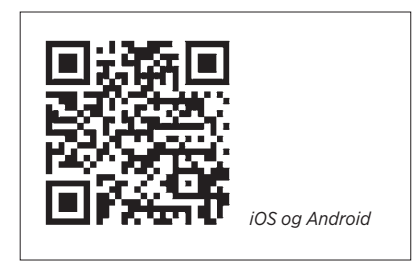

Enheden og fjernsynet skal være på samme netværk for at kunne bruge BeoRemote appen. Du kan betjene fjernsynet med BeoRemote appen på en smartphone eller iOS-tablet, og den er især nyttig til navigering på websider eller i applikationer, der bruger <u>WebMedia</u>.\*<sup>1</sup> Fjernsynet og enheden skal være på samme netværk, og TÆND VED WLAN/TÆND VED LAN-SIGNAL skal være indstillet til TIL. Se menuen SPARETILSTAND. Det gør det muligt at tænde for fjernsynet fra standby. Bemærk, at strømforbruget i standby øges en smule.

BeoRemote appen kan integreres med dit fjernsyn. Den understøtter imidlertid ikke alle BeoRemote One LIST funktioner. Bemærk, at førstegangsopsætningen skal foretages med en BeoRemote One fjernbetjening. BeoRemote appen kræver, at fjernsynet er sat op i et netværk.

<sup>1\*</sup>BeoRemote appen understøtter smartphones med den seneste iOS-version eller Android (version 4.0 eller nyere) og tablets med iOS (den seneste version).

# Om vejledningen

# Kort vejledning og onlinevejledning

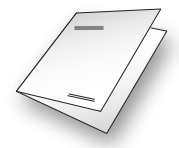

Sammen med fjernsynet har du modtaget en trykt kort vejledning, som introducerer dig til fjernsynet.

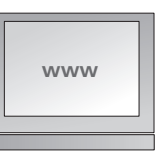

I den aktuelle onlinevejledning kan du samtidig få mere dybtgående information om fjernsynet og dets mange muligheder og funktioner.

# Naviger i menuer

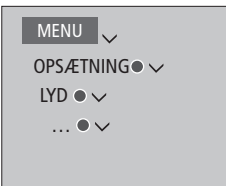

Menuhierarkiet illustrerer stien til en menu, hvor man kan foretage indstillinger. Tryk på **MENU** på fjernbetjeningen, og brug pileknappen v og **centerknappen** til at vælge og åbne menuen. Hvis knappen **INFO** på fjernbetjeningen er tilgængelig, kan du også trykke på denne for at åbne en række hjælpetekster.

Eksempel på menunavigation.

# Fjernbetjening

| <i>Aktiver billedtilstand direkte</i><br>Tryk for at åbne <b>BILLEDE</b> i<br>displayet på BeoRemote One | LIST<br>\$ BILLEDE |
|----------------------------------------------------------------------------------------------------|--------------------|
| Tryk for at vælge en billedtilstand<br>Skift mellem tilstande                                            | 1-4                |
| Tryk for at fjerne <b>BILLEDE</b><br>fra displayet                                                       | ВАСК               |

Navigation via fjernbetjeningen vises de steder, hvor den er relevant.

- En mørkegrå knap angiver en fysisk trykknap.
- En lysegrå displaytekst angiver en tekst på BeoRemote One displayet. Tryk på LIST, TV eller MUSIC på BeoRemote One for at åbne den. Derefter vises teksten i BeoRemote One displayet. Teksterne under LIST, TV og MUSIC omdøbes, og det er muligt at skjule tekster, du ikke har brug for, og at få vist dem, du har brug for. Se vejledningen til BeoRemote One for at få yderligere oplysninger.
- Centerknappen er illustreret med symbolet 

  , som anvendes i betjeningssekvenser, hvor du skal trykke på centerknappen.

Eksempel på betjening med BeoRemote One.

# Naviger i menuerne

Du kan navigere i menuer og vælge indstillinger ved hjælp af fjernbetjeningen. Hvis du trykker på MENU, åbnes hovedmenuen, inkl. en menuoverlay for den aktive kilde.

Denne vejledning beskriver betjening med BeoRemote One. *Display og menuer ...* Vælg kilde og indstillinger.

Åbn videokilderne i displayet på BeoRemote One, og vælg den fjernsynskilde, der skal tændes

Åbn hovedmenuen

#### Naviger i menuer ...

Når en menu vises på skærmen, kan du flytte mellem valgmulighederne, få vist indstillinger eller angive data.

Fremhæv en menu, eller ændr en indstilling

Angiv data

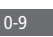

TV

MENU

Åbn en undermenu, eller gem en indstilling

Vælg en valgmulighed

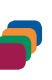

BACK

Tryk for at gå tilbage gennem de forrige menuer, eller hold nede for at lukke menuen.

## Gå trinvist gennem menusider ...

Nogle menuer fylder mere end fjernsynsskærmen. Det angives med et halvt menupunkt nederst eller øverst på skærmen. Tryk på ~ for nemt at gå fra toppen til bunden af listen.

Gå trinvist gennem sider

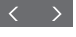

Rul gennem menupunkter

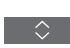

 CHANNEL LIST
 1

 CNN
 1

 TV 2 NEWS
 2

 DISCOVER
 3

 CWNBC
 4

 BBCWORLD
 5

 ...
 6

 ...
 7

 SUPER CH
 8

 ...
 9

 CRIME TV
 10

 CINEMA
 11

 MOVIE NWY
 12

Eksempel på kanalliste. Valget skal foretages vha. centerknappen.

## Vælg kilde ...

Du kan åbne en kilde ved at trykke på knappen TV eller MUSIC og vælge kilden i fjernbetjeningens display, eller du kan vælge kilden via fjernsynets menu.

Åbn hovedmenuen

Vælg KILDELISTE

Vælg en kilde

#### Åbn hjælpetekster ...

Du kan åbne hjælpetekster med forklaringer af muligheder og funktioner, når de er tilgængelige i menuer og undermenuer.<sup>1</sup> Generelle muligheder og funktioner forklares desuden i menuen VÆRD AT VIDE.<sup>2</sup>

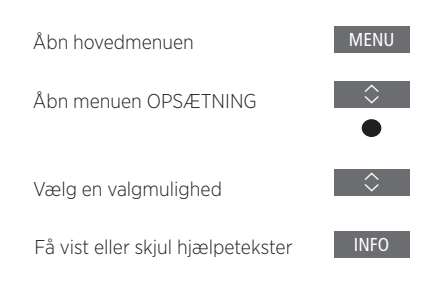

<sup>1</sup> For nogle sprog findes hjælpeteksterne kun på engelsk.

<sup>2</sup> Menuen VÆRD AT VIDE åbnes fra menuen OPSÆTNING. Du kan læse om grundlæggende funktioner. Når fjernsynet modtager softwareopdateringer (kræver internetforbindelse) forklares nye funktioner her.

# Indikatorlampe

# Standbyindikator

Standbyindikatoren, som er placeret øverst til højre på fjernsynsskærmen, viser oplysninger om fjernsynets status.

#### Lyser konstant grønt

Fjernsynet er tændt, men der er intet billede på skærmen.

#### (Blinker langsomt rødt)

Fjernsynet har været frakoblet lysnettet. Når det er blevet tilkoblet igen, skal pinkoden indtastes. <u>Se side 70 for at få yderligere</u> oplysninger om pinkodesystemet.

#### Blinker hurtigt rødt

Undlad at tage fjernsynets stik ud af stikkontakten. Dette kan skyldes aktivering af ny software eller indtastning af den forkerte pinkode for mange gange.

# Opsæt fjernsynet

Fjernsynet skal sættes op af uddannede serviceteknikere i henhold til vejledning for opsætning på stand eller beslag. Fjernsynet har mange placeringsmuligheder. Retningslinjerne for placering og tilslutning skal følges.

Sørg for, at der er plads nok rundt om skærmen til at sikre tilstrækkelig ventilation. Hvis fjernsynet bliver overophedet (standbyindikatoren blinker, og der vises en advarselsmeddelelse på skærmen), skal det sættes på standby, så det kan køle af. Det må ikke frakobles lysnettet. Du kan ikke bruge fjernsynet, mens det køler af.

ADVARSEL! Undlad at løfte fjernsynet eller på anden måde flytte det, mens det er monteret på gulvstanden. Det kan medføre beskadigelse af fjernsynsskærmen. Kontakt din forhandler.

Hvis fjernsynet monteres på en bordstand, skal du være sikker på at bordet kan bære den samlede vægt af fjernsyn og stand.

## Placeringsmuligheder

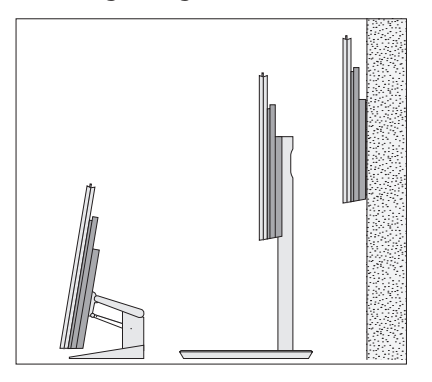

Fjernsynet har mange placeringsmuligheder. Se stande og vægbeslag på <u>www.bang-</u> <u>olufsen.dk</u> eller hos din Bang & Olufsen forhandler. Fjernsynets vægt afgør, hvilken størrelse stand du kan anvende. Fjernsynet er meget tungt og bør derfor kun flyttes eller løftes af uddannede serviceteknikere, der bruger det rigtige udstyr.

#### Håndtering

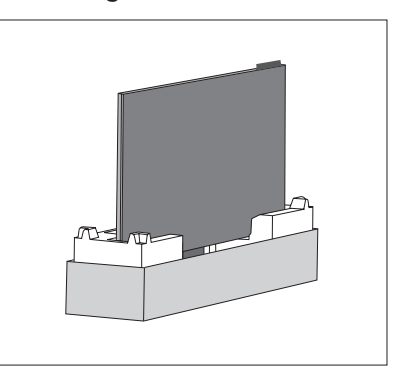

Fjernsynet er ikke beregnet til at stå alene. Det skal støttes, indtil det er monteret. Brug kun godkendte Bang & Olufsen vægbeslag og stande for at undgå personskade!

#### Vægbeslag og stande

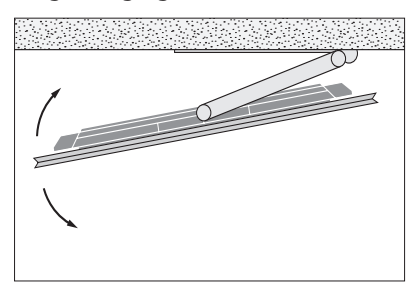

Indstil det maksimale antal grader, fjernsynet skal kunne dreje på motordrejestanden eller vægbeslaget. Sørg for, at der er tilstrækkelig plads rundt om fjernsynet til, at det kan drejes uhindret. Hvis fjernsynet er monteret på den motoriserede bordstand, kan det vippes lidt, så refleksioner undgås. Se mere på <u>side 22</u>.

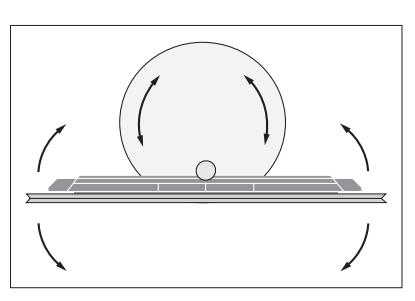

Et fjernsyn, der er monteret på en gulvstand, skal afmonteres standen, før det må flyttes. Det er desuden vigtigt, at standen sættes i tilstanden TRANSPORT. Når den placeres på den nye position, skal standes sættes op igen. Åbn menuen OPSÆTNING efterfulgt af STAND for at foretage opsætningen.

# Oversigt

Placering af tilslutningspanelet og andre vigtige ting:

- 1 Huller til montering af vægbeslag.
- *2* Huller til montering af stand.
- 3 Dæksler til det primære tilslutningspanelet. Skyd dækslerne til side for at få adgang til tilslutningspanelet.
- 4 Panel for nem adgang.
- 5 Standbyindikator og rumlysindikator.

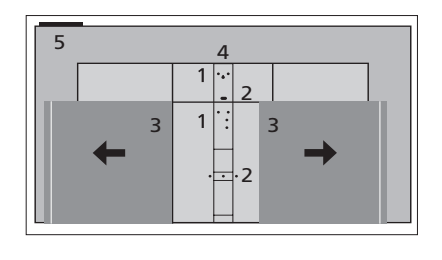

Afhængigt af opsætning skal du bruge forskellige dæksler til stand eller vægbeslag. Se i vejledningen til standen eller beslaget, hvordan dækslerne monteres.

# Træk kabler

Saml kablerne fra den øverste eller nederste del af panelet, fastgør dem med kabelbindere, og før dem opad eller nedad bag kabelholderne, afhængigt af vægbeslagets eller standens placering. Se eksemplet i illustrationen.

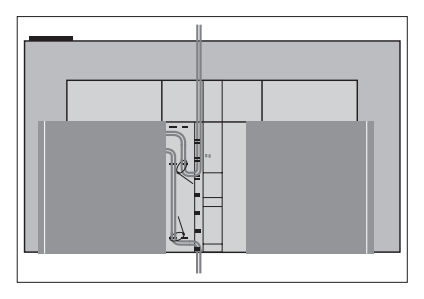

Hvis du har en motordrejestand eller et motorvægbeslag, skal du sikre, at kablerne har tilstrækkelig frigang, så fjernsynet kan drejes til begge sider eller vippes, før du fastgør dem i et pænt bundt med kabelstrips.

# Vedligeholdelse

Almindelig vedligeholdelse, såsom rengøring af fjernsynet, er brugerens ansvar.

# Skærm

Brug et mildt vinduesrensemiddel, og rengør skærmen let, uden at efterlade striber eller spor. Visse typer mikrofiberklude kan beskadige den optiske belægning på grund af deres slibende effekt.

## Kabinet

Tør støv af overfladerne med en tør, blød klud. Pletter og snavs kan fjernes med en fugtig, blød klud og en opløsning af vand og et mildt rengøringsmiddel, f.eks. opvaskemiddel.

Brug aldrig sprit eller andre opløsningsmidler til rengøring af fjernsynet.

# Tilslutninger

I fjernsynets tilslutningspanel kan du både tilslutte indgangskabler og forskelligt ekstraudstyr, f.eks. en dvd-afspiller eller et musiksystem.

Udstyr, du tilslutter i disse stik, kan registreres i menuen KILDELISTE, når du trykker på den **røde** knap. Hvis udstyret ikke findes i KILDE-LISTE, skal du først trykke på den **grønne** knap for at tilføje det i KILDELISTE. Se mere på <u>side 23</u>.

Husk at tage fjernsynets stik ud af stikkontakten, inden du slutter udstyr til fjernsynet. Dette er ikke nødvendigt, hvis du vil tilslutte en kilde via stikket HDMI IN eller USB.

Afhængigt af den type udstyr, du slutter til fjernsynet, kan du få brug for forskellige kabler og eventuelt også adaptere. Disse kabler og adaptere kan fås hos din Bang & Olufsen forhandler.

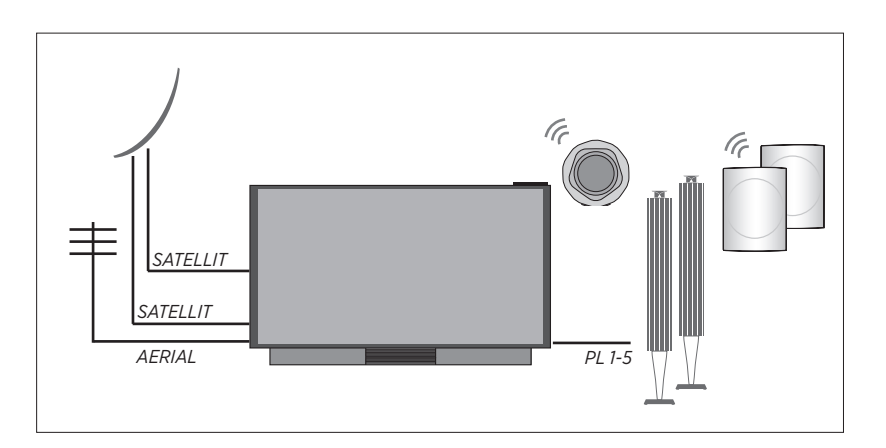

#### Tuner

Hvis du bruger en harddiskoptager, skal du bruge et LNB-hoved med to udgange. Hvis du har mere end én parabolantenne, skal du også bruge en Multi DISEqC-switch. Kontakt din Bang & Olufsen forhandler for at få yderligere oplysninger.

#### Højttalere

Brug Bang & Olufsen BeoLab højttalere. Kabler kan fås hos din Bang & Olufsen forhandler. Du kan også tilslutte op til otte højttalere trådløst. <u>Se side 43</u> for yderligere oplysninger

Den optimale trådløse forbindelse opnås ved at placere alle trådløse højttalere mindre end ca. 9 meter fra fjernsynet.

Fjern alle genstande foran fjernsynet og de trådløse højttalere, da disse kan forstyrre den trådløse forbindelse. De trådløse højttalere bør stå i samme rum og være synlige fra fjernsynets placering. Se vejledningen til højttaleren, for at finde ud af, om din højttaler kan tilsluttes trådløst.

## Udstyr med HDMI<sup>™</sup>-udgang

Udstyr med HDMI-udgang, såsom en settop box, kan tilsluttes et tilgængeligt HDMIstik i fjernsynet. Dog anbefales HDMI 1 til UHD-kilder (Ultra High Definition). <u>Se side 23</u> for yderligere oplysninger om opsætning af tilsluttet udstyr.

Du kan vælge en konfigureret kilde med den konfigurerede kildeknap eller i menuen KILDELISTE. Hvis fjernsynet registrerer en ukonfigureret kilde, får du tre valgmuligheder. Du kan enten lade være med at gøre noget, få vist kilden eller konfigurere den.

Tilsluttet udstyr kan betjenes med dets egen fjernbetjening. Alternativt kan du downloade en PUC-tabel (Peripheral Unit Controller), hvis den er tilgængelig, så du kan bruge en Bang & Olufsen fjernbetjening. <u>Se side 58</u>.

Hvis du vil nulstille fjernsynet til standardindstillingerne, skal du åbne menuen REGIONALE INDSTILLINGER og vælge et andet land. Du bliver bedt om at bekræfte nulstillingen. Alle indstillinger slettes, og du skal foretage førstegangsopsætningen igen ved at følge instruktionerne på skærmen.

# Tilslutningspaneler

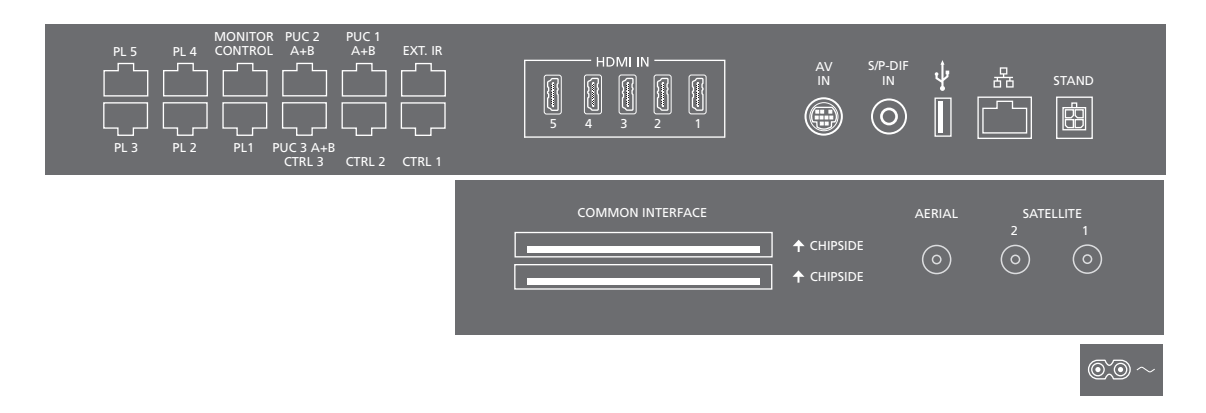

Udstyr, du tilslutter permanent til hovedtilslutningspanelet, skal registreres i menuen KILDELISTE. Tryk på den **grønne** knap og derefter en gang for hver kilde på den **røde** knap. Udstyr, du tilslutter i det lettilgængelig tilslutningspanel, kan registreres i menuen KILDELISTE. Tryk på den **grønne** knap, fremhæv en kilde, og tryk på den **røde** knap. Hvis en kilde allerede er konfigureret, kan du nøjes med at fremhæve den i KILDELISTE og trykke på den **røde** knap. Se mere på <u>side 23</u>.

Vi anbefaler, at du slutter fjernsynet til internettet for at kunne modtage softwareopdateringer og downloade PUC-tabeller (Peripheral Unit Controller). Med PUC-tabeller kan du betjene tilsluttede produkter, der ikke er fra Bang & Olufsen, med Bang & Olufsen fjernbetjeningen.

Sæt den ene ende af netledningen i stikket ~ i fjernsynets primære tilslutningspanel og den anden ende i en stikkontakt. Fjernsynet står derefter på standby og er klar til brug.

Den medfølgende netledning og stikket på den er specielt designet til dette produkt. Stikket må ikke ændres, og hvis netledningen bliver beskadiget, skal du købe en ny hos din Bang & Olufsen forhandler. ~ Strømforsyning Tilslutning til lysnettet.

PL 1-5 (Power Link) Til tilslutning af eksterne højttalere

i en surround sound-opstilling. Se side 21 for yderligere oplysninger.

## MONITOR CONTROL

Til fremtidig brug.

#### PUC 1-3 A+B

Til IR-kontrolsignaler til eksternt udstyr tilsluttet et HDMI IN- eller AV IN -stik. Dermed kan du betjene tilsluttet udstyr, der ikke er fra Bang & Olufsen, med Bang & Olufsen fjernbetjeningen.

CTRL (1-2) Til fremtidig brug.

## EXT. IR Til fremtidig brug.

#### HDMI IN (1-5)

Med HDMI (High Definition Multimedia Interface) kan du oprette forbindelse til mange forskellige kilder, f.eks. set-top boxe, multimedieafspillere, Blu-ray-afspillere eller en pc. HDMI 1 anbefales til UHD-kilder (Ultra High Definition).

#### AV IN

Til tilslutning af analogt video- eller audioudstyr. Der kræves forskellige adaptere. Adaptere kan fås hos din Bang & Olufsen forhandler.

#### S/P-DIF IN

Digital lydindgang til f.eks. en pc.

#### USB (↔ >•)

Til tilslutning af en USB-enhed så du kan bladre i digitale billeder samt video- og musikfiler. Hvis du tilslutter en USB-harddisk eller et SSD-drev, kan du bruge enheden som en ekstern harddiskoptager.

## 🕂 Ethernet

Til internetforbindelse. Til softwareopdateringer, adgang til WebMedia, netradio og download af PUC-tabeller.

Kontroller, at kabelforbindelsen mellem produktet og routeren ikke kommer ud af bygningen for at undgå kontakt med højspænding.

Det anbefales på det kraftigste at indstille fjernsynet til automatisk opdatering af softwaren (se side 71).

#### STAND

Til tilslutning af motordrejestand eller -vægbeslag. Se side 22 for oplysninger om kalibrering af gulvstand eller vægbeslag.

## AERIAL

Antenneindgangsstik til ekstern antenne/ kabel-tv-net eller et analogt signal.

# SATELLITE (1-2)

Antenneindgangsstik til et digitalt satellitsignal.

#### COMMON INTERFACE (2 x PCMCIA)

Til isætning af et CA-modul og kort, der giver adgang til kodede digitale kanaler. Kontakt din Bang & Olufsen forhandler for at få yderligere oplysninger om kompatible kort- og modulkombinationer.

#### Let tilgængeligt tilslutningspanel

#### HDMI IN (6)

HDMI IN-tilslutning af ekstra udstyr. Du kan også tilslutte et kamera eller en spillekonsol.

#### MIC

Til tilslutning af en kalibreringsmikrofon, så de tilsluttede højttalere kan kalibreres automatisk .

#### USB (↔)

Til tilslutning af en USB-enhed, så du kan bladre digitale billeder samt video- eller musikfiler via din mediebrowser (Mediecenter). Hvis du tilslutter en USB-harddisk eller et SSD-drev, kan du bruge enheden til optagelse fra de indbyggede tunere.

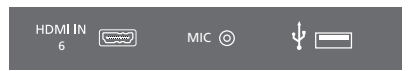

Få nem adgang til HDMI IN, mikrofon og USB-stik.

# Tilslut digitale kilder

Tilslut op til seks eksterne HDMI-kilder, såsom en set-top box, computer eller spillekonsol. Alt udstyr, der er tilsluttet fjernsynet, kan konfigureres (<u>se side 23</u>). HDMI 6 er et stik til midlertidige tilslutninger (<u>se side 16</u>).

Afhængigt af det udstyr, du slutter til fjernsynet, kan du få brug for forskellige kabler og eventuelt også adaptere. Hvis du har flere end to typer udstyr, der kræver PUC-stik, skal du købe et ekstra PUC-kabel. Disse kabler og adaptere kan fås hos din Bang & Olufsen forhandler.

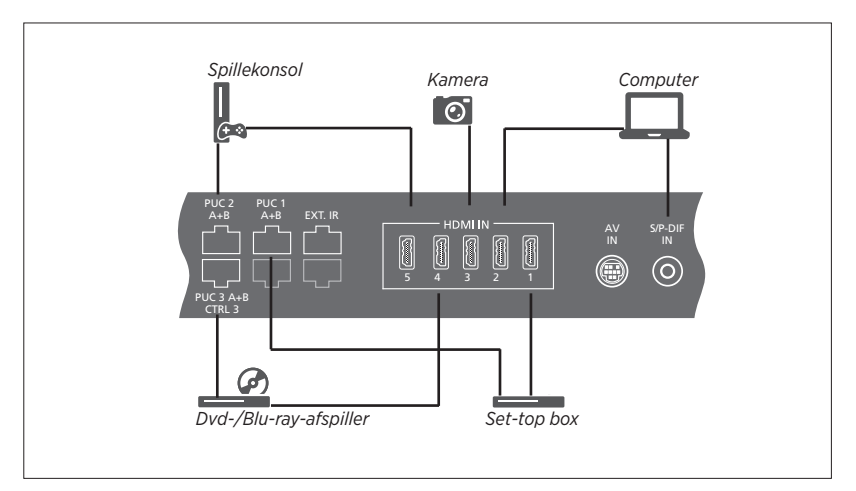

Eksempel på tilsluttede digitale kilder.

#### Tilslut en set-top box

- > Sæt kablet i det korrekte stik på set-top boxen.
- > Før kablet til et HDMI IN-stik på fjernsynet.
- > For at gøre det muligt at betjene settop boxen vha. Bang & Olufsen fjernbetjeningen, skal du slutte en IR-sender til et af PUC-stikkene og forbinde den med settop boxens IR-modtager. <u>Se side 19 for at</u> <u>få yderligere oplysninger om IR-sendere</u>.
- Følg instruktionerne på skærmen for at konfigurere kilden.

#### Tilslut en dvd/Blu-ray-afspiller

- > Sæt kablet i det tilsvarende stik på dvd-/ Blu-rav-afspilleren.
- > Før kablet til et HDMI IN-stik på fjernsynet.
- > For at gøre det muligt at betjene dvd-/Bluray-afspilleren vha. Bang & Olufsen fjernbetjeningen, skal du slutte en IR-sender til et af PUC-stikkene og forbinde den med dvd-/Blu-ray-afspillerens IR-modtager. Se side 19 for at få vderligere oplysninger om IR-sendere.
- Følg instruktionerne på skærmen for at konfigurere kilden.

#### Tilslut en spillekonsol

- > Sæt kablet i det tilsvarende stik på spillekonsollen.
- > Før kablet til et HDMI IN-stik på fjernsynet.1
- For at gøre det muligt at betjene spillekonsollen vha. Bang & Olufsen fjernbetjeningen, skal du slutte en IR-sender til et af PUCstikkene og forbinde den med spillekonsollens IR-modtager. Se side 19 for at få yderligere oplysninger om IR-sendere.
- > Følg instruktionerne på skærmen for at konfigurere kilden.<sup>2</sup>

#### Tilslut et kamera

- > Sæt kablet i det tilsvarende stik på kameraet.
- > Før kablet til et HDMI IN-stik på fjernsynet.1
- Følg instruktionerne på skærmen for at konfigurere kilden.

<sup>1</sup> Du kan også bruge HDMI IN 6 til tilslutning af midlertidige kilder. <u>Se placeringen af midlertidige</u> <u>kilder på side 16.</u>

<sup>2</sup> Når du vælger SPILLEKONSOL som kilde, vælges billedindstillingen SPIL som standardindstilling. Du kan ændre indstillingen midlertidigt i menuen BILLEDE. Se side 49.

# Tilslut en computer

Før du tilslutter en computer, skal du tage stikket til fjernsynet, computeren og alt tilsluttet udstyr ud af stikkontakten.

## Tilslut en computer

- > Brug den tilsvarende type kabel, og slut den ene ende til DVI- eller HDMI-udgangsstikket på computeren og den anden ende til HDMI IN-stikket på fiernsvnet.
- > Hvis du bruger DVI-udgangsstikket på computeren, skal du ved hjælp af det korrekte kabel tilslutte den digitale lydudgang på computeren til S/P-DIF IN-stikket på fjernsynet for at få lyd fra computeren i de højttalere, der er tilsluttet fjernsynet.
- > Sæt stikkene fra fjernsynet, computeren og alt tilsluttet udstyr i stikkontakten igen, og tænd for strømmen. Husk, at computeren skal være tilsluttet en jordforbundet stikkontakt som angivet i computerens opsætningsveiledning.

# Tilslut en analog kilde

Du kan kun tilslutte én analog kilde, såsom en videobåndoptager eller spillekonsol. <u>Se på side 23</u>, hvordan du konfigurerer udstyr, der er tilsluttet fjernsynet.

Tag alle stik til alle tilsluttede systemer ud af stikkontakten, før du tilslutter yderligere udstyr.

#### Tilslut en analog kilde

- > Sæt kablet i det tilsvarende stik på det produkt, du ønsker at tilslutte.
- > Før kablet til stikket AV IN-stik på fjernsynet.
- > Sæt igen stikkene fra fjernsynet og alt tilsluttet udstyr i stikkontakten, og tænd for strømmen.
- > Gør det muligt at betjene den analoge kilde ved at tilslutte en IR-sender til et af PUCstikkene og forbinde den til den analoge kildes IR-modtager. <u>Se side 19 for at få</u> yderligere oplysninger om IR-sendere.
- Følg instruktionerne på skærmen for at konfigurere kilden.

Forskellige typer adaptere, og muligvis kabler, er nødvendige. Disse kabler og adaptere kan fås hos din Bang & Olufsen forhandler.

## **IR-sendere**

For at betjene produkter fra andre producenter end Bang & Olufsen med en BeoRemote One fjernbetjening eller BeoRemote appen skal du slutte en Bang & Olufsen IR-sender til det produkt, som ikke er fra Bang & Olufsen og derefter slutte den til et af stikkene mærket PUC på tilslutningspanelet. Tilslut IR-senderen i nærheden af IR-modtageren på det tilsluttede udstyr for at sikre optimal fjernbetjening. Før IR-modtageren tilsluttes, skal du kontrollere, at du kan navigere i produktets menuer på skærmen vha. BeoRemote One fjernbetjeningen eller BeoRemote appen. Når du sætter senderen op til et PUC-stik i menuen KILDELISTE, foretages indstillingerne for IR-senderen automatisk. Det er dog muligt at foretage en manuel opsætning, hvis der kræves alternative indstillinger.

Kontakt din Bang & Olufsen forhandler, hvis du har brug for et ekstra PUC-kabel.

Du kan finde oplysninger om download af PUC-tabeller (Peripheral Unit Controller) til set-top boxe på side 23.

# Smart Card til digitale kanaler

Kontakt programudbyderen, hvis du ønsker at se kodede kanaler. Programudbyderen registrerer dig som autoriseret seer, hvilket normalt forudsætter betaling, og derefter får du et Smart Card og et CA-modul. Bemærk, at disse kun er gyldige til én programudbyder og derfor kun fungerer med bestemte kanaler.

CA-modulet er en kortlæser til et Smart Card, som afkoder de kodede signaler, programudbyderen udsender. Det er kun ukodede (dvs. gratis) digitale kanaler, der kan modtages uden Smart Cards og CA-moduler.

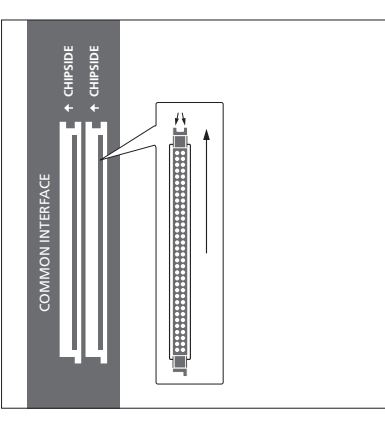

Kontakt din Bang & Olufsen forhandler for at få oplysninger om kompatible CA-moduler.

Smart Card'et skal blive i CA-modulerne, medmindre programudbyderen beder dig om at fjerne det. Dette er vigtigt i tilfælde af, at programudbyderen ønsker at sende ny information til Smart Card'et. Sæt forsigtigt Smart Card'et i CA-modulet. Et CA-modul har én hævet kant på den ene side og to hævede kanter på den anden. Hvis fjernsynet ikke har signal, skal du kontrollere, at Smart Card'et og CA-modulet er sat rigtigt i.

Smart Cards og CA-moduler kan også give adgang til særlige menuer, der ikke beskrives her. Hvis det er tilfældet, skal du følge anvisningerne fra programudbyderen.

Fortsættes ...

# Aktiver CA-modulerne

Brug menuen CA-MODULER til at aktivere eller deaktivere CA-modulerne for modtagelse via antenne, kabel eller satellit. I nogle lande kan det være en fordel at deaktivere CA-modulet for modtagelse via satellit for at optimere kvaliteten fra et terrestrisk CA-modul. MENU OPSÆTNING • ✓ CA-MODULER • ✓ Du kan også få adgang til CA-modulerne via hovedmenuen, når tv-tuneren er valgt som aktuel kilde.

# Slut højttalere til fjernsynet

Du kan tilslutte op til 10 kablede højttalere og subwoofere til fjernsynet vha. Power Link kabler.

Derudover kan du trådløst tilslutte yderligere otte højttalere, inkl. subwoofere. Du kan finde yderligere oplysninger om opsætning af trådløse højttalere på <u>side 43</u>.

Tag alle stik til alle tilsluttede systemer ud af stikkontakten, før du tilslutter yderligere udstyr.

Afhængigt af den type højttaler, du slutter til fjernsynet, kan du få brug for forskellige kabler og eventuelt også adaptere. Disse kabler og adaptere kan fås hos din Bang & Olufsen forhandler.

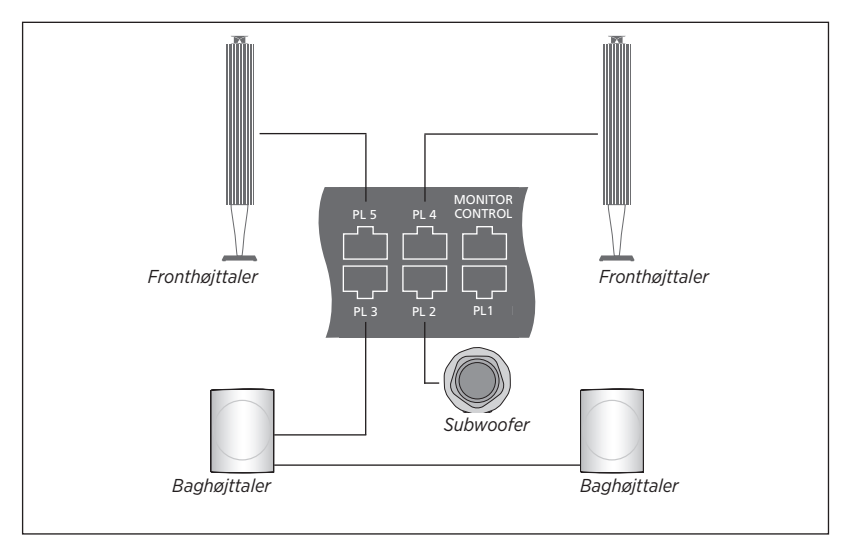

Eksempel på højttaleropsætning.

#### Tilslut højttalere

- > Sæt et Power Link kabel i det tilsvarende stik på de højttalere, du ønsker at slutte til fjernsynet.<sup>1</sup>
- > Før kablerne til ledige stik mærket PL 1-5 på fjernsynet.
- > Slut et Power Link kabel til de korrekte stik på en subwoofer.
- > Før kablet til et ledigt stik mærket PL 1-5 på fjernsynet.
- > Slut igen fjernsynet og alle tilsluttede højttalere til lysnettet.

<sup>1</sup>Husk at indstille omskifteren for venstre og højre position på højttalerne, efter om højttaleren er placeret til venstre eller til højre i forhold til lyttepositionen. Hvis du ønsker at tilslutte to højttalere til samme Power Link stik på fjernsynet, og det ikke er muligt at sløjfe kablet mellem højttalerne, er det nødvendigt med en ekstra splitter. Kontakt din Bang & Olufsen forhandler for at få yderligere oplysninger.

# Programmer positioner, som fjernsynet skal dreje til

Hvis fjernsynet er udstyret med en motordrejestand (fås som ekstraudstyr) eller et vægbeslag, kan du dreje det vha. fjernbetjeningen.

Desuden kan du indstille det til automatisk at dreje til din foretrukne siddeplads, når du tænder for det. Fjernsynet kan også dreje til en anden position, når du f.eks. lytter til en tilsluttet radio, og dreje til standbyposition, når du slukker for det. Du kan også indstille andre standpositioner til andre lyttepositioner eller siddepladser.

Hvis fjernsynet er udstyret med en motoriseret bordstand (fås som ekstraudstyr), kan det vippes lidt i menuen STANDTILPASNING, som du finder under menuen STAND, f.eks. for at undgå forstyrrende refleksioner.

# Forudindstil standpositioner

Hvis fjernsynet er udstyret med en motordrejestand eller et vægbeslag, skal du vælge én position for videotilstand, én for audiotilstand og én for standby. Du kan også forudindstille standpositioner efter eget valg, f.eks. når du sidder og læser i en lænestol eller sidder ved spisebordet.

MENU OPSÆTNING • ~ STAND • ~ STANDPOSITIONER •  $\diamondsuit$ 

Åbn menuen STANDPOSITIONER for at gemme, navngive eller slette en standposition.

Hvis du vil gemme den aktuelle standposition i et tomt standpositionsfelt, skal du blot trykke på **centerknappen**, når du har valgt feltet. Derefter kan du navngive standpositionen.

Du kan ikke omdøbe eller slette standpositionerne STANDBY, VIDEO og LYD. Du kan heller ikke navngive felter, hvor der ikke er indstillet nogen standpositioner. Tomme felter er vist med <...>. På nogle sprog skal du vælge mellem forudindstillede navne.

## Kalibrer den motorstyrede drejebevægelse

Hvis din opsætning omfatter en motordrejestand eller et motoriseret vægbeslag, vil du under førstegangsopsætningen blive bedt om at kalibrere drejebevægelsens yderpositioner. For gulvstanden gøres dette ved at indtaste afstanden fra stand til væg, og derefter følge vejledningen på skærmen. Fjernsynets motoriserede drejebevægelse fungerer ikke, før kalibreringsprocessen er gennemført. Hvis fjernsynet senere flyttes, f.eks. til et hjørne, kan det være nødvendigt at kalibrere drejebevægelsen igen. <u>Se mere</u> om flytning af fjernsynet på side 11.

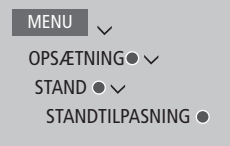

Afhængigt af din opsætning kan du åbne en menu med standpositioner eller vægbeslagspositioner.

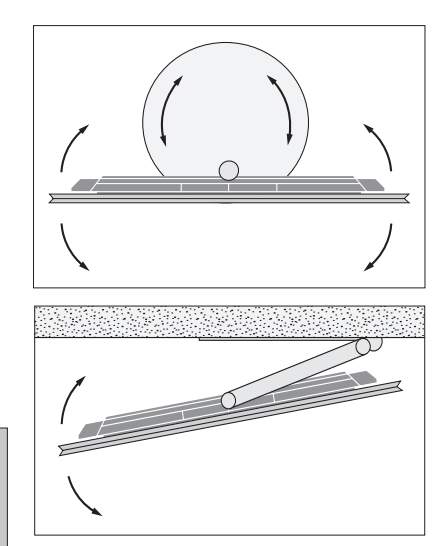

Kalibreringsprocessen gør det muligt for dig at indstille det maksimale antal grader, som fjernsynet kan dreje til venstre og højre.

# Opsæt ekstraudstyr

Hvis du slutter ekstra videoudstyr til fjernsynet, kan du sætte det op via menuen KILDELISTE. Find kilden, og tryk på den **røde** knap.<sup>1</sup>

Når fjernsynet er tændt, og du tilslutter ekstraudstyr via HDMI INstikket, registrerer fjernsynet automatisk den ukonfigurerede kilde. En meddelelse vises på skærmen, og du kan nu følge instruktionerne på skærmen for at konfigurere kilden.

Kilder har visse standardindstillinger, såsom for lyd og billede, der passer til almindelig brug. Du kan ændre disse indstillinger, hvis du vil. Vælg kilden, tryk på den **røde** knap, og vælg menuen AVANCEREDE INDSTILLINGER.<sup>1</sup> Her kan du også indstille en højttalergruppe til at blive aktiveret, når du vælger kilden.

<sup>1</sup> Hvis kilden ikke findes i menuen KILDELISTE, er den ikke i brug, og du skal trykke på den grønne for at åbne den komplette kildeliste.

# Hvad er tilsluttet?

Når du registrerer det udstyr, der er sluttet til fjernsynet, kan du betjene det via BeoRemote One.

| MENU 🔶<br>KILDELISTE  S |  |
|-------------------------|--|
|                         |  |
|                         |  |

Fremhæv en kilde, og tryk på den **røde** knap for at sætte kilden op.<sup>1</sup> Her kan du også navngive kilden.<sup>2</sup> Du kan også sætte en kilde op til at blive aktiveret direkte fra standby vha. knappen **TV** eller **MUSIC** på BeoRemote One. Du kan nu betjene kilden.

<sup>2</sup> Se vejledningen til BeoRemote One for oplysninger om navngivning af kilder via displayet på BeoRemote One.

# Download eller fjern PUC-tabeller

Hvis du har forbindelse til internettet, kan du downloade PUC-tabeller (Peripheral Unit Controller), som gør det muligt at betjene tilsluttet udstyr, f.eks. en set-top box, via BeoRemote One.

PUC-tabeller fås til mange andre produkter af andre mærkater, f.eks. projektorer, dvdafspillere, set-top boxe og spillekonsoller. Listen over PUC-tabeller på internettet opdateres og udvides regelmæssigt.

#### Download en PUC-tabel

Under konfigurationen bliver du spurgt, om du vil kunne styre det tilsluttede udstyr med BeoRemote One. Følg vejledningen på skærmen for at downloade en PUC-tabel, hvis en sådan er tilgængelig. Fjernsynet skal have forbindelse til internettet.

Hvis det tilsluttede udstyr ikke står på downloadlisten, findes der ingen betjeningsløsning i øjeblikket, og du skal i stedet vælge KILDE UNDERSTØTTES IKKE. Det er således ikke muligt at betjene udstyret med BeoRemote One. Du kan kontakte din Bang & Olufsen forhandler og bede om en PUC-tabel til en ikke-understøttet kilde.

Fortsættes ...

# MENU

OPSÆTNING • V SERVICE • V PUC-STYRING • V PUC-DOWNLOAD PUC-OPRYDNING PUC-OPDATERINGER

Du kan søge vha. latinske bogstaver og tal. Titler med ikke-latinske bogstaver kan findes ved at søge på den del af titlen, der indeholder latinske bogstaver. Du kan også gennemse listen for at finde den pågældende PUC-tabel. Du kan downloade PUC-tabeller, når det passer dig.

Kontakt din Bang & Olufsen forhandler for at få yderligere oplysninger om PUC-tabeller i almindelighed.

#### Opdater software til PUC-tabeller

I menuen PUC-OPDATERINGER kan du fremhæve en PUC-tabel og trykke på **centerknappen** for at opdatere softwaren til tabellen, hvis en ny version er tilgængelig. Du kan trykke på den **grønne** knap for at søge efter opdateringer, på den **røde** knap for at se oplysningerne om en tabel og på den **gule** knap for at se historikken for en tabel.

#### Dekonfigurer en kilde

Hvis du har tilsluttet og konfigureret en kilde til et specifikt stik på fjernsynet og derefter frakobler kilden permanent, skal du nulstille kildeindstillingerne. Fremhæv kilden i menuen KILDELISTE, tryk på den **røde** knap, og vælg NULSTIL TIL STANDARD. Når du vælger JA, er kilden ikke længere konfigureret til dette stik. Næste gang, du slutter en kilde til dette stik, bliver du bedt om at konfigurere kilden.

Du kan også vælge NULSTIL TIL STANDARD i menuen AVANCEREDE INDSTILLINGER for kun at nulstille til standardindstillingerne for denne menu.

#### Fjern en PUC-tabel

Hvis du vil fjerne den downloadede PUCtabeller, du ikke bruger, skal du åbne menuen PUC-OPRYDNING. Bemærk, at du skal dekonfigurere det tilsluttede produkt, en PUC-tabel vedrører, før tabellen kan fjernes.

## **USB-lagerenheder**

Du kan slutte to USB-lagerenheder til fiernsvnet og bladre i indhold med understøttede formater. Desuden kan en USB-harddisk eller et SSDdrev anvendes som harddiskoptager, hvilket gør det muligt for dig at afspille, optage og sætte programmer på pause samt at programmere timeroptagelser og redigere i disse. Se side 26 og 33-40 for yderligere oplysninger om funktioner vedrørende harddiskoptagere. Afhængigt af den pågældende USB-enhed kan du ved tilslutningen vælge, om du vil bladre i indhold, anvende enheden til optagelse eller ikke foretage dig vderligere. Kun USBharddiske eller SSD-drev, der understøtter USB 2.0 eller højere, kan anvendes til optagelse. Den mindste krævede lagerkapacitet for en USB-harddisk er 32 GB, men vi anbefaler at anvende USB-harddiske eller SSD-drev med plads til mindst 500 GB.

USB-harddisken/SSD-drevet skal sættes op i fjernsynet som harddiskoptager, og det anbefales, at enheden forbliver tilsluttet for at undgå, at data ødelægges. Det indebærer, at optagelser, der foretages med en USBharddisk eller et SSD-drev, er låst til det pågældende fjernsyn og ikke kan fjernes eller anvendes af et andet fjernsyn. Kun én USB-harddisk/ét SSD-drev kan anvendes til optagelse ad gangen.

Hvis USB-harddisken/SSD-drevet tilsluttes via en USB-hub, kan optagehandlinger på harddisken mislykkes.

Hvis det bliver nødvendigt at nulstille fjernsynet til fabriksindstillingerne, vil fjernsynet stadig huske USB-harddisken/SSD-drevet.

Optagelse på en USB-harddisk/et SSD-drev understøttes muligvis ikke af alle programudbydere.

# Brug en USB-harddisk eller et SSD-drev som harddiskoptager

Før en USB-harddisk eller et SSD-drev kan anvendes som harddiskoptager, skal enheden sættes op til fjernsynet. Vær opmærksom på, at den pågældende disk formateres under opsætningen. hvilket sletter alle data.

#### Anvend en disk til optagelse ...

Ved automatisk registrering af en USB-harddisk eller et SSDdrev skal du vælge BRUG TIL OPTAGELSE<sup>1</sup>

Vælg JA for at acceptere formatering af disken.

Når formateringen er afsluttet, er alle harddiskoptagerrelaterede funktioner tilgængelige i menuerne.

<sup>1</sup>\*Du kan også fremhæve en USB-harddisk eller et SSD-drev i menuen USB-DISKE og trykke på den grønne knap for at bruge disken til optagelse.

Du kan slutte en anden USB-harddisk eller endnu et SSD-drev til fjernsynet, men så længe en anden disk allerede er tilsluttet og sat op til optagelse, kan den sekundære disk ikke anvendes som harddiskoptager.

Hvis du slutter en USB-harddisk/et SSD-drev til fjernsynet som den eneste disk, men en anden disk tidligere har været sat op til optagelse, kan du sætte den nye disk op. Men i så fald glemmer fjernsynet indstillingerne for den tidligere disk, ligesom indholdet på den bliver utilgængeligt, idet disken formateres ved opsætningen. Du bliver bedt om at acceptere dette, før du kan gå videre. Hvis indstillingen for den nye disk annulleres eller mislykkes, gendannes opsætningen for den tidligere disk dog.

#### MENU .

OPSÆTNING ● ✓ USB-DISKE ● ✓

#### Gennemse indholdet på en USB-enhed

Ved automatisk registrering af en USB-enhed skal du vælge GENNEMSE INDHOLD<sup>2</sup>

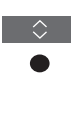

Gennemse og vælg fra indholdet

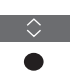

<sup>2</sup> I menuen USB-DISKE kan du desuden vælge en USB-hardisk eller et SSD-drev og gennemse indholdet.

#### Fjern en USB-enhed sikkert

I menuen USB-DISKE skal du fremhæve en USB-enhed og trykke på den **røde** knap for at fjerne enheden sikkert og dermed undgå, at data går tabt eller ødelægges. Der vises en meddelelse på fjernsynsskærmen, når du kan fjerne enheden sikkert.

Når du fjerner en USB-harddisk eller et SSD-drev, der er sat op til optagelse, bliver du bedt om at bekræfte, at diskens harddiskoptagerfunktioner deaktiveres, og at alt indhold på den bliver utilgængeligt.

Når den optager, gentager eller afspiller en optagelse, anses disken for at være i brug og kan derfor ikke fjernes sikkert.

# Se fiernsvn

Du kan se analoge og digitale kanaler via antenne samt kabelog satellitkanaler afhængigt af dine tunerindstillinger. Du kan også oprette oprette kanalgrupper og dreie fiernsvnet. Har du tilsluttet og konfigureret en USB-harddisk eller et SSD-drev, kan du anvende den pågældende enhed til optagelse. Se mere på side 25.

For at få adgang til funktionen RADIO skal du først indstille radiostationerne. Se side 41.

Se side 29 for oplysninger om programoversigt og -information.

Hvis du vil kunne åbne en kilde hurtigt. kan du gemme kilden under en af MitValg knapperne på BeoRemote One. Se mere på side 51.

Optagelse på en USB-harddisk/et SSD-drev understøttes muligvis ikke af alle programudbydere.

# Vælg en kilde ...

Åbn og vælg fiernsvnskilden i BeoRemote One displayet TV ollor Åbn hovedmenuen Væla KILDELISTE Vælg fiernsvnskilden<sup>1</sup> Vælg en kanal ... P+/-Tryk for at vælge en kanal eller Vælg den foregående kanal<sup>2</sup> Åbn og brug menuoverlaven ... Åbn hovedmenuen Aktiver en funktion<sup>3</sup> eller

<sup>1</sup>Du kan indstille tv-tuneren til at blive aktiveret direkte fra standby med knappen TV på BeoRemote One. Fremhæv TV-TUNER i KILDELISTE, trvk på den røde knap, fremhæv FRA STANDBY, tryk på < eller > for at åbne TV. Afslut med tryk på centerknappen.

<sup>2</sup>Dette er kun muligt, hvis digitalt tekst-tv/HbbTV er deaktiveret

<sup>3</sup>Du kan også aktivere farvede funktioner uden at trykke på MENU først, hvis digitalt tekst-tv/ HbbTV er deaktiveret.

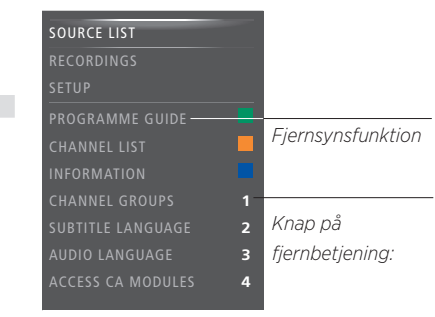

Eksempel på en menuoverlav

## Optag her og nu

Optagelse kræver, at der er tilsluttet en USBharddisk eller et SSD-drev, som er sat op til optagelse. Mens der optages, kan du se en anden optagelse, kilde eller tv-kanal.<sup>4</sup>

| Tryk for at åbne OPTAG i<br>displayet på BeoRemote One                   | LIST          |
|--------------------------------------------------------------------------|---------------|
|                                                                          | OPIAG         |
| Tryk på for at starte en optagelse<br>Tryk på for at starte en optagelse | eller<br>MENU |
| Tryk for at standse optagelse⁵                                           | LIST          |
|                                                                          | OPTAG         |
|                                                                          | II            |

<sup>4</sup> Det er kun muligt at optage fra digitale kanaler. Fjernsynet har to tunere, så du kan optage et program, mens du ser et andet. Dog kan du ikke skifte kanal, hvis den kanal, du optager fra, er kodet. Du kan også optage to programmer samtidig. Du kan ikke starte en ny optagelse, hvis USB-harddisken/SSD-drevet, der er sat op til optagelse, er fyldt med beskyttede optagelser. Se side 36 for at få oplysninger om pladshåndtering i forbindelse med optagelser.

<sup>5</sup> Hvis der er to optagelser i gang, skal du vælge, hvilken du vil stoppe.

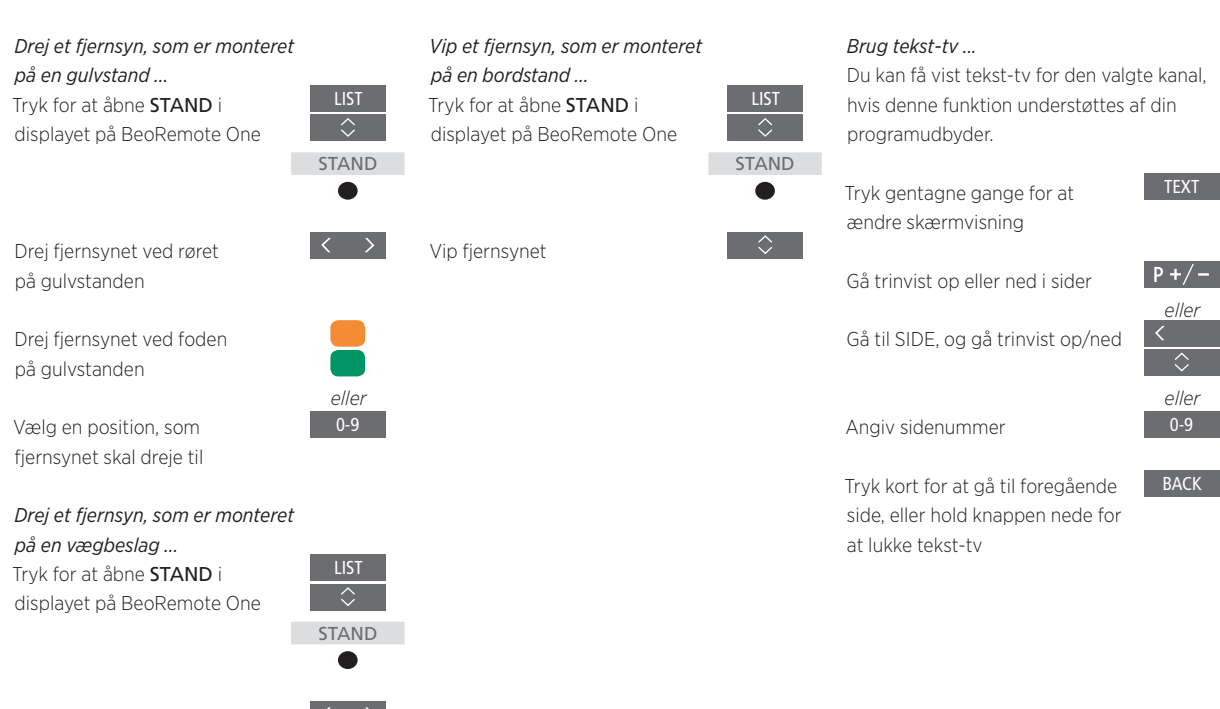

Drej fjernsynet

Vælg en position, som fjernsynet skal dreje til

For at kunne bruge en motordrejestand eller et motoriseret vægbeslag skal du først kalibrere standen eller vægbeslaget. Du kan forudindstille de positioner, som fjernsynet skal dreje til. <u>Se side 22</u>.

eller

# Programoplysninger

Du kan få vist oplysninger om aktuelle programmer eller åbne programoversigten. Du kan også ændre lydspor og undertekstsprog eller få vist interaktive oplysninger via HbbTV.

Hver gang du skifter kanal eller station, vises nogle oplysninger kort på skærmen. Du kan til enhver tid åbne denne visning med knappen **INFO** for at se programoplysningerne.

HbbTV er muligvis ikke tilgængeligt på alle markeder.

Bemærk, at du ikke kan få en forhåndsvisning af en kilde, der viser et UHD-signal

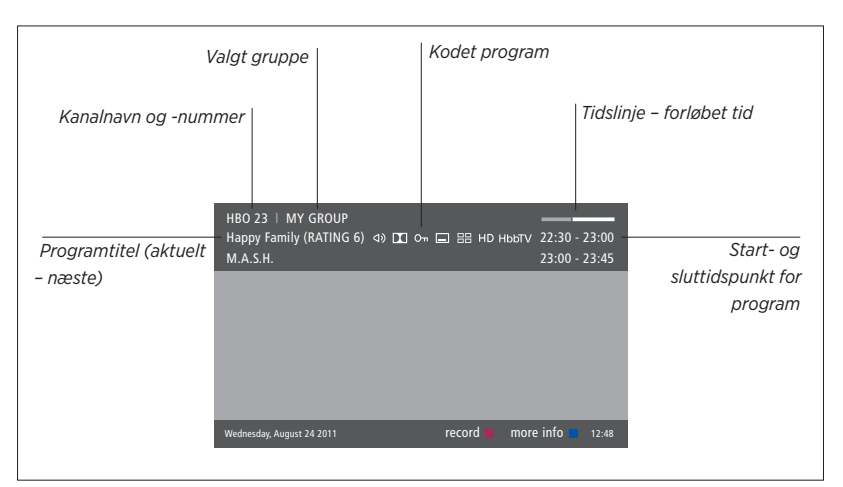

Tryk på INFO for at få vist yderligere programoplysninger, mens fjernsynsdisplayet vises. Brug  $\langle , \rangle$ ,  $\land$  og  $\sim$  for at gå frem og tilbage i tidspunkter og kanaler, tryk på **centerknappen** for at vælge den aktuelle kanal. Tryk på **BACK** for at lukke programoplysningerne.

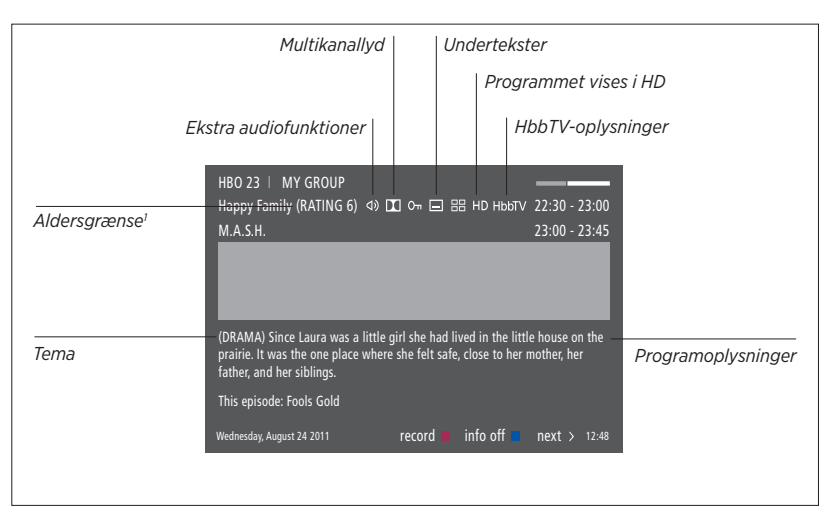

Når den udvidede visning på skærmen fylder mere end en side, kan du rulle nedad i teksten med knappen  $\checkmark$ .

lkonerne øverst på siden giver dig adgang til undertekster og ekstra lydfunktioner. Bemærk! Denne tjeneste tilbydes ikke på alle kanaler.

<sup>1</sup> Aldersgruppe er kun synlig, hvis funktionen understøttes af din programudbyder.

# Programoversigt

Du kan åbne en programoversigt, der indeholder oplysninger om de aktuelle og kommende programmer på alle tilgængelige kanaler og stationer i op til to uger. Du kan også skifte til en anden kanal eller station via programoversigten. Det er ikke muligt at åbne en programoversigt til analoge kanaler og stationer.

Tryk på **GUIDE** for at åbne programoversigten.

Bemærk, at lyden kan blive slået fra, mens programoversigten opdateres.

Sproget i programoversigten er det samme som det valgte menusprog. Er sproget ikke tilgængeligt, vælges i stedet det sprog, der ligger i fjernsynssignalet.

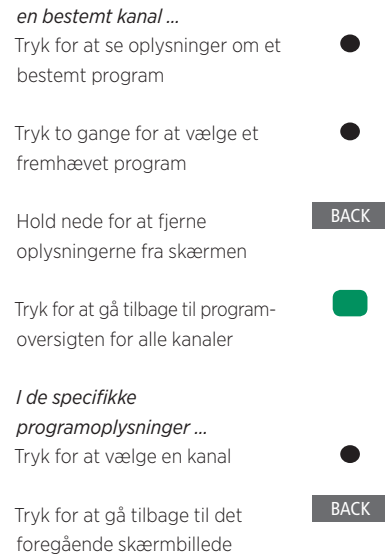

I programoversigten for

Hold nede for at fjerne oplysningerne fra skærmen Hvis du trykker på den **gule** knap, mens en kanal er fremhævet i programoversigten, kan du vælge en anden gruppe.

Du kan også oprette en optagelse via Programoversigten (<u>se side 36</u>).

Bemærk, at du ikke kan få en forhåndsvisning af en kilde, der viser et UHD-signal.

# Undertekster og audiofunktioner

Ikonerne  $\triangleleft \mathfrak{d}$  og  $\square$  angiver, at ekstra audioeller undertekstfunktioner er tilgængelige.

Betjening, når der ikke vises en menu på skærmen ...

Tryk for at åbne menuen UNDERTEKSTSPROG, eller ...

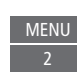

... Tryk for at åbne menuen LYDSPOR

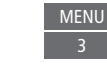

Audiofunktionerne kan have tilføjelsen AC3 eller AAC, f.eks. English AC3, hvilket angiver forskellige lydsystemer. Med LYD VENSTRE og LYD HØJRE kan du dirigere lyd fra venstre eller højre kanal til fronthøjttaleren.

# Brug kanaler, grupper og lister

Du kan oprette, redigere og bruge grupper for at gøre det nemmere at finde dine foretrukne tv-kanaler og radiostationer.

Hvis den automatiske indstilling af alle kanaler og stationer ikke har gemt disse på dine foretrukne kanalrækkefølge, kan du lave om den rækkefølge, de vises i på en kanal- eller stationsliste. Du kan også fjerne eller slette kanaler og stationer, du ikke længere ønsker, eller gendanne dem, du gerne vil have tilbage.

Hvis din programudbyder giver adgang til Pay-Per-View-kanaler i dit land, kan du også bestille et program, du gerne vil se.

I radiotilstand erstattes KANAL i menuerne med STATION. Hvis du vil redigere radiostationsgrupper, skal du skifte til en radiokilde og vælge REDIGER RADIOGRUPPER.

Bemærk, at de radiostationer, der modtages via tuneren, ikke er de samme som netradiostationerne, der er beskrevet på <u>side 59</u>.

# Brug og rediger kanalgrupper

I menuen FAVORITTER kan du oprette op til 22 kanalgrupper, så du hurtigt kan finde dine favoritkanaler i stedet for at gennemgå alle de indstillede kanaler. Du kan f.eks. oprette en gruppe for hvert familiemedlem. Du kan også navngive eller slette dine kanal- eller stationsgrupper. Eller du kan rydde en gruppes kanaler eller stationer.

| MENU 🗸                       |  |
|------------------------------|--|
| OPSÆTNING● ✓                 |  |
| Kanaler $\bullet \checkmark$ |  |
| REDIGER TV-GRUPPER • 🗸       |  |
| FAVORITTER                   |  |
|                              |  |

I en favoritgruppe kan du flytte en kanal til en anden placering på listen. Følg instruktionerne i menuen på fjernsynsskærmen. *Navngiv og opret en favoritgruppe ...* Åbn menuen FAVORITTER

Fremhæv en navngivet eller unavngivet gruppe

Tryk for at navngive/omdøbe gruppen, f.eks. Sport, og følg instruktionerne på skærmen

Tryk for at gemme navnet Vælg den navngivne gruppe Tryk for at tilføje kanaler Vælg en gruppe at kopiere fra, f.eks. Nyheder Tryk for at vælge en kanal Tryk for at gå op eller ned i listen Tryk, når du har tilføjet de ønskede kanaler

Tryk for at gemme indstillingerne

# Kanal- og stationsgrupper

Vælg en kanalgruppe. Kanalgrupper kan være grupper, som du selv har lavet, eller en kanalliste. Visse programudbydere udsender kanallister. De har næsten samme udseende og funktion som grupper og kan åbnes og vises på samme måde.

Åbn en oversigt over kanalgrupper ... Tryk for at åbne en oversigt over kanalgrupperne

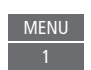

| MENU   | $\sim$ |
|--------|--------|
| OPSÆTN | IING   |

KANALER • ~ REDIGER TV-GRUPPER • ~ FAVORITTER TV-LISTE FJERNEDE KANALER

# Kanal- og stationslister

Åbn en kanalliste, og vælg en kanal.

Tryk for at vælge en kanalgruppe

Tryk for at gå trinvist gennem kanalerne i gruppen, eller ...

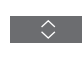

0-9

... Tryk for at åbne kanalen på det valgte nummer i gruppen

# Rediger kanaler

Fjern valgte kanaler eller stationer, som du ikke ønsker at have på kanallisten, eller gendan valgte kanaler, som du har fjernet fra kanallisten. Det er kun muligt at omdøbe analoge kanaler. Denne funktion er ikke tilgængelig i alle lande.

I menuen TV-LISTE kan du fjerne en kanal fra listen. Fjernede kanaler kan gendannes i menuen FJERNEDE KANALER. Hvis du vil redigere radiostationer, skal du skifte til en radiokilde og vælge REDIGER RADIOGRUPPER.

Når du redigerer i menuen TV-LISTE eller føjer kanaler til en favoritgruppe, kan du trykke på den **grønne** knap for at skifte mellem alfabetisk og numerisk sortering af kanalerne.

Kanaler, der er blevet fjernet fra kanallisten, vises ikke igen, når du søger efter nye kanaler, men gemmes i stedet i listen FJERNEDE KANALER.

# MENU

OPSÆTNING • V KANALER • V REDIGER TV-GRUPPER • V FAVORITTER TV-LISTE ...

# Se kanaldetaljer

I menuen TV-LISTE kan du fremhæve en kanal og trykke på den **røde** knap for at få vist detaljer om kanalen. BØRNESIKRING er kun tilgængelig, hvis du har aktiveret ADGANGSKONTROL i opsætningsmenuen (<u>se side 69</u>). Kanaler med børnesikring bliver sprunget over, når man går trinvist gennem kanalerne.

Hvis den fremhævede kanal er analog, kan du omdøbe den vha. den grønne knap samt < >, ^ og . Omdøbning af kanaler er ikke muligt på alle sprog. I menuen TV-LISTE kan du trykke på den **grønne** knap for at skifte mellem alfabetisk og numerisk sortering af kanalerne.

Hvis du vil se detaljer om radiostationer eller oprette stationsgrupper, skal du skifte til en radiokilde og vælge REDIGER RADIOGRUPPER.

# Se Pay-Per-View-kanaler

Du kan se Pay-Per-View-kanaler, hvis de understøttes af din programudbyder, og du har et abonnement. Programoversigten indeholder oplysninger om kanaler og programmer, som kan bruges til at bestille et program. Kontakt programudbyderen vedr. kunde-id.

#### Bestil et program ...

Tryk for at vælge en kanal

Følg instruktionerne på skærmen for at få adgang til et program. Du kan få yderligere oplysninger hos programudbyderen.

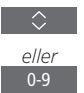

# Afspil og sæt et program på pause

Med en tilsluttet USB-harddisk eller et SSD-drev, der er sat op til optagelse, kan du sætte et igangværende digitalt program på pause eller genoptage/ gentage det. Fiernsvnet bliver ved med at gemme programmet under tidsforskydning, så du er sikker på at se hele programmet. Læs mere om USB-harddiske/ SSD-drev på side 25.

Se side 37 for at få oplysninger om, hvordan du kopierer indhold fra tidsforskvdningsbufferen til en permanent optagelse.

Du kan ikke aktivere MHEG eller HbbTV under tidsforskydning.

Anvendelse af en USB-harddisk/et SSD-drev til tidsforskydning understøttes muliavis ikke af alle programudbydere.

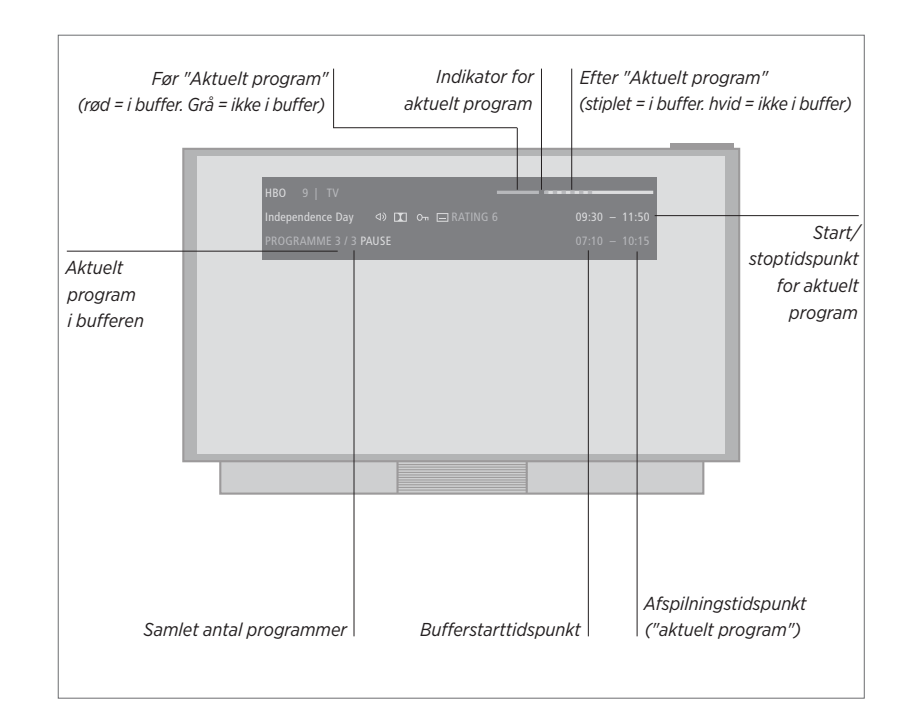

# Sæt et program på pause/genoptag afspilning af et program ...

Sæt programmet på den aktuelle kanal på pause, genoptag afspilningen på et senere tidspunkt.

Vælg kilden igen for at gå tilbage til det direkte

Tryk for at sætte programmet på pause

Tryk for at genoptage programmet

signal, f.eks. TV

## Gå til et bestemt tidspunkt ...

Angiv et bestemt tidspunkt, du vil gå til. i tidsforskydningsbufferens indhold.

Vælg et tidspunkt

Gå eller søg trinvist tilbage eller frem ...

Gå trinvist tilbage eller frem et minut ad gangen.

Tryk for at gå trinvist tilbage eller frem

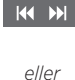

Hold knappen nede for at søge tilbage eller frem

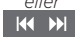

*Gå trinvist gennem programmer …* Gå til forrige eller næste program i tidsforskvdningsbufferen.

Tryk for at gå til det forrige eller næste program

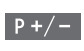

# Sæt afspilning på pause ...

Sæt afspilningen af tidsforskydningsbufferens indhold på pause.<sup>1</sup>

Tryk for at standse afspilningen midlertidigt

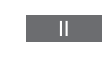

Sænk afspilningshastigheden. Tryk igen for at ændre hastighed

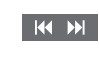

<sup>1</sup> Tidsforskydningsbufferen har en hukommelse på fire timer. Hvis et program forbliver på pause, indtil bufferen er fuld, skal du trykke på ▶ for at fortsætte med at gemme i bufferen og derved slette det ældste indhold. Hvis du skifter kanal eller station, eller hvis du slukker for fjernsynet, slettes bufferindholdet. Læs mere om tidsforskydningsbufferen på side 37.

#### Skift til det direkte signal ...

Skift fra tidsforskydning til direkte signal

Tryk to gange for at gå til direkte signal

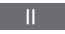

# Optag et program

En tilsluttet USB-harddisk eller et SSD-drev, som er sat op til optagelse, giver dig mulighed for at oprette tidsindstillede optagelser og at køre to timere samtidig. Dine gemte timere står i listen TIMEROVERSIGT. Her kan du redigere og slette dine timere.

Du kan også kopiere et program fra tidsforskydningsbufferen til USBharddisken/SSD-drevet, hvis du vil beholde det.

For at sikre dig, at dine timere aktiveres korrekt, skal du indstille det indbyggede ur til det korrekte tidspunkt og den korrekte dato.

Du kan foretage yderligere indstillinger i de menuer, der er aktive for USBharddisken/SSD-drevet. Åbn menuen OPTAGELSESINDSTILLINGER, og følg instruktionerne på skærmen. Tryk også på knappen **INFO** for at åbne hjælpeteksterne.

Læs mere om USB-harddiske/SSDdrev på <u>side 25</u>.

Det er kun muligt at optage fra digitale kanaler.

Optagelse på en USB-harddisk/et SSD-drev understøttes muligvis ikke af alle programudbydere.

Du kan ikke optage et program fra en radiostation.

I nogle lande er det ikke muligt at optage et CI+-program, mens du ser et andet program.

# Foretag en timeroptagelse

Programmer en timer i menuen TIMERPROGRAMMERING. Her vælger du den kilde, der skal optages, programmets starttid og stoptid samt den dato eller de ugedage, programmet vises.

MENU OPTAGELSER • TIMERPROGRAMMERING •

Åbn menuen TIMERPROGRAMMERING for at programmere en timer.

Du kan optage fra én af tv-tuner og samtidig afspille en optagelse. Du kan også optage et program til harddisken og samtidig gemme et program i tidsforskydningsbufferen. Der er dog nogle begrænsninger med hensyn til optagelse og tidsforskydning. Se de følgende sider og <u>side 33-34</u> for yderligere oplysninger.

Du kan også begynde afspilningen af et optaget program, selvom optagelsen af det pågældende program stadig er i gang. Bemærk, at du ikke kan optage kopibeskyttede programmer. Se <u>side 26</u> for at få oplysninger om manuel optagelse. GEM EPISODER er kun tilgængelig, når DATO er indstillet til UGEDAGE, og BESKYTTELSE er indstillet til FRA.

Hvis timeroversigten er fuld, kan du ikke åbne menuen TIMERPROGRAMMERING.

Hvis en timeroptagelse af en eller anden grund ikke lykkes, får du besked, hvis det samme program findes i programoversigten, så du kan oprette en ny timer.

Hvis du programmerer en timeroptagelse fra programoversigten eller informationsvisningen, kan du kun ændre beskyttelseskategorien og børnesikringen.

Hvis et program er opdelt i to, f.eks. pga. en nyhedsudsendelse, optages begge programdele. Det kræver imidlertid, at der er mindre end tre timer mellem optagelsernes start- og stoptidspunkt, og at programoversigten kan registrere, at de to programmer hænger sammen.

Fortsættes ...

Optag ved hjælp af

programoversigten ... Tryk for at åbne programoversigten, og vælg det program, der skal optages

Tryk for at få adgang til optagefunktionen

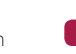

GUIDE

Tryk for at begynde optagelsen af det valgte program. Programmet er nu understreget eller ...

... Tryk for at programmere en gentaget tidsindstillet optagelse som en ugentlig tidsindstillet optagelse

Menuen TIMERPROGRAMMERING vises, og du kan bruge pile- og taltasterne til at redigere den tidsindstillede optagelse

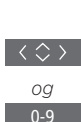

Tryk for at gemme den tidsindstillede optagelse. Programmet er nu understreget

Fremhæv programmet igen, og tryk for at få vist optagemulighederne (slet eller annuller)

Når optagelsen er færdig, gemmes den i menuen HARDDISKINDHOLD.

Det er muligt at foretage to optagelser samtidig.

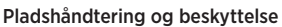

Fjernsynet har en pladshåndteringsfunktion, der automatisk gør plads til manuelle og tidsindstillede optagelser, når det er nødvendigt. Funktionen sletter den krævede mængde materiale fra USB-harddisken/SSDdrevet. Det sker i henhold til følgende principper:

- Beskyttede optagelser bliver aldrig slettet.
- Optagelser, der er blevet set eller redigeret, slettes først.
- De ældste optagelser slettes først.
- En optagelse slettes ikke automatisk, når den er i afspilningstilstand.
- Tidsindstillede optagelser udføres ikke, hvis harddisken (ekstraudstyr) er fuld, og alle optagelser er beskyttede. Alle optagelser, der er i gang, stoppes automatisk, når der ikke er mere plads på harddisken.

Optagelser med en begrænset levetid, såsom lejede optagelser, slettes automatisk, når de udløber. Ved sådanne optagelser efterfølges navnet på optagelsen af |UDLØBER. Hvis tidsoplysningerne for en optagelse, der udløber, ikke er gyldige, kan du ikke afspille den pågældende optagelse. Når du ser en optagelse, og den udløber, vises der en meddelelse på skærmen. Tryk på **centerknappen** for at fjerne den.

Der vises en meddelelse, hvis der ikke er mere plads eller for lidt plads tilbage på USBharddisken/SSD-drevet til en tidsindstillet optagelse.

Fortsættes ...
## Kontroller indstillede timere

Du kan kontrollere de timeroptagelser, der endnu ikke er udført, samt redigere eller slette dem. Du kan også deaktivere en timeroptagelse én gang eller på ubestemt tid, hvis en gentagende timeroptagelse overlapper en anden timeroptagelse.

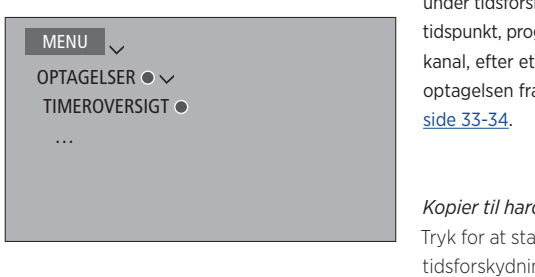

Hvis du redigerer en deaktiveret timeroptagelse. aktiveres den automatisk igen.

Når du opretter timeroptagelser, og den maksimale kapacitet for timeroptagelser nærmer sig, vises det i menuerne.

## Kopier fra tidsforskydningsbufferen

Tidsforskydningsbufferen er et midlertidigt lager Hvis du skifter kanal eller station, eller hvis du slukker for fiernsynet. slettes bufferindholdet. Hvis du vil beholde en optagelse, kan du kopiere den fra tidsforskydningsbufferen til menuen HARDDISKINDHOLD ved at foretage en manuel optagelse. Hvis du starter en manuel optagelse under tidsforskydning, starter optagelsen på det tidspunkt, programmet begynder. Hvis du skifter kanal, efter et program er begyndt, starter optagelsen fra det tidspunkt. Se mere på

| ier til harddisken        |  |
|---------------------------|--|
| for at standse            |  |
| orskydningen midlertidigt |  |
|                           |  |

Tryk for at starte afspilningen

Tryk for at søge tilbage til det program, der skal optages

Tryk for at starte optagelsen på harddisken<sup>1</sup>

<sup>1</sup>Hvis du starter en manuel optagelse under tidsforskydning, inkluderes den del af programmet, der allerede er gemt i tidsforskydningsbufferen, også i optagelsen.

Når du har kopieret fra tidsforskydning til menuen HARDDISKINDHOLD, kan du redigere den nye optagelse på samme måde som alle andre optagelser.

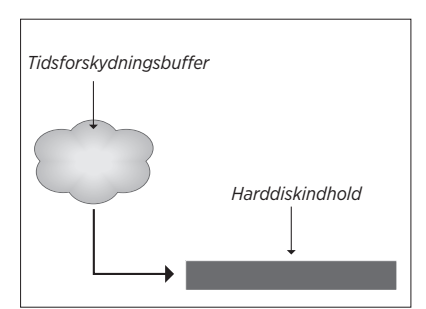

BEMÆRK! Fra programudbyderens side kan der være nogle begrænsninger, mht. hvilke programmer der kan optages og tidsforskydes. Det optagne program vil muligvis også kun være tilgængeligt i en begrænset periode. Kontakt din programudbyder for at få oplysninger om deres optagelsespolitik.

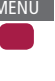

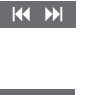

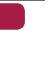

# Afspil en optagelse

Med en tilsluttet USB-harddisk eller et SSD-drev, der er sat op til optagelse, kan du afspille og gennemse optagelser af digitale programmer.

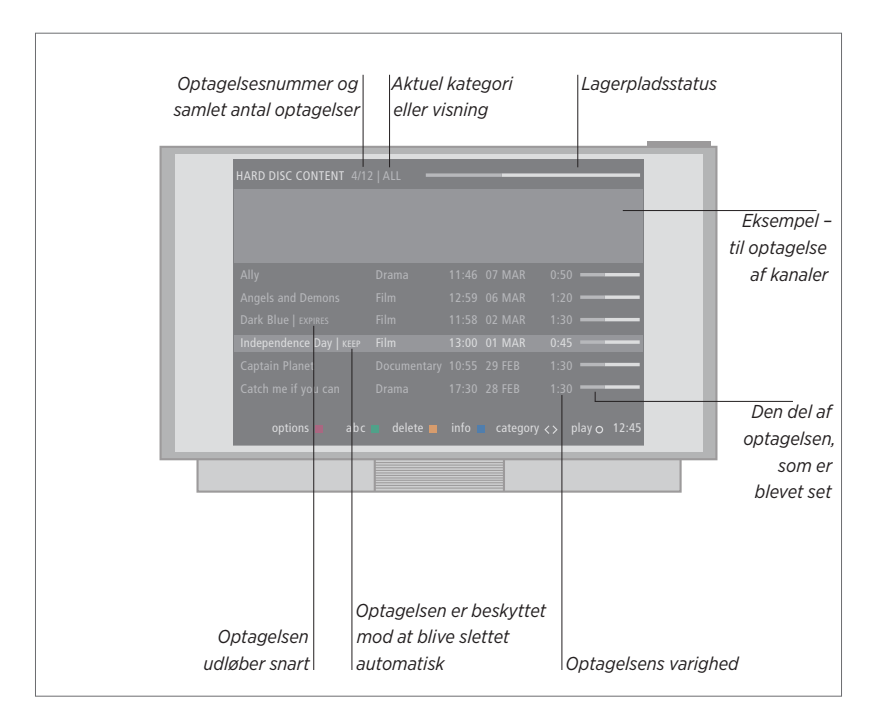

*Tænd for en harddisk, og afspil en optagelse ...* Det tager noget tid at starte harddisken.

| Vælg kilden harddisk i displayet<br>på BeoRemote One for at åbne<br>menuen HARDDISKINDHOLD | TV<br>\$   |
|--------------------------------------------------------------------------------------------|------------|
|                                                                                            | •          |
| Vælg en kategori eller en visning                                                          | < >        |
| þlg en optagelse                                                                           | $\diamond$ |
| Afspil optagelsen                                                                          | •          |
| Hold nede under afspilning for<br>at åbne menuen<br>HARDDISKINDHOLD                        | eller      |

Du kan også åbne menuen HARDDISKINDHOLD ved at trykke på knappen **MENU** og vælge OPTAGELSER. Når du vælger en optagelse, der skal afspilles, vises der et oplysningsbanner. Banneret forsvinder automatisk, eller hvis du trykker på BACK. Alle optagelser er ukomprimerede, og for at få vist oplysningerne om en fremhævet optagelse i menuen HARDDISKINDHOLD skal du trykke på knappen INFO. Tryk på INFO igen for at fjerne oplysningerne. Hvis du vil standse en optagelse, skal du fremhæve optagelsen og trykke på den gule knap.

Når du vælger en optagelse til afspilning, starter fjernsynet afspilning fra det sted, hvor du standsede, sidste gang den samme optagelse blev afspillet. Hvis du har set optagelsen til ende, starter afspilningen fra begyndelsen.

Når du vil afspille en optagelse, hvor børnesikringen er aktiveret, skal du indtaste en firecifret adgangskode. Der vises intet eksempel fra denne optagelse. <u>Se side 69 for at få</u> oplysninger om indstilling af børnesikringen. Sæt afspilning på pause, eller stands den ... Sæt afspilning af en optagelse på pause, eller stands den helt

Tryk for at standse afspilningen midlertidiat

Sænk afspilningshastigheden. Tryk igen for at ændre hastighed

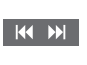

Tryk for at standse afspilning

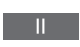

Hvis billedet har været uændret i otte minutter, dæmpes fiernsvnsskærmen automatisk.

Når du standser en optagelse, vises menuen HARDDISKINDHOLD. Bjælken øverst angiver, hvor fuld harddisken er. En beskvttet optagelse angives med |BEHOLD. Se side 40 for oplysninger om beskyttelse.

# Gå trinvist gennem optagelser ...

Gå til den forrige eller den næste optagelse i en kategori.

Tryk for at gå til det forrige eller næste optagelse

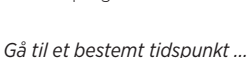

Angiv et bestemt tidspunkt i optagelsen.

Vælg et tidspunkt

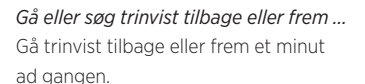

Tryk for at gå trinvist tilbage eller frem

## 

Hold knappen nede for at

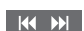

søge tilbage eller frem

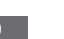

 $\langle \rangle$ 

# Rediger optagelser

En tilsluttet USB-harddisk eller et SSD-drev, som er sat op til optagelse, giver dig mulighed for redigere harddiskindholdet, som du vil. Du kan f.eks. ændre kategorien for en optagelse, slette eller forkorte den eller opdele den i to separate optagelser.

Derudover kan du beskytte alle optagelser, du vil gemme, eller aktivere en børnesikring.

Åbn hovedmenuen, og vælg OPTAGELSER for at åbne menuen HARDDISKINDHOLD. Her kan du bl.a. sortere dine optagelser alfabetisk eller efter dato vha. den **grønne** knap, og vha. den **røde** knap kan du åbne menuen MULIGHEDER, hvor du kan redigere en optagelse.

Hvis børnesikring er aktiveret for en optagelse, skal du indtaste adgangskoden, før du kan åbne menuen MULIGHEDER og redigere optagelsen.

## MENU V OPTAGELSER • V HARDDISKINDHOLD •

Du kan begrænse adgangen til dine optagelser ved at aktivere børnesikringsfunktionen. Dette kræver, at du først indtaster en børnesikringskode. I menuen ADGANGSKONTROL kan du oprette en kode, der begrænser adgangen til dine optagelser. Du kan se, hvordan du indstiller børnesikringskoden, på side 69.

#### Beskyt en optagelse ...

I menuen MULIGHEDER kan du beskytte en optagelse mod at blive slettet fra harddisken. Følg instruktionerne på skærmen.

## Skift navn på en optagelse ...

Hvis du vil ændre navnet på en optagelse, f.eks. hvis du har foretaget en manuel optagelse, kan du give den et nyt navn i menuen HARDDISKINDHOLD. Følg instruktionerne på skærmen.

Bemærk! Indstilling af et navn er ikke muligt på alle sprog.

## Opdel en optagelse ...

Du kan dele en optagelse i to. Det kan gøre det nemmere eksempelvis at finde en bestemt scene, når du gennemser en lang optagelse. Følg instruktionerne på skærmen.

## Klip i en optagelse ...

Du kan klippe dele af en optagelse væk. Vælg ganske enkelt et sted i optagelsen, og angiv, om du vil slette den del af optagelsen, der kommer før eller efter dette punkt. Du kan ikke slette en del i midten af optagelsen. Følg instruktionerne på skærmen.

## Slet en optagelse ...

Du kan altid slette en optagelse, du ikke ønsker at beholde – også en beskyttet optagelse. Du kan også slette alle optagelserne i en kategori eller en visning. Følg instruktionerne på skærmen.

Ved en beskyttet optagelse efterfølges navnet af |BEHOLD.

Alle optagelser med udløbsdata er automatisk beskyttet, indtil de udløber. Ved sådanne optagelser efterfølges navnet på optagelsen af |UDLØBER, og det er ikke muligt at deaktivere beskyttelsen af disse optagelser.

Hvis du opdeler eller aktiverer beskyttelsen for en optagelse, som er en del af funktionen GEM EPISODER, vil den specifikke optagelse ikke længere være en del af denne funktion.

# Genindstil kanaler

Du kan få fjernsynet til at finde tvkanalerne og radiostationerne for dig. Kanaler og stationer opdateres automatisk, men kan også opdateres manuelt.

Afhængigt af din programudbyder kan nogle indstillinger foretages automatisk.

# Opdater kanaler

Du kan opdatere indstillede kanaler, der f.eks. er blevet flyttet af udbyderen.

MENU 🗸 OPSÆTNING ● ✓ KANALER • 🗸 PROGRAMINDSTILLING ● ✓ .... • 🗸

Hvis du har indstillet antennekanaler, og der er flere tilgængelige netværk, skal du også vælge det netværk, du ønsker at bruge.

Menupunkterne KABEL, ANTENNE, SATELLIT og ANALOG er kun tilgængelige, hvis de er aktiveret i menuen KANALER > INDGANGE. Hvis kun én indgang er aktiveret, springes der over menuen SØGNING, og opsætningsmenuen for den pågældende indgang åbnes direkte.

Bemærk, at når du indtaster en ny programudbyder eller søgetilstand for en indgang, slettes alle lister.

# Skift indstillinger for kanalindgang

Skift kanalindgang ved at aktivere eller deaktivere indgangene for kabel, antenne, satellit og analog samt den aktive antenne og kabellængdekompensationen.

Du kan genindstille alle dine tv-kanaler ved at lade fjernsynet indstille alle kanalerne automatisk.

Hvis du skifter til at andet netværk, ændres kanalerne på dine lister muligvis også. Dette er kun muligt, hvis adskillige netværk er tilgængelige, når du indstiller antennekanaler.

## MENU 🗸

OPSÆTNING • ✓ KANALER • ✓ PROGRAMINDSTILLING INDGANGE GENINSTALLER KANALER REDIGER TV-GRUPPER FORETRUKKET NETVÆRK

Åbn menuen INDGANGE for at skifte kanalindgang.

Åbn menuen GENINSTALLER KANALER for at geninstallere alle kanaler.

Åbn menuen FORETRUKKET NETVÆRK for at vælge et netværk.

BEMÆRK! Hvis du genindstiller alle tv-kanaler, slettes alle de kanalindstillinger, du har foretaget!

Læs mere om adgangskoden på side 69.

Hvis du deaktiverer en indgang, slettes alle tilhørende kanaler og konfigurationer.

Menuen FORETRUKKET NETVÆRK vises muligvis også under indstillingen af antennekanaler.

# Højttaleropsætning – surround sound

Slut BeoLab højttalere og BeoLab subwoofere til dit fjernsyn via kabel eller trådløst. Så får du det perfekte surround sound-system til stuen. Den bedste lydoplevelse får du i det område, der afgrænses af højttalerne.

Du kan også oprette højttalergrupper med henblik på at tilpasse højttaleropsætningen til andre lyttepositioner end den foran fjernsynet – f.eks. ved middagsbordet eller i en lænestol.

Denne vejledning beskriver, hvordan du foretager en grundlæggende højttaleropsætning. Du kan finde yderligere oplysninger om avancerede lydindstillinger og -justeringer i den tekniske lydvejledning på www.bang-olufsen.dk/guides.

Du kan finde oplysninger om den daglige brug af højttalergrupper på <u>side 47</u>.

Din indholdsudbyder tillader muligvis ikke fordeling af digital trådløs lyd til dine højttalere. Hvis det er tilfældet, skal du i stedet bruge kablede højttalere, der tilsluttes via Power Link.

## Opsæt højttalerne

Sæt både kablede og trådløse højttalere op med fjernsynet.

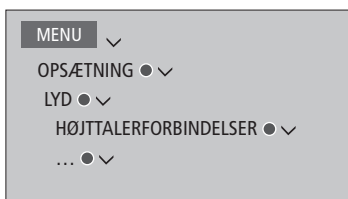

#### Kablede højttalere

Ved opsætning af kablede højttalere skal du vælge, hvilke højttalere du har sluttet til de enkelte Power Link stik, i menuen HØJTTALER-FORBINDELSER.<sup>1</sup>

<sup>1</sup> Hvis ikke alle Power Link stik med tilsluttede højttalere vises i menuen HØJTTALERFOR-BINDELSER, kan du trykke på den **grønne** knap for at få vist alle Power Link stik.

Vigtigt! Hvis du vælger LINE i listen HØJTTALER-FORBINDELSER, er lydstyrken meget høj, og du kan ikke regulere den med BeoRemote One. Du skal anvende produktets egen fjernbetjening. LINE bruges f.eks. til forstærkere, der ikke er fra Bang & Olufsen.

#### Trådløse højttalere

Hvis opsætningen indeholder trådløse højttalere, scanner fjernsynet automatisk efter trådløse højttalere og knytter de registrerede højttalere til trådløse Power Link kanaler under førstegangsopsætningen. Du kan dog også scanne efter trådløse højttalere og knytte de registrerede højttalere til fjernsynets trådløse Power Link kanaler manuelt i menuen HØJTTALERFOR-BINDEL SER.

## Scan efter og tilknyt trådløse højttalere ...

Tryk for at scanne igen i menuen HØJTTALERFORBINDELSER

Tryk for at knytte de registrerede højttalere til fjernsynet, når scanningen er færdig

# Fjern tilknytning mellem højttaler og fjernsyn ...

Vælg en højttaler i menuen HØJTTALERFORBINDELSER

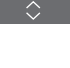

Tryk én gang for at fjerne tilknytningen Tryk igen for at bekræfte

Hvis en højttaler har statussen MANGLER i menuen HØJTTALERFORBINDELSER, er højttaleren blevet tilknyttet en trådløs kanal og registreres automatisk igen, når det er muligt.

Fortsættes ...

#### Nulstil lydindstillinger

Hvis det skulle blive nødvendigt at nulstille lydindstillingerne til standardværdierne, f.eks. hvis du ændrer opsætning, kan du gøre det i menuen LYD. Nulstilling til standardværdierne sletter indstillingerne for højttalertype og -gruppe og fjerner alle tilknytninger for de registrerede trådløse højttalere.

## MENU

 $\begin{array}{l} \mathsf{OPS}\texttt{\sc ETNING} \bullet \checkmark \\ \mathsf{LYD} \bullet \backsim \\ \mathsf{NULSTIL} \mathsf{TIL} \mathsf{STANDARD} \bullet \backsim \\ \ldots \bullet \backsim \end{array}$ 

Når du vælger NULSTIL TIL STANDARD, bliver du bedt om at bekræfte handlingen, hvorefter førstegangopsætningen for lydindstillingerne startes.

Husk at du skal nulstille højttalerne, hvis du vil omkonfigurere højttalere, der ikke længere er tilknyttet fjernsynet. Se vejledningen, der fulgte med højttalerne.

## Opret højttalergrupper

```
MENU
OPSÆTNING • V
LYD • V
HØJTTALERGRUPPER • V
... • V
```

Du kan oprette højttalergrupper til forskellige lyttepositioner eller højttalerkombinationer. For hver gruppe skal du tildele højttalerne roller, angive afstanden mellem højttalerne og din lytteposition og kalibrere højttalerniveauet. Afstande og højttalerniveauer for hver højttalergruppe kan opsættes manuelt via menuen HØJTTALERGRUPPER eller automatisk via en opsætningsguide, hvis du tilslutter den medleverede mikrofon og eksterne højttalere. Du kan også udføre højttalerjustering med kun kalibreringsmikrofonen. I så fald indstilles afstande og niveauer automatisk.

Derudover kan du navngive højttalergrupperne eller slette de grupper, du ikke ønsker at beholde. Højttalergruppen TV har et foruddefineret navn, og du kan bruge gruppen som skabelon, til når du sidder foran fjernsynet.

Ved at vælge de tilsluttede højttaleres placering kan du specificere højttalernes funktion i et surround sound-system og det antal højttalere, der skal bruges.

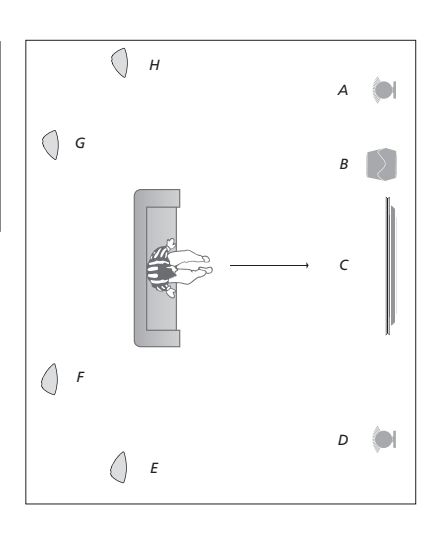

#### Eksempel på surroundopsætning.

| Højttaler A: | Venstre front    |
|--------------|------------------|
| Højttaler B: | Subwoofer        |
| Højttaler C: | Center           |
| Højttaler D: | Højre front      |
| Højttaler E: | Højre surround   |
| Højttaler F: | Højre bag        |
| Højttaler G: | Venstre bag      |
| Høittaler H: | Venstre surround |

Tryk på den **røde** knap for at aktivere højttalergruppen, hvis du har fremhævet TV eller en eksisterende gruppe.

Du kan ikke at omdøbe eller slette højttalergruppen TV. <u>Se side 47 om daglig brug af</u> højttalergrupper.

Du kan finde oplysninger om mere avancerede indstillinger for opsætning af en højttalergruppe i den tekniske lydvejledning på <u>www.bang-</u> olufsen.dk/guides.

Fortsættes ...

Juster afstande og niveauer automatisk ... Anbring den tilsluttede mikrofon i den primære lytteposition for den aktuelle højttalergruppe

Vælg MIKROFONKALIBRERING<sup>1</sup>, når mikrofonen er registreret

Tryk for starte kalibreringen

Vælg JA, hvis du vil kalibrere yderligere en lytteposition for højttalergruppen, og gentag proceduren

<sup>1</sup>I genvejsmenuen kan du desuden vælge at oprette en ny højttalergruppe, optimere yderligere en højttalergruppe – ud over den aktuelle – konfigurere højttalerforbindelser eller foretage ingenting. Følg instruktionerne på skærmen.

Du kan også få adgang til få adgang til menuen MIKROFONKALIBRERING ved at trykke på **MENU**, vælge OPSÆTNING, LYD, HØJTTALER-GRUPPE og derefter vælge en højttalergruppe.

Det anbefales at holde baggrundsstøjen på et minimum under kalibreringen.

## Indstil afstande og niveauer vha. en opsætningsguide ...

Anbring den tilsluttede mikrofon i den primære lytteposition for den aktuelle højttalergruppe

Vælg en højttalergruppe i menuen HØJTTALERGRUPPER, og åbn gruppen

Vælg OPSÆTNINGSGUIDE, og åbn guiden

Der vises en bekræftelse. Vælg JA, og start automatisk indstilling af afstande og niveauer, eller NEJ for at annullere guiden. Hvis du ønsker det, kan du gentage kalibreringen for yderligere en lytteposition for højttalergruppen

Tryk, når kalibreringen er fuldført

Opsætningsguiden anvendes også til opsætning af roller for interne højttalere og en subwoofer.

Når du bekræfter en kalibrering eller en guideprocedure, slettes alle tidligere indstillinger for den pågældende højttalergruppe.

Se mere om tilslutning af kalibreringsmikrofonen på <u>side 16</u>.

## **Opsæt lydtyper**

Fjernsynet har adskillige lydtyper, som er optimeret til forskellige program- og kildetyper. Hvis du ønsker det, kan du dog justere disse indstillinger. Lydtyperne har forudindstillede navne: Brug f.eks. FILM, når du skal se en dvd- eller Blu-ray-film, og brug SPIL, når du vil forbedre lyden, mens du spiller. Lydtypen BRUGER kan indstilles, hvis du selv ønsker at vælge en ny lydtype og dertilhørende indstillinger. Det er den eneste lydtype, som kan omdøbes. TILPASSET er ikke en lydtype som sådan, men en indstilling, der tilpasser sig den valgte kilde eller indholdet ved at vælge mellem en række lydtyper.

Du kan finde yderligere oplysninger om avancerede indstillinger af lydtyper i den tekniske lydvejledning på <u>www.bang-olufsen.</u> <u>dk/guides</u>.

```
MENU
OPSÆTNING • ×
LYD • ×
LYDTYPER • ×
... • ×
```

Hvis du ønsker at nulstille en lydtype til dens standardværdier, skal du vælge NULSTIL TIL STANDARD i den pågældende lydtypes opsætningsmenu og derefter bekræfte, at du ønsker at nulstille værdierne.

Med BeoRemote One kan du åbne en liste over lydtyper på fjernsynet ved at finde LYD i BeoRemote One menuen LIST og trykke på centerknappen. Derefter kan du vælge den ønskede lydtype med taltasterne. <u>Se side 47</u> om daglig brug af lydtyper.

# Daglig brug af lydtyper og højttalergrupper

Du kan udstyre fjernsynet med et surround sound-system ved at tilslutte BeoLab højttalere og subwoofere.

Når du tænder for en af kilderne, vælger fjernsynet automatisk den bedste lydtype, alt efter hvilken kilde der er i brug. Du kan dog til enhver tid vælge en anden lydtype.

Når du tænder for fjernsynet, vælges højttalergruppen TV automatisk. Du kan dog altid vælge en anden gruppe aktiverede højttalere, hvis du vil lytte til musik uden at skulle sidde foran fjernsynet, men f.eks. hellere vil sidde ved spisebordet eller i en lænestol.

Du kan justere lydtypernes indstillinger og oprette højttalergrupper. Du kan finde yderligere oplysninger om indstilling af lydtyper og oprettelse af højttalergrupper på <u>side 44-46</u>.

# Vælg lydtype

Du kan vælge den lydtype, der passer til den kilde, du bruger.

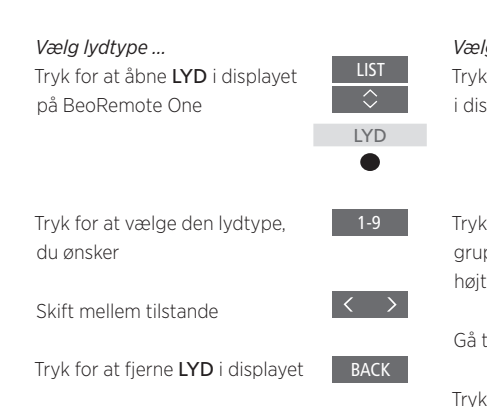

## Vælg en højttalergruppe

Vælg den højttalergruppe, der passer til din lytteposition.

i displayet

| <b>lg en højttalergruppe</b><br>( for at åbne <b>HØJTTALER</b><br>splayet på BeoRemote One | LIST<br>HØJTTALER |
|--------------------------------------------------------------------------------------------|-------------------|
| k for at vælge den højttaler-<br>ppe, du ønsker. De valgte<br>ttalere aktiveres automatisk | 1-9               |
| trinvist gennem grupper                                                                    | $\langle \rangle$ |
| for at fierne <b>HØJTTALER</b>                                                             | BACK              |

Når du konfigurerer en kilde, kan du indstille både en lydtype og en højttalergruppe, der skal vælges automatisk, hver gang kilden tændes. Indstillingerne foretages i menuen AVANCE-REDE INDSTILLINGER, som du åbner ved at fremhæve en kilde og trykke på den **røde** knap, mens menuen KILDELISTE er åben. Hvis kilden ikke findes i KILDELISTE, skal du først trykke på den grønne knap.

# Juster lyd- og billedindstillinger

Billed- og lydindstillinger er fra fabrikkens side indstillet til neutrale værdier, der passer til de fleste programtyper. Hvis du ønsker det, kan du dog justere indstillingerne.

Juster lydindstillingerne, f.eks. lydstyrke, bas og diskant, og aktiver sparetilstanden, hvis der er kablede højttalere i opsætningen. Billedindstillinger omfatter bl.a. kontrast, lysstyrke, farve og afstand til skærmen.

Du kan ændre billed- og lydindstillingerne midlertidigt (til fjernsynet slukkes) eller permanent.

Du kan aktivere forskellige billedtilstande, f.eks. spilletilstand, hvis du slutter en spillekonsol til fjernsynet.

Se oplysninger om ændring af billedformatet på <u>side 50</u>.

## Lydindstillinger

Juster lydindstillingerne i menuen LYD. Midlertidige indstillinger annulleres, når du slukker for fjernsynet.

Hvis du aktiverer sparetilstanden, slukkes alle kablede højttalere i en gruppe, som ikke modtager signal, for at spare strøm.

MENU OPSÆTNING • ✓ LYD • ✓ LYDJUSTERING • ✓ ... • ✓ I menuen SYNSTOLKNING kan du indstille fjernsynet til at beskrive med lyd, hvad der sker på skærmen. Husk at vælge menupunktet SYNSHÆMMET i menuen REGIONALE INDSTILLINGER > SPROG.

## Juster billedindstillinger

Juster billedindstillingerne via menuen BILLEDE. Midlertidige indstillinger annulleres, når du slukker for fjernsynet.

MENU OPSÆTNING • ~ BILLEDE • ~ BILLEDTILPASNING • ~ ... • ~ I menuen BILLEDTILPASNING kan du åbne menuen AVANCEREDE INDSTILLINGER, hvor du kan foretage indstillinger for den valgte kilde. Du kan f.eks. nulstille billedindstillinger. Tryk på knappen **INFO** for at åbne hjælpeteksterne til menuerne.

For midlertidigt at fjerne billedet fra skærmen skal du trykke på LIST og efterfulgt af ~ eller ~ for at åbne BILLEDE FRA i displayet på BeoRemote One og til sidst trykke på centerknappen. Tryk på TV for at gendanne billedet.

## Billedtilstande

Du kan aktivere forskellige billedtilstande for forskellige programtyper. Hvis du f.eks. tilslutter en spillekonsol eller spiller et computerspil og bruger fjernsynet som skærm, kan du aktivere tilstanden SPIL. Denne tilstand minimerer den forsinkelse, der opstår under signalbehandlingen. Desuden findes billedtilstandene FILM, MONITOR og TILPASSET. Når du vælger en billedtilstand for en kilde via menuen BILLEDE, gemmes den kun, så længe fjernsynet er tændt, eller den aktuelle kilde er i brug.

Når du konfigurerer en kilde, kan du indstille en billedtilstand til at blive valgt automatisk, hver gang kilden tændes. Indstillingerne foretages i menuen AVANCEREDE INDSTILL-INGER, som du åbner ved at fremhæve den ønskede kilde og trykke på den **røde** knap, mens menuen KILDELISTE er åben. <u>Se side 23</u> for oplysninger om opsætning af ekstraudstyr.

| <i>Aktiver billedtilstand direkte</i><br>Tryk for at åbne <b>BILLEDE</b><br>i displayet på BeoRemote One | LIST    |
|----------------------------------------------------------------------------------------------------|---------|
|                                                                                                    | BILLEDE |
| Tryk for at vælge en billedtilstand<br>Skift mellem tilstande                                            | 1-4     |
| Trvk for at fierne <b>BILLEDE</b>                                                                        | BACK    |

fra displavet

Vælg billedtilstande via fjernsynsmenuen ...

| MENU 🗸              |  |
|---------------------|--|
| OPSÆTNING ● ✓       |  |
| BILLEDE • 🗸         |  |
| BILLEDTILSTANDE • 🗸 |  |
|                     |  |
|                     |  |

49

# Billedformat

I menuen KILDELISTE kan du for hver kilde trykke på den **røde** knap og indstille, hvilket billedformat der skal bruges, hver gang du aktiverer den pågældende kilde. Du kan også midlertidigt vælge et andet billedformat. Se side 23 for oplysninger om opsætning af ekstraudstyr.

| <i>Aktiver billedformater direkte</i><br>Tryk for at åbne <b>FORMAT</b><br>i displayet på BeoRemote One | LIST              |
|----------------------------------------------------------------------------------------------------|-------------------|
|                                                                                                    | ۲                 |
| Tryk for at vælge et billedformat                                                                       | 1-6               |
| Skift mellem formater                                                                                   | $\langle \rangle$ |
| Flyt billedet, hvis det er muligt                                                                       | $\hat{>}$         |
| Tryk for at fjerne <b>FORMAT</b><br>i displayet                                                         | ВАСК              |

Bemærk, at du ikke kan ændre billedformat, når en kilde viser et UHD-signal.

# Gør fjernsynsoplevelsen personlig

Du kan gemme et "billede" af en aktuel visning og dermed gøre oplevelsen personlig, så kilden kan gendannes hurtigt med et enkelt tastetryk. Profilen omfatter standposition, kildevalg, indstillinger for højttalergruppen, lyd- og billedjustering, lyd- og billedjustering samt lyd- og billedtilstand. Det er også muligt at gemme afspilningskilden, som f.eks. en kanal, for interne kilder, f.eks. en indbygget tuner,

## Gem en profil

Du kan gemme op til tre profiler, som kan aktiveres af tre dedikerede knapper på fjernbetjeningen. Fjernsynet skal være tændt, og en kilde være valgt.

#### Gem et skærmbillede ...

Hold en af MitValg-knapperne nede for at gemme den aktuelle visning

Hvis du gemmer en profil under en knap, hvor der allerede er en anden profil, overskrives den eksisterende profil af den nye.

## Brug en profil

Brug en foretrukken profil, mens du ser fjernsyn.

#### Brug en profil ...

Tryk på knappen for den ønskede profil

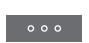

Når du gendanner en gemt profil, er indstillingerne midlertidige og har virkning, indtil du ændrer dem, vælger en anden kilde eller sætter fjernsynet på standby.

Hvis en afspilningskilde, som den blev gemt i profilen, ikke længere er tilgængelig i, vil profilen stadig blive gendannet, men kilden følger normal adfærd. Hvis f.eks. en kanal er gemt i en profil, og kanalen ikke længere er tilgængelig, afspilles den seneste viste kanal, når fiernsynskilden vælges.

Hvis du forsøger at anvende en profil med en knap, hvor der ikke er gemt nogen profil, åbnes funktionen BRUGERTILPASNING under menuen VÆRD AT VIDE.

# Opsæt 3D-fjernsyn

Du kan indstille præferencer for 3D-fjernsyn. Vælg, om fjernsynet automatisk skal skifte til 3D-tilstand, når et 3D-signal er tilgængeligt.

# Aktiver 3D, og juster indstillinger

Du kan vælge, om fjernsynets 3D-tilstand skal aktiveres automatisk, manuelt eller ved forespørgsel, første gang det registrerer et 3D-signal efter kilde- eller kanalskift. Standardindstillingen er SPØRG.

MENU OPSÆTNING • ✓ BILLEDE • ✓ 3D-VISNING • ✓ 3D-INDSTILLINGER • ✓ AKTIVER 3D

Aktiver 3D ved at åbne menuen AKTIVER 3D og følge instruktionerne på skærmen.

Når et 3D-signal er tilgængeligt, og AKTIVER 3D er indstillet til AUTO, skifter fjernsynet automatisk til 3D-tilstand. Hvis indstillingen er SPØRG, skal du vælge mellem VIS I 3D og VIS I 2D. Hvis indstillingen er MANUEL, skal du gå ind i menuen og manuelt skifte til 3D-tilstand.

# Se fjernsyn i 3D

Du kan få en bedre fjernsynsoplevelse i 3D, f.eks. når du skal se film, sport eller naturfilm.

#### Vigtige sundheds- og sikkerhedsoplysninger om 3D-fiernsyn

Nogle seere kan opleve ubehag, såsom svimmelhed, kvalme eller hovedpine, når de ser 3D-fiernsyn. Hvis du oplever disse symptomer, skal du holde op med at se 3D-fiernsyn, tage 3D-brillerne af og hvile dig. Øjnene kan blive overanstrengte, hvis du ser 3D-fiernsvn i længere tid. Hvis dine øine bliver overanstrengte, skal du holde op med at se 3D-fjernsyn, tage 3D-brillerne af og slappe af. Hvis du bruger briller eller kontaktlinser, skal de bæres under 3D-brillerne. Brug ikke 3D-briller til andre formål. Børn. der ser 3D-fiernsvn. skal overvåges af voksne, der skal sørge for, at børnene ikke får nogen af ovenstående symptomer. Det frarådes, at børn under 3 år ser 3D-fiernsvn.

Hvis to kilder åbnes samtidig på skærmen, eller hvis tekst-tv åbnes på den ene side, og en inputkilde åbnes på den anden, viser fiernsynet altid billedet i 2D.

Undertekster understøttes ikke altid.

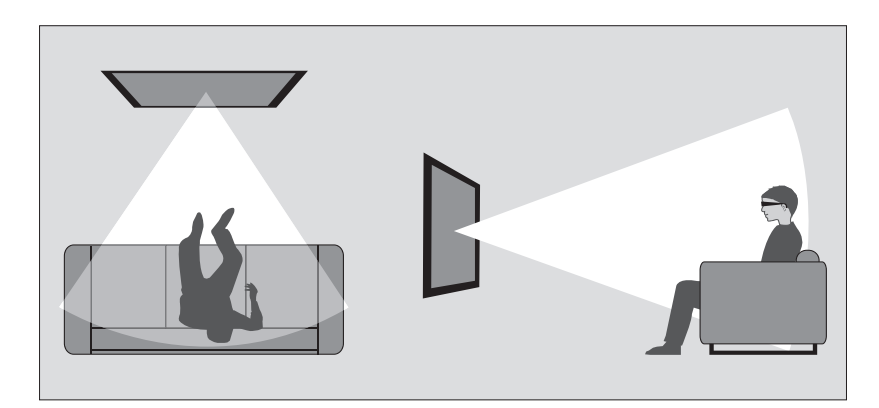

## Lysforhold

Sæt dig foran skærmen (lidt tættere på, end du normalt ville gøre med fjernsyn i 2D), og tag 3D-brillerne på. Den anbefalede afstand mellem din siddeplads og skærmen afhænger af skærmstørrelsen og billedopløsningen. Hvis du sidder for langt til venstre eller højre i forhold til skærmens midtpunkt, eller hvis du sidder for højt eller lavt, vil 3D-oplevelsen forringes. Du får den bedste 3D-oplevelse, hvis rummet gøres mørkere, f.eks. ved at slukke for lyset og trække gardinerne for. Især lys bagved og rundt om skærmen kan virke generende. Vi fraråder at se 3D-fjernsyn i direkte sollys eller i rum med meget lvs.

## Aktiver 3D- eller 2D-fjernsyn

Hvis du skal se film eller programmer i 3D, skal du aktivere 3D-funktionen og tage de aktiverede 3D-briller på, som du kan købe hos din forhandler. Hvis du vil se fjernsyn, der ikke er velegnet til 3D (f.eks. nyhedsudsendelser), skal du skifte til 2D igen.

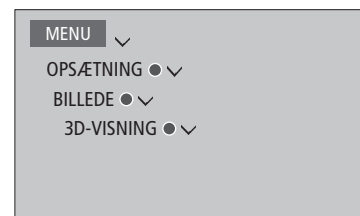

I menuen 3D-VISNING kan du fremhæve 3D eller 2D og trykke på **centerknappen** for at aktivere 3D- eller 2D-fjernsyn eller vælge en tilstand.

Hvis et 3D-signal er tilgængeligt, skifter fjernsynet automatisk til 3D, når du vælger 3D, og til 2D, når du vælger 2D. Hvis et 3D-signal ikke er tilgængeligt, vises en menu til valg af 3D eller 2D. <u>Se mere om tilstande på side 54</u>.

Du kan desuden aktivere 2D- eller 3D-fjernsyn via knappen LIST, hvis du føjer 2D og 3D til displayet i BeoRemote One. Se vejledningen til BeoRemote One for oplysninger om, hvordan til du tilføjer funktioner.

## **3D-tilstande**

Vælg den 3D-tilstand, der passer til det signal, som programudbyderen sender.

#### SIDE VED SIDE-3D

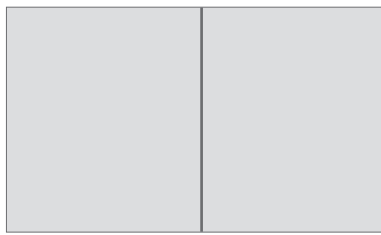

Konverterer et side ved side-3D-signal til et 3D-fuldskærmsbillede ved at skalere to billeder horisontalt.

#### TOP/BUND TIL 3D

# Vapuartarar at top /bund ZD signal til at

Konverterer et top/bund-3D-signal til et 3D-fuldskærmsbillede ved at skalere to billeder vertikalt.

2D-tilstande

Vælg den 2D-tilstand, der passer til det signal, som programudbyderen sender.

#### STANDARD-2D

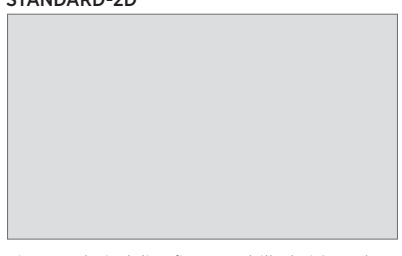

Viser et almindeligt fjernsynsbillede i 2D uden konvertering.

## SIDE OM SIDE TIL 2D

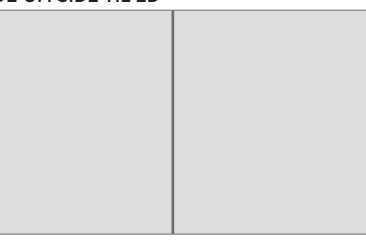

Konverterer et side ved side-3D-signal til et 2D-fuldskærmsbillede ved at skalere et billede horisontalt.

## TOP/BUND TIL 2D

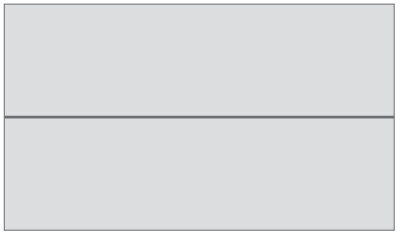

Konverterer et top/bund-3D-signal til et 2D-fuldskærmsbillede ved at skalere et billede vertikalt.

Hvis et 3D-signal ikke længere er tilgængeligt, skifter fjernsynet automatisk til den sidst anvendte tilstand for den pågældende kilde. Ved skift af kanal eller kilde skifter fjernsynet til STANDARD 2D.

# Se to kilder samtidigt

BeoRemote One fjernbetjeningen giver dig adgang til funktionen 2xBILLEDE, så du kan se to kanaler eller en fjernsynskilde og en Web-Media/Mediecenter kilde samtidig. Du kan også åbne en HDMI-kilde, f.eks. en set-top box eller Blu-rayafspiller, og en WebMedia eller Mediecenter kilde samtidig.

Der er visse begrænsninger, når du bruger 2xBILLEDE, fordi visse kildekombinationer ikke er mulige. Du kan f.eks. ikke se to HDMIkilder eller to kodede kanaler på samme tid. Hvis du vælger en ugyldig kombination, vises der en meddelelse på skærmen.

Når du bruger 2xBILLEDE, kan du ikke se en kilde med UHD-signal.

Hvis du ser fjernsyn i 3D og slår funktionen 2xBILLEDE til, skifter fjernsynet til 2D.

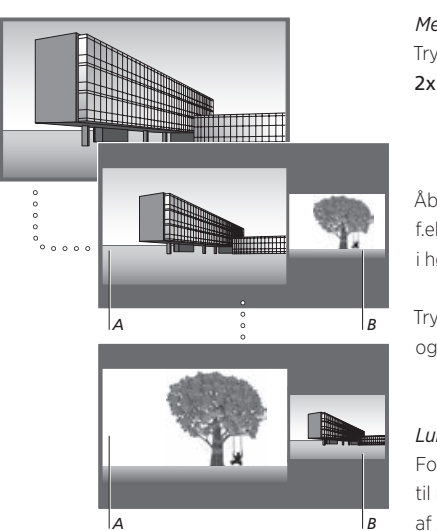

Justering af lydstyrken påvirker altid billede A, mens anden betjening, f.eks. valg af kanal, påvirker billede B. Hvis du vælger en ny kilde, annulleres visningen 2xBILLEDE. 

 Mens du ser f.eks. en tv-kanal ...

 Tryk for at åbne

 2xBILLEDE

 Åbn en kildeliste og vælg en kilde,

 f.eks. MEDIECENTER til visning

 i højre side af skærmen (B)

 Tryk for at bytte om på venstre og højre billede

 Lukt funktionen 2xBILLEDE ...

For at lukke funktionen og vende tilbage til normal visning af kilden i venstre side af skærmen (A) skal du blot trykke på **TV**.

# Tekst-tv

Du kan betjene tekst-tv ved hjælp af menulinien øverst på tekst-tv-siden eller tasterne P+. P- samt taltasterne på fjernbetjeningen. Du kan også gemme dine foretrukne tekst-tvsider. så du hurtigt kan åbne dem.

Hvis digitalt tekst-tv er aktiveret, og der findes en MHEG-applikation til den aktuelle kanal, aktiveres denne applikation i stedet for den almindelige tekst-tv-funktion, når du trykker på TEXT.

Åbn tekst-tv, og tryk på TEXT for at skifte mellem todelt skærm og fuld skærm.

# Daglig brug

Åbn tekst-tv Tryk for at åbne startsiden i tekst-tv

Tryk igen for at vende tilbage til den foregående side

Luk tekst-tv ... Hold nede for at lukke tekst-tv

## Tryk for at gå til side ... Tryk for at gå til foretrukne

tekst-tv-sider

Tryk for at gå trinvist op eller ned i sider

Tryk for at gå til SIDE og gå trinvist videre, eller ...

... Tryk for at vælge en side

Tryk for at gå til indekssiderne

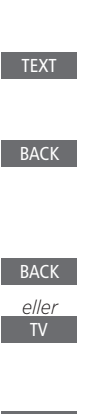

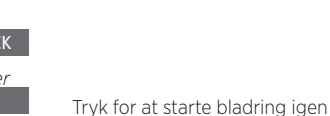

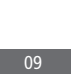

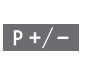

Trvk for at skifte mellem øverste og nederste halvdel af siden og normal visning

Stands bladring i undersider ...

Tryk for at standse bladring, eller ...

... Flvt markøren til HALT. og trvk

Trvk for at vælge underside

Gør tekst-tv-siden større ...

Tryk for at gå til STOR

Gå til VIS, og tryk på centerknappen for at få vist skjult tekst på en tekst-tv-side

Fortsættes ...

eller

# Gem foretrukne tekst-tv-sider

Der kan oprettes ni MEMO-sider for hver tv-kanals tekst-tv-tjeneste.

*Opret en MEMO-side …* Tryk for at åbne en side, du bruger ofte

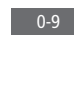

 $\langle \rangle$ 

Tryk for at flytte markøren hen ad menulinjen til OPSÆTNING, og tryk på **centerknappen**. De ni tilgængelige MEMO-steder vises med tal

Tryk for at gemme den aktuelle side. Markøren flytter til det næste tilgængelige MEMO-sted

Tryk for at vælge den næste tekst-tv-side, du vil gemme

Gentag fremgangsmåden for hver af de sider, du vil gemme.

Tryk for at lukke MEMOopsætningen, flyt markøren til AFSLUT på menulinjen i tekst-tv, og tryk på **centerknappen**.

# Daglig brug af MEMO-sider

Du kan få brug for hurtigt at kunne slå op på dine MEMO-sider i tekst-tv, f.eks. hvis du er på vej ud af døren på arbejde og ønsker oplysninger om trafikken fra en tekst-tv-tjeneste.

Få vist MEMO-sider ... Tryk for at få vist tekst-tv Tryk for at bladre i MEMOsiderne Slet en MEMO-side ... Tryk for at flytte markøren til OPSÆTNING, og tryk på

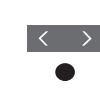

TEXT

Tryk for at flytte markøren til den MEMO-side, du ønsker at slette, og tryk på den **qule** knap.

centerknappen

Få vist tekst-tv-undertekster til et program ... Hvis du ønsker automatisk visning af tekst-tvundertekster i forbindelse med et bestemt program, skal du gemme tekst-tv-siden med

disse undertekster som MEMO-side 9.

0-9

# Betien ekstraudstvr

Den indbyggede Peripheral Unit Controller (PUC) fungerer som en tolk mellem tilsluttet videoudstvr (f.eks. en set-top box, videooptager eller dvd-afspiller) og Bang & Olufsen fiernbetieningen.

Download en PUC-tabel (Peripheral Unit Controller), og brug Bang & Olufsen fiernbetieningen til at få adgang til funktioner i produkter. der ikke er fra Bang & Olufsen. Se side 23 for oplysninger om hvordan du downloader en PUC-tabel.

Når du tænder for produktet, er alle funktioner tilgængelige via menuoverlaven på skærmen.

Du kan finde oplysninger om produktets forskellige funktioner i den veiledning. der følger med produktet.

Nogle af fiernsvnets funktioner er muligvis ikke tilgængelige, når der tilsluttes produkter. der ikke er fra Bang & Olufsen. Ikke alle videoprodukter understøttes af Bang & Olufsen. Kontakt din Bang & Olufsen forhandler for at få oplysninger om understøttede produkter.

# Betien andet udstvr med BeoRemote One

HDMI 1

MENU

eller

Nogle af funktionerne er tilgængelige via BeoRemote One, når du tænder for udstyret. Yderligere funktioner er tilgængelige via en menuoverlav, som du åbner på skærmen. I denne menu kan du se, hvilke knapper på BeoRemote One der aktiverer bestemte tienester og funktioner.

Åbn kilder i displavet på BeoRemote One, og vælg det kildenavn, der er konfigureret for et tilsluttet produkt for at tænde kilden, f.eks. HDMI 1

Tryk for at åbne hovedmenuen, som indeholder kilderelaterede funktioner

Trvk for at aktivere den ønskede funktion

Hvis du vil kunne åbne en kilde hurtigt, kan du gemme kilden under en af MitValg knapperne på BeoRemote One. Se mere på side 51.

## MAIN MENU SOURCE LIST Fiernsvnsfunktion - MENU Knap på - ΤΕΧΊ fjernbetjening 🖦 TV PORTAL 🕑 TV - RADIO 5

Eksempel på en menuoverlav Knapperne på BeoRemote One er vist til høire i menuen, og de funktioner, som de styrer, er vist til venstre, herunder også de tilgængelige ikoner. Menuen viser muligvis også en liste over knapperne på fiernbetieningen til det tilsluttede produkt.

## Direkte betiening med BeoRemote One

Hvis du ved, hvilken af de farvede knapper på BeoRemote One der aktiverer den ønskede funktion kan du aktivere funktionen uden først at åbne menuoverlaven.

## Mens produktet er tændt ...

Tryk for at aktivere en funktion

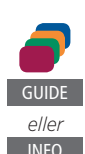

Trvk for at åbne programoversigten eller nu-næste-information, hvis produktet understøtter disse funktioner

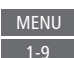

Trvk for at aktivere den ønskede funktion

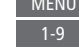

# Netradio

Med netradio får du adgang til alverdens radiostationer. Netradiostationer downloades via BeoPortal. så fiernsvnet skal have forbindelse til internettet, når stationer downloades og afspilles.

Når du vælger kilden Netradio. forsøger fiernsvnet altid at afspille den senest aflyttede station.

Hvis du ikke kan finde en bestemt station kan det skyldes, at stationen ikke længere findes på den liste, du har modtaget fra BeoPortal. Stationslisten kan ændres med tiden, da nve stationer tilføjes, og andre slettes fra listen fra BeoPortal

Hvis du vil kunne åbne Netradio hurtigt, kan du gemme kilden under en af MitValg knapperne på BeoRemote One. Se mere på side 51.

Kilden Netradio aktiveres som standard når du trykker på knappen MUSIC, mens fjernsynet er på standby.

## Lvt til netradio

Åbn kilder i displavet på BeoRemote One, og vælg den kilde, der er dedikeret til netradio feks NETRADIO<sup>1</sup>

## Gennemse stationer

Der er forskellige visninger, hvor du kan gennemse stationer: GENRER, SPROG, LANDE, NAVNE. Nogle har flere niveauer.

Gennemse dine visninger og stationer én for én

Gennemse dine visninger og stationer side for side. Hold nede for springe mellem bogstaver i alfabetiske lister

Tryk for åbne næste niveau eller starte afspilning af en station

Gå tilbage til foregående visning

#### Søg efter en radiostation ...

Vælg SØG, og tryk på centerknappen for at åbne et tastatur på skærmen, og indtast din stationssøgning<sup>2</sup>

Brug pileknapperne, taltasterne og centerknappen for at indtaste søgningen efter den ønskede station<sup>3</sup>

Fremhæv søgeknappen på skærmen, og gå til listen over søgeresultaterne

Gå frem i listen station for station eller side for side, og tryk på centerknappen for at starte afspilningen af en station

Tryk for at vende tilbage til foregående skærmbillede, hvor du kan indtaste en ny søgning

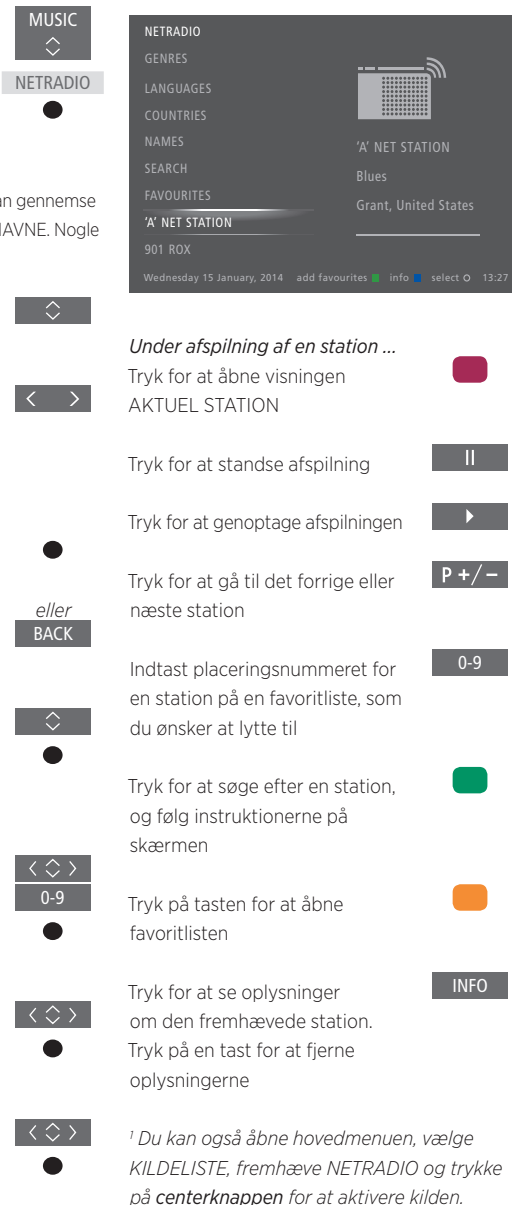

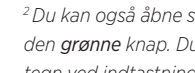

ollor

<sup>2</sup> Du kan også åbne søgemenuen med den grønne knap. Du kan bruge latinske tegn ved indtastningen af søgningen.

<sup>3</sup> Du kan også indtaste en søgning med BeoRemote appen.

## Favoritlister

Du kan gemme op til 99 stationer på din favoritliste

Føi til din favoritliste ... Tryk for at føie en fremhævet station til en favoritliste, mens du gennemser stationslister ud fra GENRER, SPROG, LANDE, NAVNE, SØGERESULTATER og sidst afspillede stationer

Hvis favoritlisten er fuld, kan du ikke tilføje flere stationer, og hiælpeteksten for den grønne knap vises ikke.

Vælg en favoritstation ... Åbn favoritlisten

Gennemse listen station for station

Gennemse listen side for side Hold nede for at springe mellem bogstaver i en alfabetisk liste eller til starten eller slutningen af en numerisk liste<sup>1</sup>

Gå til placeringsnummeret for en bestemt station

Tryk for at starte afspilningen af en station

<sup>1</sup> Tryk på den grønne knap for at skifte mellem numerisk og alfabetisk sorteringsrækkefølge.

Du kan også vælge kilden Netradio og åbne en bestemt station direkte fra favoritlisten vha. taltasterne.

Hvis favoritlisten er tom. er FAVORITTER nedtonet på startskærmen.

## Rediger favoritlisten ...

Du kan flytte en station til en anden placering. slette en station eller rydde favoritlisten helt

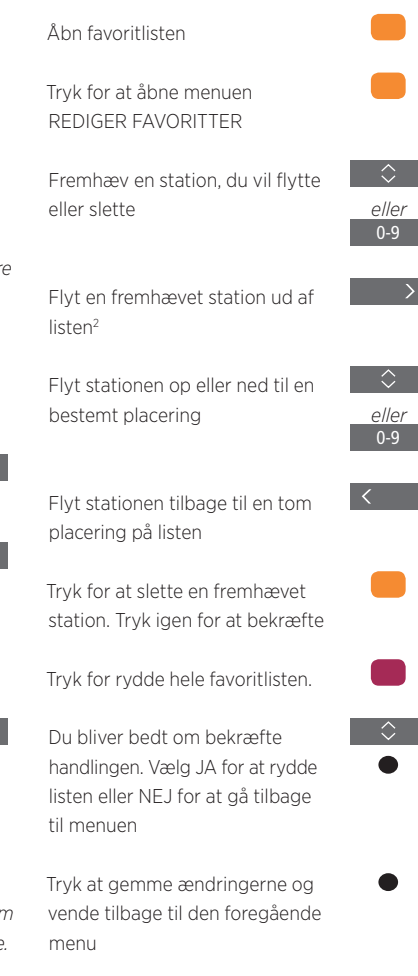

<sup>2</sup> Hvis favoritlisten er fuld, kan du ikke flytte en station, da der ikke er tomme placeringer at flytte til.

Du kan også åbne menuen REDIGER FAVORITTER ved at vælge OPSÆTNING i hovedmenuen efterfulgt af FAVORITTER.

## Sidst afspillede stationer

De sidst afspillede stationer vises under listen over visninger når du aktiverer kilden Netradio Du kan vælge en station til afspilning direkte fra listen over sidst afspillede stationer.

Vælg en station

Tryk for at afspille en station

## Ryd oversigt ...

Du kan rydde oversigten over sidst afspillede stationer.

Tryk for at rydde oversigten over sidst afspillede stationer

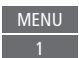

Trvk for at bekræfte

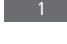

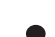

# WebMedia

Med den indbyggede WebMedia funktion til Smart TV kan du søge efter og finde film. YouTube-videoer. billeder og andet webrelateret indhold. WebMedia gør det muligt at integrere internetfunktioner i fiernsvnet. Du kan også tilføje forskellige apper. For at kunne bruge WebMedia skal fiernsvnet være tilsluttet internettet (se side 73)

Første gang, du åbner WebMedia, skal du acceptere vilkårene for anvendelse. Hvis du nulstiller fjernsynet til standardindstillingerne, skal du acceptere vilkårene igen. Hvis du ønsker at kunne låse udvalgte apper, kan du oprette din egen pinkode.

Du kan også betjene WebMedia med BeoRemote appen (se side 7).

WebMedia er muligvis ikke tilgængeligt på alle markeder.

Hvis du vil kunne åbne WebMedia hurtigt, kan du gemme kilden under en af MitValg knapperne på BeoRemote One. Se mere på side 51.

## Aktiver WebMedia...

Åbn kilder i displavet på BeoRemote One og vælg den kilde, der er dedikeret til WebMedia, f.eks, WEBMEDIA<sup>1</sup>

Grundlæggende navigation ...

Tryk for at navigere i internet-

browseren, tilgængelige apper

eller på tastaturet, når det vises

Tryk for at acceptere eller vælge

Tryk for at gå et trin tilbage.

Hvis du holder knappen nede,

åbnes WebMedia-startskærmen

Naviger i en internetbrowser ...

Tryk for at bladre i website-

Tryk for at flytte websiden

op eller ned, så det bliver

nemmere at navigere

oversiaten

Tilføi en app ... Åbn App Gallerv

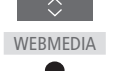

Vælg et land<sup>2</sup>

<sup>1</sup> Du kan også åbne hovedmenuen, vælge Tilføi appen ved at følge KILDELISTE, fremhæve WEBMEDIA og trvkke instruktionerne på skærmen. på centerknappen for at aktivere kilden. Derefter kan du finde den tilføiede app på WebMediastartskærmen.

fremhævet

Godkend koden

Lås/lås op for en app ...

Du kan begrænse adgangen til

visse apps ved at låse dem med

en pinkode. Tryk for at låse/låse

op for appen, mens den er

Indtast WebMedia pinkoden (ikke pinkoden til fjernsynet)<sup>3</sup>

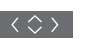

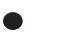

BACK

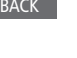

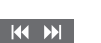

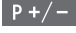

<sup>2</sup> Du kan tilføie apps fra forskellige lande. Nogle apps kan imidlertid være blokeret af udbvderen.

<sup>3</sup> Hvis du ikke valgte en pinkode, første gang du aktiverede WebMedia. bliver du bedt om at indstille en pinkode, før du kan låse appen.

Fortsættes ...

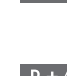

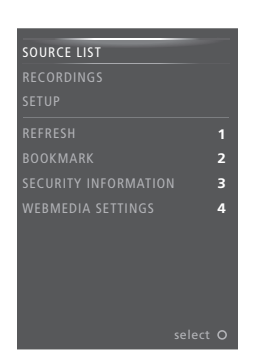

Når WEBMEDIA er valgt som kilde, skal du trykke to gange på **MENU** for at åbne WebMediaoverlayen. Fjernbetjeningsknapperne er vist til højre i menuen, og de funktioner, som de styrer, er vist til venstre.

#### Opdater en side ...

Du kan opdatere en side, hvis den ændres ofte, f.eks. vejrudsigten eller onlineaviser.

### Tilføj et bogmærke ...

Tryk på **MENU**, når du står på en webside, for at åbne en menuoverlay. Tryk på **2** for at føje den specifikke side til foretrukne.

Tilføjede bogmærker gemmes i internetapplikationen. Gå til WebMedia-startskærmen, og vælg internetapplikationen for at se det tilføjede bogmærke.

#### Kontroller sikkerhedsinformation for websider ...

Ved hjælp af sikkerhedsinformationsmenuen kan du kontrollere websitets URL og hente sikkerhedsinformation.

#### Skift kilde for NU PÅ TV ...

NU PÅ TV viser, hvad der vises på den valgte kilde. Hvis du f.eks. har valgt HDMI 1 som kilde, og du har tilsluttet en set-top box, får du vist det aktuelle program. Du vælger kilden i menuen WEBMEDIAIND-STILLINGER

Bemærk, at NU PÅ TV ikke kan vise UHD-kilder.

# Spotify, Deezer og YouTube

Du kan få adgang til Spotify eller Deezer, hvis du har det nødvendige abonnement, og søge efter og streame musik til enhver lejlighed.

Du kan også få adgang til YouTube og se en bred vifte af indhold, herunder film- og tv-klip, musikvideoer, korte videoer og andet indhold, som brugerne har lagt ud. For at kunne bruge Spotify, Deezer og YouTube skal fjernsynet være tilsluttet internettet (<u>se side 73</u>).

Spotify, Deezer og YouTube er muligvis ikke tilgængelige på alle markeder.

## **Aktiver Spotify**

Åbn og aktiver Spotify-appen for at søge efter og lytte til musik efter eget valg.

#### Aktiver Spotify ...

Åbn kilder i displayet på BeoRemote One, og vælg den kilde, der er dedikeret til Spotify, f.eks. **SPOTIFY**<sup>1</sup>

Indtast brugernavn og adgangskode til din Spotify-konto.

<sup>1</sup> Du kan også åbne hovedmenuen, vælge KILDELISTE, fremhæve SPOTIFY og trykke på **centerknappen** for at aktivere Spotify.

## Aktiver YouTube

Åbn og aktiver YouTube-appen for at se alverdens forskellige videoer.

#### Aktiver YouTube ...

Åbn kilder i displayet på BeoRemote One, og vælg den kilde, der er dedikeret til YouTube, f.eks. **YOUTUBE**<sup>1</sup>

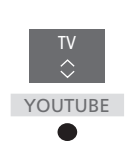

<sup>1</sup> Du kan også åbne hovedmenuen, vælge KILDELISTE, fremhæve YOUTUBE og trykke på **centerknappen** for at aktivere YouTube.

## **Aktiver Deezer**

Åbn og aktiver Deezer-appen for at søge efter og lytte til musik efter eget valg.

#### Aktiver Deezer ...

Åbn kilder i displayet på BeoRemote One, og vælg den kilde, der er dedikeret til Deezer, f.eks. **DEEZER**<sup>1</sup>

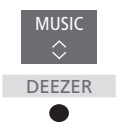

SPOTIFY

Indtast brugernavn og adgangskode til din Deezer-konto.

<sup>1</sup> Du kan også åbne hovedmenuen, vælge KILDELISTE, fremhæve DEEZER og trykke på **centerknappen** for at aktivere Deezer.

# Mediecenter

Du kan afspille musik- og videofiler samt gennemse billeder på enten en lagerenhed eller i et andet produkt, der er tilsluttet via en DLNA/UPnP-medieserver. Du får adgang til menuen MEDIECENTER, når du slutter en lagerenhed til fjernsynet.

Hvis du har gemt musik og billeder, kan du starte afspilningen af musikken og derefter vende tilbage til hovedmenuen og starte et diasshow med dine billeder. På den måde kan du afspille musik og se billeder samtidig.

Du kan også afspille filer fra en computer eller smartphone. Læs mere om DMR-funktionen (Digital Media Renderer) på side 75.

Lagerenheder er f.eks. USB-hukommelser og almindelige harddiske, som er tilsluttet via en USB- eller Ethernet-port.

Du kan se, hvilke formater der understøttes på <u>www.bang-olufsen.dk/guides</u>.

Du kan ikke få vist UHD-billeder.

# **Brug Mediecenter**

Under musikafspilningen kan du få vist menuen AKTUELT NUMMER med coverbillede og evt. oplysninger om kunstner, titel og nummer. Når du gennemser eller afspiller musik-, billedog videofiler, kan du trykke på knappen **INFO** for at få vist yderligere oplysninger.

*Lyt til musik ...* Tilslut en lagerenhed med musikfiler

Åbn kilder i displayet på BeoRemote One, og vælg den kilde, der er dedikeret til mediebrowseren, f.eks. MEDIECENTER<sup>1</sup>

Tryk for at vælge lagerenheden med dine musikfiler, og tryk på **centerknappen** 

Hvis lagerenheden er en medieserver, skal du fremhæve musik- eller mappemenuen og trykke på **centerknappen** 

Tryk for at gennemse dine filer og mapper, og tryk på **centerknappen** for at åbne mappen eller starte afspilning af filen

Tryk for at gå trinvist frem/ tilbage gennem numrene under afspilning. Hold nede for at spole frem/tilbage under afspilning. Tryk igen for at ændre spolehastighed<sup>2</sup>

Tryk for at sætte afspilningen på pause

Tryk for at genoptage afspilningen

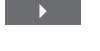

TV

MEDIECENTER

Tryk for at gå tilbage gennem de forrige menuer, eller hold nede for at lukke menuen.

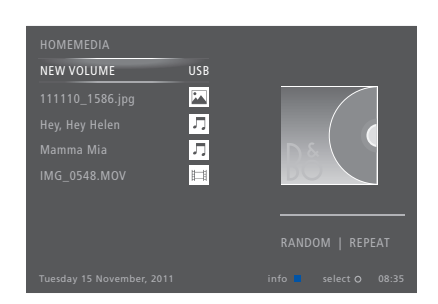

Du kan også åbne visningen AKTUELT NUMMER ved at trykke på **MENU** og derefter på den **røde** knap.

<sup>1</sup> Du kan også åbne hovedmenuen, vælge KILDELISTE, fremhæve MEDIECENTER og trykke på **centerknappen** for at aktivere mediecentret.

<sup>2</sup> Under diasshow er det ikke muligt at gå trinvist gennem numre eller sætte afspilningen af musiknumre på pause.

Fortsættes ...

## Gennemse billeder ...

Tilslut en lagerenhed med billeder

Åbn kilder i displayet på BeoRemote One, og vælg den kilde, der er dedikeret til medie- MEDIECENTER browseren, f.eks. MEDIECENTER<sup>1</sup>

Tryk for at vælge lagerenheden med dine billeder, og tryk på centerknappen

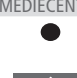

Hvis lagerenheden er en medieserver skal du fremhæve menuen AKTUELT BILLEDE eller MAPPER og trykke på **centerknappen** 

Tryk for at gennemse dine filer og mapper, og tryk på centerknappen for at åbne mappen

Tryk for at åbne billedet i fuldskærmsvisning. Diasshowet starter automatisk

Trvk for at sætte diasshowet esusa åg

Trvk for at fortsætte diasshowet

Tryk for at gå trinvist frem/tilbage i billederne (også i pausetilstand)

Tryk for at se oplysninger om det aktuelle billede.

Tryk for at lukke diasshowet og gå tilbage til billedoversigten eller gå tilbage gennem de foregående menuer, eller hold nede for lukke menuen

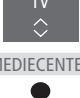

Trvk på MENU og derefter 2. 3. < eller > for at rotere et billede til venstre eller til høire.

Du kan også åbne AKTUELT BILLEDE ved at trvkke på MENU og derefter på den **grønne** knap.

<sup>1</sup> Du kan også åbne hovedmenuen, vælge KILDELISTE. fremhæve MEDIECENTER og trykke på centerknappen for at aktivere mediecentret.

Afspil videofiler ...

Tilslut en lagerenhed med videofiler

Åbn kilder i displavet på BeoRemote One. og vælg den kilde, der er dedikeret til medie- MEDIECENTER browseren feks MEDIECENTER

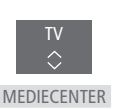

Tryk for at vælge lagerenheden med dine videofiler, og tryk på centerknappen

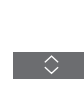

Hvis lagerenheden er en medieserver skal du fremhæve menuen VIDEO eller MAPPER og trykke på centerknappen

Tryk for at gennemse dine filer og mapper, og tryk på centerknappen for at åbne mappen eller starte afspilning af filen

Tryk for at sætte afspilningen på pause

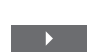

Tryk for at genoptage afspilningen

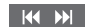

P <u>+/ -</u>

Trvk for at gå trinvist frem/tilbage et minut ad gangen. Hold nede for at spole frem/tilbage Tryk igen for at ændre spolehastighed

Tryk for at gå trinvist frem/tilbage gennem filerne under afspilning

tidspunkt i filen

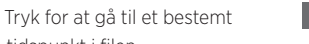

BACK

Tryk for at lukke videoafspilningen og gå tilbage til videooversigten, eller gå tilbage gennem de foregående menuer, eller hold nede for lukke menuen

Du kan også åbne visningen AKTUEL VIDEO ved at trykke på MENU og derefter på den qule knap.

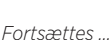

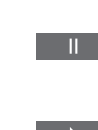

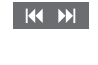

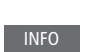

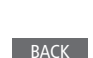

#### Få vist en liste over senest valgte filer

Du kan få vist en kort liste over de seneste filer, du har valgt fra de aktuelt tilsluttede lagerenheder.

Åbn kilder i displavet på BeoRemote One, vælg den kilde. der dedikeret til mediebrowseren, MEDIECENTER f.eks. MEDIECENTER.<sup>1</sup>. De senest valgte filer vises under listen over registrerede lagerenheder

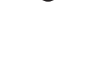

Tryk for at fremhæve den fil. du ønsker at afspille, og trvk på centerknappen

Tryk på MENU og derefter på 1 for at rydde listen med sidst valgte filer.

<sup>1</sup>Du kan også åbne hovedmenuen, vælge KILDELISTE, fremhæve MEDIECENTER og trykke på centerknappen for at aktivere mediecentret

## Foretag medieindstillinger

Du kan afspille dine musikfiler eller gennemse dine billeder i tilfældig rækkefølge, gentage afspilningen eller gennemse dem, når du har været igennem alle musikfiler, videofiler eller billeder. Du kan også indstille, hvor lang tid hvert billede skal vises i et diasshow.

Tryk på MENU og 4 for at åbne menuen INDSTILLINGER.

Hvis et billede roteres, nulstilles varigheden for hver billedvisning

Du kan også åbne MEDIECENTERINDSTILLINGER ved at åbne hovedmenuen og vælge menuen OPSÆTNING.

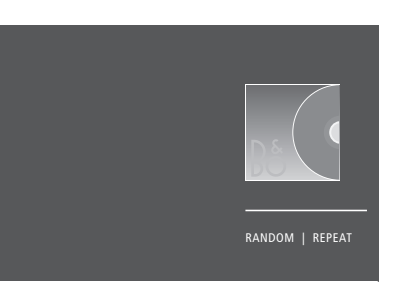

Eksempel på afspilningstilstand.

Hvis Mediecentret er inaktivt i ca. 30 sekunder. skifter det til afspilningstilstand, hvor kun skærmbilledet AKTUELT vises. Tryk på BACK for at åbne oversigten på skærmen. Du kan også aktivere afspilningstilstanden manuelt ved at trykke på **BACK**, mens Mediecentrets hovedmenu vises

## Afspil filer fra en computer eller smartphone

Hvis du vil se billeder eller afspille musik- og videofiler via en app på en computer eller smartphone, skal DMR-funktionen (Digital Media Renderer) være aktiveret. Herefter kan du navngive dit fjernsyn, så du nemt kan genkende på din computer eller smartphone. Se side 75 for oplysninger om DMR-funktionen og navngivning af fjernsynet.

Filer og skærmoplysninger kan muligvis fungere anderledes på nogle få områder, i forhold til de aktuelle beskrivelser for mediecentret. og visse apps reagerer ikke på alle kildekommandoer.

# Automatisk sluk

Fjernsynet har en indbygget automatisk sluk-funktion, hvilket betyder, at du kan indstille det til at slukke efter et angivet antal minutter.

# Indstil automatisk sluk

Du kan få fjernsynet til at slukke automatisk efter et angivet antal minutter.

*Aktiver automatisk sluk ...* Tryk for at åbne **AUTOSLUK** i displayet på BeoRemote One

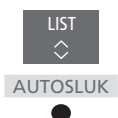

Tryk flere gange, indtil det ønskede antal minutter eller OFF vises.

For at åbne AUTOSLUK i displayet på BeoRemote One skal du tilføje funktionen til listen over funktioner. Se vejledningen til BeoRemote One for oplysninger om, hvordan til du tilføjer funktioner.

# Strømindstillinger

Hvis du gerne vil have, at fjernsynet skal starte hurtigere op, kan du indstille en timer til hurtigstart for et eller to angivne tidsrum. Dette øger strømforbruget inden for disse tidsrum, sammenlignet med når fjernsynet står på almindelig standby.

Du kan også vælge at spare strøm på en række af fjernsynets funktioner, såsom lyd, billede og netværk. Når du indstiller fjernsynet til energibesparelse, vises et billedeksempel, så du kan se, hvordan billedet ser ud med hver indstilling. På den måde kan du nemmere vælge den kombination af kvalitet og strømforbrug, der passer dig bedst.

I menuen AUTOMATISK STANDBY kan du indstille fjernsynet til at slukke automatisk efter en periode uden betjening.

## Indstil strømforbruget

Indstil strømforbruget for standby, lyd, billede og netværk. Fjernsynet kan indstilles til at skifte til standby automatisk efter en periode uden betjening. Fabriksindstillingen er fire timer. Funktionen virker dog kun i videotilstand – ikke i audiotilstand.

| MENU   | ~            |
|--------|--------------|
| OPSÆTN | IING ● ✓     |
| SPARET | ILSTAND • 🗸  |
| STANE  | DBY ● ✓      |
| LYD •  | $\checkmark$ |
| BILLE  | DE • 🗸       |
| NETV   | €RK ● ✓      |
| • •    | ~            |
|        |              |

Åbn menuen STANDBY for at reducere opstartstiden eller indstille automatisk standby.<sup>1</sup>

Åbn menuen LYD for at foretage strømspareindstillinger i forbindelse med lyd.

Åbn menuen BILLEDE for at foretage strømspareindstillinger i forbindelse med billede.

Åbn menuen NETVÆRK at foretage strømspareindstillinger i forbindelse med netværk. Hvis du har aktiveret AUTOMATISK STANDBY, vises en besked på fjernsynsskærmen, når fjernsynet ikke har været betjent i det tidsrum, der er angivet i menuen. Derefter skifter fjernsynet til standby, hvis du ikke foretager dig noget.

Fjernsynet skifter til standby, hvis det ikke registrerer et kildesignal i 15 minutter.

<sup>1</sup> Hvis en hurtigstart-timer er aktiv, tændes fjernsynet i løbet af få sekunder. Hvis du modtager tv-signal fra en tilsluttet set-top box, påvirkes fjernsynets opstartstid også af settop boxens opstartstid. Hurtigstart-timere øger fjernsynets strømforbrug inden for det angivne tidsrum.

# Adgangskontrol

I menuen ADGANGSKONTROL kan du aktivere en børnesikring, så du kan låse specifikke kanaler. Du kan også indstille en aldersgrænse for at bestemme, hvilke programmer der skal indtastes en adgangskode til.

Når du åbner en kanalliste, kan du låse (og låse op) for bestemte kanaler for at forhindre, at andre ser dem. Hvis du låser en kanal i hovedlisten, er den også låst i alle de kanalgrupper, den indgår i. Når du vil have adgang til en låst kanal, bliver du bedt om at indtaste adgangskoden.

Adgangskodesystemet er ikke det samme som pinkodesystemet til fjernsynet, men det kan være lettere for dig, hvis du vælger at bruge den samme kode til begge systemer.

Bemærk også, at det adgangskodesystem, der beskrives her, ikke er det samme som den pinkode, der følger med dit Smart Card. Kontakt programudbyderen for at få oplysninger om pinkoden til dit Smart Card.

# Indstil adgangskontrollen

Aktiver adgangskoden, så du kan låse kanaler og forhindre andre i at redigere dine kanallister. Du kan også indstille en aldersgrænse for at begrænse adgangen til særlige programmer, hvis programudbyderen gør oplysninger om aldersgrænser tilgængelige.

Du kan altid ændre din adgangskode. Første gang du åbner menuen ADGANGSKONTROL, bliver du bedt om at vælge en adgangskode.

MENU OPSÆTNING • ADGANGSKONTROL • I nogle lande er det ikke muligt at deaktivere adgangskontrollen for programmer med aldersgrænsen 18 år. Det er derfor nødvendigt at indtaste adgangskoden, hver gang du tænder for et sådant program.

I nogle lande er det ikke muligt at vælge adgangskoden 0000.

## Hvis du glemmer adgangskoden ...

Hvis du glemmer adgangskoden, skal du åbne menuen ADGANGSKONTROL og taste 9999 tre gange. Dermed deaktiveres adgangskontrolfunktionen, hvorefter du kan aktivere den igen og indtaste en ny adgangskode. Bemærk, at nogle programudbydere ikke tillader deaktivering af adgangskontrolfunktionen.

# Pinkodesystemet

Formålet med pinkodesystemet er at forhindre personer, der ikke kender pinkoden, i at bruge fjernsynet. Du vælger selv, om pinkodesystemet skal være aktiveret.

Når pinkodesystemet er slået til, og strømstikket har været frakoblet stikkontakten i nogle minutter, aktiveres pinkodesystemet.

Når fjernsynets stik sættes i stikkontakten igen og tændes, slukkes fjernsynet automatisk efter tre minutter, hvis du ikke indtaster pinkoden.

VIGTIGT! Hvis du bliver bedt om at indtaste en pinkode, første gang du tænder for fjernsynet, skal du indtaste den pinkode, du fik af din Bang & Olufsen forhandler.

## Aktiver pinkodesystemet

Hvis pinkodesystemet allerede er aktiveret, bliver du bedt om at indtaste koden, når du åbner menuen PINKODE. Du kan til enhver tid aktivere, deaktivere og ændre din pinkode.

| MENU 🗸        |  |
|---------------|--|
| OPSÆTNING ● ✓ |  |
| PINKODE • 🗸   |  |
| • 🗸           |  |
|               |  |

Hvis du kommer til at trykke på en forkert knap, mens du indtaster en kode, kan du trykke på den **gule** knap. Derved slettes tallet. Du kan også trykke på den **røde** knap for at rydde et indlæsefelt.

Hvis du indtaster en forkert kode fem gange i træk, slukker fjernsynet i tre timer. I det tidsrum kan du ikke betjene fjernsynet. Standbyindikatoren blinker rødt hurtigt. Hvis du ændrer pinkoden mere end fem gange inden for tre timer, bliver menuen PINKODE utilgængelig i tre timer, medmindre fjernsynet frakobles lysnettet. Hvis fjernsynet frakobles lysnettet, nulstilles tretimersperioden.

Hvis du mister eller glemmer din kode, skal du kontakte din Bang & Olufsen forhandler, som kan skaffe en masterkode, der deaktiverer din pinkode.

# Software- og serviceopdateringer

Vi anbefaler, at du aktiverer fjernsynets automatiske softwareopdateringer for at sikre, at det altid er ajourført med de nyeste funktioner.

Hvis fjernsynet indgår i et system med BeoLink Converter NL/ML, er det afgørende at aktivere automatiske systemopdateringer for at sikre, at alle systemets produkter altid er ajourført og kan kommunikere indbyrdes.

Du kan altid slå softwareoplysningerne op og opdatere fjernsynets software manuelt.

## **Opdater software**

For at downloade tilgængelige softwareopdateringer skal fjernsynet være tilsluttet internettet. Det anbefales at indstille fjernsynet til at opdatere softwaren automatisk. Du kan angive et klokkeslæt, hvor du ønsker, at softwareopdatering skal finde sted, så opdateringen ikke forstyrrer din brug af fjernsynet.

Du kan også downloade softwareopdateringer direkte fra <u>www.bang-olufsen.dk</u> og gemme dem på en USB-hukommelse. Sæt derefter USB-hukommelsen i USB-porten på fjernsynets tilslutningspanel.

På nogle markeder er det også muligt at opdatere softwaren via antennesignalet (OAD). Når du opdaterer via antennesignalet, er nogle opdateringer påkrævede og kan derfor ikke fravælges.

Kontakt din Bang & Olufsen forhandler for yderligere oplysninger om softwareopdateringer.

## MENU

OPSÆTNING ● ✓ SERVICE ● ✓ SOFTWAREOPDATERING ● ✓ SØG EFTER OPDATERING AUTO. SYSTEMOPDATERING

Standbyindikatoren blinker rødt, mens fjernsynet opdaterer softwaren. Afbryd ikke strømmen til fjernsynet.

#### Systemopdatering

Hvis systemopsætningen omfatter en BeoLink Converter NL/ML og en række Bang & Olufsen produkter, opdateres hele systemet, når du søger efter opdateringer. Du bør aktivere automatisk softwareopdatering i fjernsynsmenuen. Tilgængelige softwareopdateringer til alle Bang & Olufsen produkterne i opsætningen downloades derefter automatisk med jævne mellemrum.<sup>1</sup>

<sup>1</sup> Du kan kun aktivere eller deaktivere automatisk softwareopdatering for hele systemet og ikke kun for et enkelt produkt.

## Se softwareoplysninger

Du kan også finde oplysninger om den aktuelle softwareversion samt dens udgivelsesdato og -oplysninger.

MENU 🗸

OPSÆTNING ● ✓ SERVICE ● ✓ NYESTE VERSION

# Digitalt tekst-tv og HbbTV

Fjernsynet understøtter digitalt tekst-tv til betjening af MHEG, hvilket er et krav i nogle lande og for nogle CA-moduler, bl.a. for at aktivere MHEG-applikationer, hvis de er tilgængelige for en kanal. Når digitalt tekst-tv er aktiveret, vil betjening af fjernsynet med en BeoRemote One fjernbetjening på nogle områder være forskellig fra beskrivelsen i denne vejledning.

Dit fjernsyn understøtter også HbbTV (Hybrid Broadcast Broadband TV). HbbTV er en onlinetjeneste, hvor du kan få adgang til en lang række tjenester, såsom programvisning, når du har tid ("catch-up TV"), konkurrencer, interaktive annoncer og sociale netværk. For at se oplysningerne skal fjernsynet være tilsluttet internettet.

## Aktiver digitalt tekst-tv til MHEG-betjening

Hvis der i dit land eller af dit CA-modul kræves digitalt tekst-tv, kan det være nødvendigt at aktivere det manuelt.

MENU V OPSÆTNING • V DIGITALT TEKST-TV • V Digitalt tekst-tv kan variere i udseende. Det aktiveres ved at trykke på **TEXT** eller en af de farvede knapper.

Når digitalt tekst-tv er aktiveret, og der ikke vises en menu på skærmen, skal du muligvis trykke på **MENU**, inden du trykker på den farvede knap, for at aktivere en funktion.

## HbbTV

Aktiver HbbTV, eller bloker funktionen på kanalbasis, hvis du ikke ønsker at bruge den.

HbbTV understøttes ikke af alle udbydere, og indholdet afhænger af udbyderen. Nogle udbydere blokerer muligvis også indholdet.

#### Aktiver HbbTV ...

Tryk på den farvede knap, der er angivet på skærmen, når HbbTV er tilgængeligt

### Bloker HbbTV ...

Tryk for at åbne menuen HBBTV, mens du ser kanalen

Brug venstre og højre pileknap

til at vælge TIL eller FRA og dermed blokere HbbTV

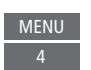

| < | > |
|---|---|
|   |   |

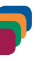
# Netværksindstillinger

Fjernsynet kan tilsluttes både kablede og trådløse netværk. Bang & Olufsen anbefaler en kablet netværksforbindelse, da det er det mest stabile.

Bang & Olufsen anbefaler desuden at bruge separat router og access point (Network Link router), hvilket giver den mest pålidelige afspilning af digitale filer.

Kontakt din Bang & Olufsen forhandler for at få yderligere oplysninger om netværksopsætning.

I nogle lande er det ikke muligt at konfigurere en trådløs forbindelse, og du skal opsætte en kabelforbindelse.

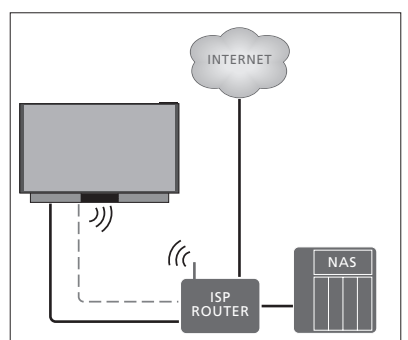

Eksempel på enkel netværksopsætning (trådløs eller kablet).

## Opret forbindelse via kabel

Sæt den ene ende af Ethernet-kablet i routeren og den anden ende i fjernsynets Ethernet-port ( ). Her går vi ud fra, at DHCP er aktiveret i dit lokalnetværk. Hvis du har valgt automatiske LAN-indstillinger, tildeles der automatisk IP-, undernetmaske- og gatewayadresse samt DNS-server.

Hvis indstillingerne står til manuel indtastning, eller hvis IP-, undernetmaske- og gatewayadresse samt DNS-server af en eller anden grund ikke tildeles automatisk, skal du selv indtaste disse oplysninger.

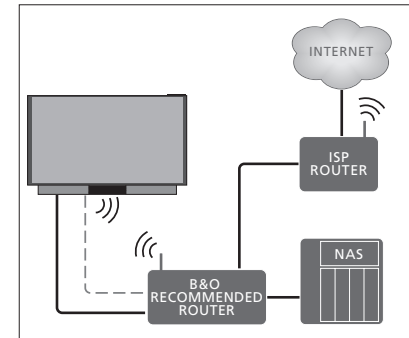

Eksempel på anbefalet netværksopsætning (trådløs eller kablet).

## MENU

OPSÆTNING ● ↓ NETVÆRK ● ↓ NETVÆRKSINDSTILLINGER ● ↓

- Fremhæv LAN-INDSTILLINGER, og tryk på centerknappen.
- > Tryk på den grønne knap for at få adgang til navngivning af LAN-forbindelsen.<sup>1</sup>
- > Tryk på centerknappen for at gemme navnet og vende tilbage til menuen LAN-INDSTILLINGER.
- > Tryk på √ for at fremhæve KONFIGURATION.
- > Tryk på < eller > for at vælge MANUEL eller AUTOMATISK konfiguration.
- Tryk på centerknappen for at gemme indstillingen.

Hvis du har valgt MANUEL konfiguration, skal du indtaste en værdi for IP-ADRESSE, UNDERNETMASKE, GATEWAY og DNS. Tryk på **centerknappen** for at gemme indstillingerne.

<sup>1</sup> Der kan kun bruges latinske bogstaver til at navngive LAN-forbindelsen.

## Opret trådløs forbindelse

Hvis din router has en WPS-funktion (wireless protected setup), kan du oprette en trådløs netværksforbindelse automatisk. Du kan også oprette forbindelsen manuelt. Vi antager her, at du har aktiveret DHCP i dine netværksindstillinger, og at SSID'et er synligt.

#### MENU

OPSÆTNING ● ↓ NETVÆRK ● ↓ NETVÆRKSINDSTILLINGER ● ↓

#### Opret forbindelse til et trådløst netværk automatisk ...

- > Tryk på centerknappen for at åbne menuen WLAN-INDSTILLINGER, og fremhæv WLAN.
- > Tryk på WPS-knappen på din router for at aktivere WPS-funktionen.
- > Tryk på < eller > for at aktivere den trådløse LAN-forbindelse og gemme indstillingen.
- > Tryk på v for at fremhæve WLAN-BESKYTTET OPSÆTNING, og tryk på centerknappen for at åbne menuen. Her kan du se den trådløse forbindelses status. Når meddelelsen TILSLUTTET vises på skærmen, er fjernsynet konfigureret korrekt på dit netværk.
- Tryk på centerknappen for at gå tilbage til menuen NETVÆRK.

# Opret forbindelse til et trådløst netværk manuelt ...

- > Tryk på centerknappen for at åbne menuen WLAN-INDSTILLINGER, og fremhæv NETVÆRKSLISTE.
- Tryk på centerknappen for at åbne menuen NETVÆRKSLISTE.
- > Tryk på den gule knap for at opdatere netværkslisten.
- > Tryk på ~ eller ~ for at fremhæve en netværksrouter, og tryk på centerknappen for at kunne indtaste adgangskoden.
- > Brug ~ ~, < og > til at indtaste adgangskoden til dit trådløse netværk, og tryk på centerknappen for at oprette forbindelse. Når meddelelsen TILSLUTTET vises på skærmen, er fjernsynet korrekt konfigureret på dit netværk.
- > Tryk på centerknappen for at gå tilbage til menuen NETVÆRK.

#### Kontroller signalet for det trådløse netværk ...

- Åbn menuen NETVÆRKS-INFO, og fremhæv AVANCERET INFO (WLAN).
- Tryk på centerknappen for at åbne menuen AVANCERET INFO (WLAN).
- > Kontroller signalstyrken i menuen NIVEAU:
- \*\*\*\*\* Glimrende forbindelse
- \*\*\*\* Meget god forbindelse
- \*\*\* God forbindelse

\*

- \*\* Stabil forbindelse
  - Ustabil forbindelse

Bemærk, du kun kan få adgang til denne menu, hvis fjernsynet er trådløst forbundet Se den vejledning, der fulgte med routeren, for yderligere oplysninger.

Fjernsynet understøtter 2,4 og 5 GHz. Kontakt din Bang & Olufsen forhandler for at få yderligere oplysninger.

## Se netværksoplysninger

I menuen NETVÆRKS-INFO kan du se oplysninger om din netværksforbindelse.

MENU OPSÆTNING • ~ NETVÆRK • ~ NETVÆRKS-INFO • ~ Bemærk! En opsætning, der har fungeret godt, kan pludselig give problemer, hvis omgivelserne har ændret sig. Kontroller Ethernet-forbindelsen eller routeren. Kontakt din Bang & Olufsen forhandler, hvis problemet varer ved.

## Aktiver eller deaktiver Digital Media Renderer

DMR-funktionen gør det muligt for dig at se billeder og afspille musik- og videofiler fra en computer eller smartphone. Funktionen er aktiveret som standard. Hvis du ikke ønsker, at fjernsynet skal kunne anvendes som skærm for en computer, smartphone eller anden enhed, kan du deaktivere funktionen.

Se mere på side 66.

MENU OPSÆTNING • ~ NETVÆRK • ~ DIGITAL MEDIA RENDERER •

Tryk på < eller > i menuen DIGITAL MEDIA RENDERER for at deaktivere DMR-funktionen. Hvis du ønsker, at fjernsynet skal være let at finde på din computer eller smartphone, kan du navngive det via menuen NETVÆRK ved at vælge NETVÆRKS-INFO > ALIAS eller NETVÆRKSINDSTILLINGER > LAN-INDSTILLINGER > ALIAS.

## Fordel lyd med Network Link

Network Link gør det muligt at fordele lyd, men ikke videosignaler, til andre rum i boligen. Hvis du forbinder fjernsynet med et Master Link produkt, skal du også bruge en BeoLink Converter NL/ ML (BLC).

Du kan f.eks. slutte fjernsynet i stuen til et musik- eller videosystem i et andet rum, så du får mulighed for at lytte til lyden fra andre rum.

Du kan nemt få adgang til andre kilder fra et andet Bang & Olufsen lydprodukt og dele højttalere via fjernsynsmenuen.

Nogle indholdsudbydere har muligvis spærret for fordeling af lyd.

Du kan finde yderligere oplysninger om integration af en musikopsætning på <u>side 78</u>.

<u>Se side 83</u> for at få yderligere oplysninger om fordeling af videosignaler.

## Linktilslutninger

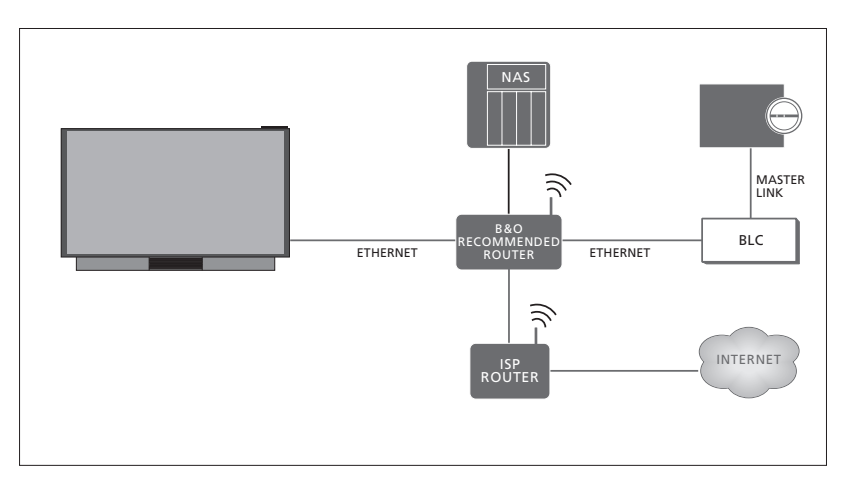

Eksempel på en linkrumsopsætning med et musiksystem med Master Link.

Hovedrumsfjernsynet skal sluttes til linkrumssystemet via BeoLink Converter NL/ML, hvis linkrumssystemet er et musik- eller videosystem med Master Link:

- > Sæt den ene ende af et Ethernet-kabel i stikket mærket I på fjernsynet. Sæt den anden ende af kablet i en router, som er tilsluttet den router, der er forbundet med internettet.
- > Sæt den ene ende af et Ethernet-kabel i routeren og den anden ende i BeoLink Converter NL/ML.
- > Sæt den ene ende af et Master Link kabel i BeoLink Converter NL/ML og den anden ende i Master Link stikket på musik- eller videosystemet.

Et Bang & Olufsen produkt med Network Link er sluttet direkte til samme netværk (router) som fjernsynet.

Du kan finde yderligere oplysninger om netværksindstillinger på side 73.

#### Integrer ekstraudstyr

Du kan integrere eksternt udstyr med fjernsynet, så du kan høre musik fra et musiksystem eller et andet fjernsyn.

Du kan lytte til musik- og videokilder fra et andet Bang & Olufsen produkt, hvis produktet er tilsluttet samme netværk (router) som fjernsynet. Når du foretager tilslutning til et musiksystem med Master Link, skal du bruge en BeoLink Converter NL/ML, der fungerer som en "bro" mellem Network Link og Master Link. Se også side 76.

En kilde kan afspilles samtidigt på højttalere i forskellige rum.

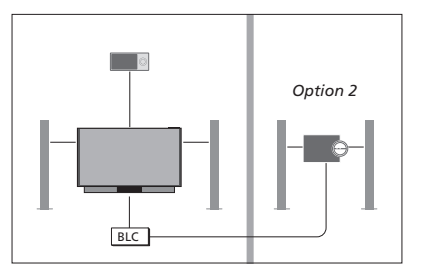

Fjernsynet (med ekstra højttalere) og et musiksystem sættes op i ét rum, og et musiksystem sættes op i et andet rum:

- TILSLUT TIL ANDRE PRODUKTER: musiksystemet i samme rum og BLC
- Brug fjernsynets højttalere til musiksystemet i det samme rum: JA
- Musiksystem i det andet rum: Option 2

I menuen PRODUKTINTEGRATION kan du vælge op til to produkter, der skal linkes til. Der vises en liste med produkter, der er registreret på dit eget netværk.

Hvis du vil linke til kilder fra produkter såsom radio eller CD, skal produkterne sættes op i menuen TILSLUT TIL ANDRE PRODUKTER ved at trykke på den **røde** knap. For at kunne vælge et produkt skal det være tændt, da det ellers ikke vises i listen. Hvis du har valgt to produkter, skal du indstille det ene produkt som det primære produkt for at få vist dets kilder umiddelbart efter fjernsynets kilder i KILDELISTE. Hvis du har et lydprodukt i samme rum som dit fjernsyn, kan det indstilles til at bruge fjernsynets højttalere.

Når du har valgt produktet i menuen TILSLUT TIL ANDRE PRODUKTER, vises de kilder, der kan linkes til, i KILDELISTEN med et "link"symbol (印) og en angivelse af produktet.

## MENU

OPSÆTNING ● ✓ PRODUKTINTEGRATION ● ✓ TILSLUT TIL ANDRE PRODUKTER

Du kan finde yderligere oplysninger om tilslutning og integration af et musiksystem eller et fjernsyn på <u>side 78 og 80</u>.

Når fjernsynet er en del af en systemopsætning, indstiller det automatisk TÆND VED LAN-SIGNAL/WLAN til TIL, så det kan tænde for tilsluttet udstyr. Bemærk, at det vil medføre et lidt højere strømforbrug.

Når der indgår en BeoLink Converter NL/ML i systemet, er der angivet seks lydkilder, som du kan linke til, uanset om der er sluttet udstyr til disse kilder. Kilder, der ikke anvendes, kan skjules for KILDELISTE i menuen KILDELISTE.

Du kan også hente menuen TILSLUT TIL ANDRE PRODUKTER fra KILDELISTEN ved at trykke på den **gule** knap.

Se i vejledningen til BeoRemote One, hvordan du får vist linkede kilder i fjernbetjeningens display.

# Tilslut og betjen et musiksystem

Hvis du slutter et kompatibelt musiksystem fra Bang& Olufsen til fjernsynet, får du fordelene ved et integreret musik-/videosystem.

Afspil musik på musiksystemet ved hjælp af de højttalere, der er sluttet til fjernsynet, eller tænd for et fjernsynsprogram, og send lyden til højttalerne i dit musiksystem. Du kan finde flere oplysninger om brug af fjernsynets højttalere på side 77.

Du kan placere lyd- og billedsystemet sammen med fjernsynet i ét rum eller vælge at placere fjernsynet i ét rum og musiksystemet med et sæt højttalere i et andet.

# Ikke alle musiksystemer fra Bang & Olufsen understøtter integration med fjernsynet.

Nogle indholdsudbydere har muligvis spærret for fordeling af lyd.

## Slut musiksystemet til fjernsynet

#### Indstilling af Options til musiksystemet

Når du har tilsluttet dit Master Link musiksystem, skal du indstille den korrekte Option for musiksystemet. Ret fjernbetjeningen mod musiksystemets IR-modtager. Afstanden mellem fjernbetjeningen og IR-modtageren må ikke overstige 0,5 m.

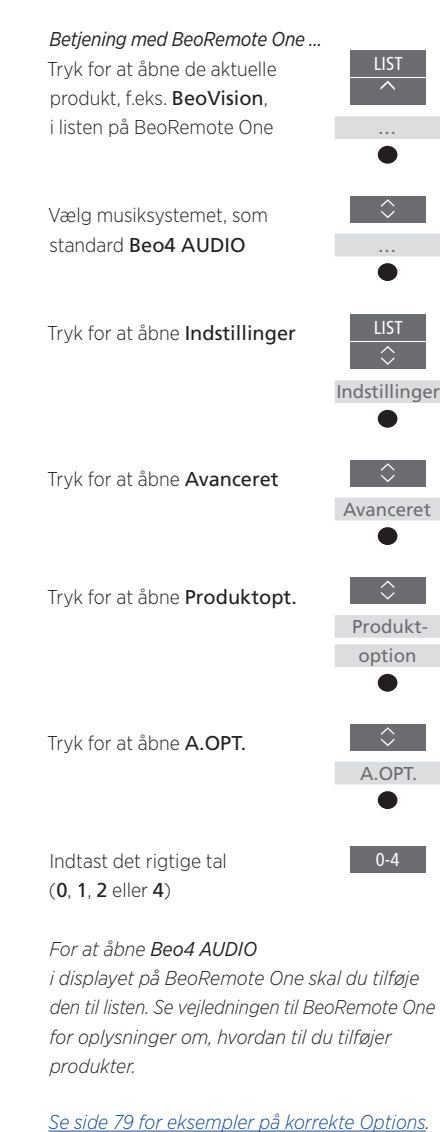

#### Vend tilbage til fjernsynet

Når du har betjent andre produkter, skal du vende tilbage til fjernsynet for at betjene det med BeoRemote One.

Tryk for at åbne de aktuelle produkt, f.eks. **Beo4 AUDIO**, i listen på BeoRemote One for at vende tilbage til fjernsynet.

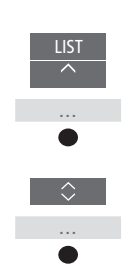

Vælg fjernsynet, f.eks. BeoVision

78

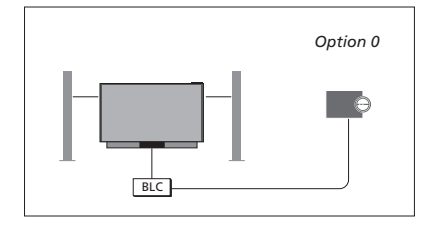

Fjernsynet og et musiksystem sættes op i samme rum, og alle højttalerne er tilsluttet fjernsynet.

- TILSLUT TIL ANDRE PRODUKTER: BLC
- Brug fjernsynets højttalere: JA
- Musiksystem: Option 0

<u>Se side 77</u> for at få oplysninger om menuen TILSLUT TIL ANDRE PRODUKTER.

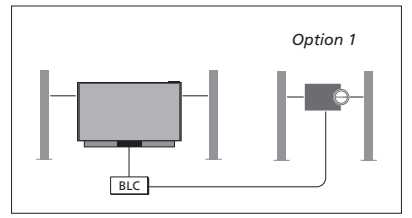

Fjernsynet (med eller uden ekstra højttalere) og musiksystemet (med et tilsluttet sæt højttalere) sættes op i det samme rum:

- TILSLUT TIL ANDRE PRODUKTER: BLC
- Brug fjernsynets højttalere: NEJ
- Musiksystem: Option 1

<u>Se side 81</u> for at få oplysninger om Option 4. Kontakt din Bang & Olufsen forhandler for at få yderligere oplysninger.

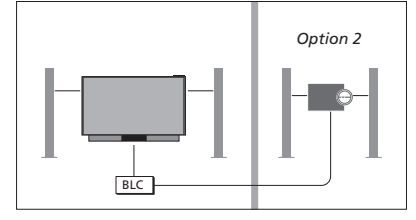

Musiksystemet sættes op i ét rum, og fjernsynet (med eller uden ekstra højttalere) sættes op i et andet.

- TILSLUT TIL ANDRE PRODUKTER: BLC
- Musiksystem: Option 2

Du kan lytte med på en kilde, der afspilles på et andet produkt, ved at trykke på LIST på BeoRemote One, fremhæve LYT MED og holde **centerknappen** nede, indtil du kan børe den ønskede kilde.

### Brug et musik- og videosystem

Hvis du integrerer dit musiksystem og dit fjernsyn, kan du vælge en højttalerkombination, som passer til den aktuelle video- eller audiokanal. Se eksempler i illustrationerne.

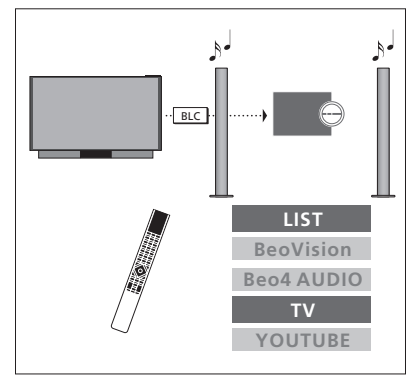

Hvis du vil høre lyden fra en fjernsynskilde på dit musiksystem uden at tænde for skærmen, skal dit musiksystem være valgt. Hvis dette ikke allerede er tilfældet, skal du trykke på LIST efterfulgt af ~ for at åbne det aktuelle produkt i displayet på BeoRemote One. Tryk på centerknappen efterfulgt af ~ eller ~ for at fremhæve navnet på dit musiksystem, f.eks. Beo4 AUDIO, og tryk på centerknappen. Når musiksystemet er valgt, skal du trykke på TV efterfulgt af ~ eller ~ for at fremhæve en kilde, f.eks. YOUTUBE, og trykke på centerknappen.

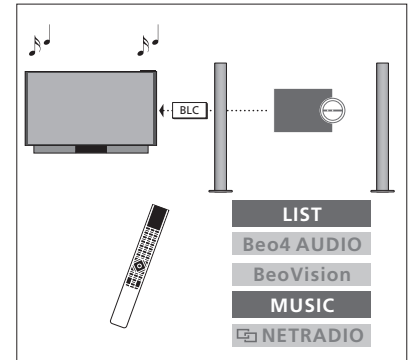

Hvis du vil lytte til musiksystemet via de højttalere, der er sluttet til fjernsynet, skal du vælge fjernsynet. Hvis dette ikke allerede er tilfældet, skal du trykke på LIST efterfulgt af ^ for at åbne det aktuelle produkt i displayet på BeoRemote One. Tryk på **centerknappen** efterfulgt af ^ eller v for at fremhæve navnet på dit fjernsyn, f.eks. **BeoVision**, og tryk på **centerknappen**. Når fjernsynet er valgt, skal du trykke på **MUSIC** efterfulgt af ^ eller v for at fremhæve en kilde, der er forsynet med et "linksymbol", f.eks. **De NETRADIO**, og trykke på **centerknappen**.

# To fjernsyn med Network Link tilslutning

Produkter med Network Link kan låne lyd fra hinanden. Hvis du slutter et kompatibelt fjernsyn fra Bang & Olufsen til dit fjernsyn, får du fordelene ved et integreret videosystem, der giver dig mulighed for at lytte til lyd- og videokilder fra det andet fjernsyn.

Hvis slutter et fjernsyn med Master Link til dit fjernsyn, kræves der en BeoLink Converter NL/ML for at opnå fordelene ved et Network Link system.

Fra fabrikken er BeoRemote One konfigureret til kun at blive brugt med et fjernsyn (**BeoVision**). Kontroller, at det også er konfigureret med andre Bang & Olufsen produkter i din opsætning. Se brugervejledningen til din fjernbetjening.

# Ikke alle fjernsyn fra Bang & Olufsen understøtter integration med dit fjernsyn.

Nogle indholdsudbydere har muligvis spærret for fordeling af lyd.

### To fjernsyn med Network Link

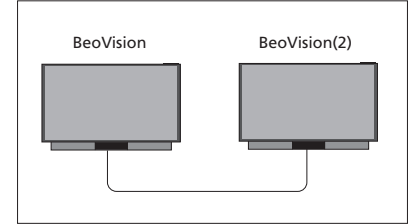

Stå foran fjernsynet:

- TILSLUT TIL ANDRE PRODUKTER: det andet fjernsyn, f.eks. BeoVision og BeoVision(2)

Indstil produktet til en bestemt Option med BeoRemote One ... Peg din fjernbetjening mod IRmodtageren på det produkt, du vil indstille Option til. Afstanden mellem fjernbetjeningen og IRmodtageren må ikke overstige 0,5 meter.

Tryk for at åbne **Indstillinger** i displayet på BeoRemote One

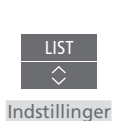

Avanceret

Produktoption

Trvk for at åbne **Avanceret** 

Tryk for at åbne Produktoption

Vælg Modtag IR eller Afvis IR<sup>1</sup>

Vælg det aktive produkt, f.eks.

BeoVision

Vælg en produktoption² til dit

produkt, f.eks.BeoVision(2)

Vælg Send, og tryk på centerknappen for at gemme den valgte Option

## MENU 🗸

OPSÆTNING ● ✓ PRODUKTINTEGRATION ● ✓ TILSLUT TIL ANDRE PRODUKTER

Bemærk, at fjernsynet skal vælges én gang i menuen TILSLUT TIL ANDRE PRODUKTER, se side 77.

<sup>1</sup> Vælg Modtag IR, hvis du ønsker, at produktet skal modtage kommandoer fra BeoRemote One, eller Afvis IR, hvis produktet skal ignorere samme.

<sup>2</sup> Hvis du ønsker at få vist produktets Option, f.eks. BeoVision(2), i displayet på BeoRemote One, når du trykker på LIST, skal du først føje produktet til LIST på BeoRemote One. Se yderligere oplysninger i vejledningen til BeoRemote One.

#### <u>Se på side 78, hvordan du vender tilbage til</u> Network Link fjernsynet

Fortsættes ...

#### Et fiernsyn med Network Link og et med Master Link

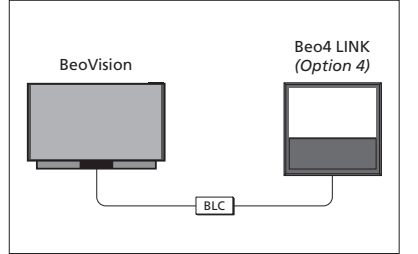

## Indstil Option for Master Link fiernsynet ...

Ret fiernbetieningen mod Master Link fiernsynets IRmodtager. Afstanden mellem fiernbetieningen og IRmodtageren må ikke overstige 0.5 meter.

Trvk for at åbne de aktuelle produkt, f.eks. **BeoVision**, i listen på BeoRemote One.

typisk Beo4 LINK<sup>1</sup>

Network Link fjernsyn:

- TILSI UT TIL ANDRE PRODUKTER' BLC
- Master Link fjernsyn:
- Option 4

Hvis du vil høre lvd- og videokilder via et fjernsyn, skal du åbne KILDELISTE og vælge den ønskede kilde i det musiksvstem, der er forsynet med et "linksymbol" (📼). Se i vejledningen til BeoRemote One, hvordan du får vist linkede kilder i fjernbetjeningens displav.

Du kan lytte med på en kilde, der afspilles på et andet produkt, ved at trykke på LIST på BeoRemote One, fremhæve LYT MED og holde centerknappen nede, indtil du kan høre den ønskede kilde.

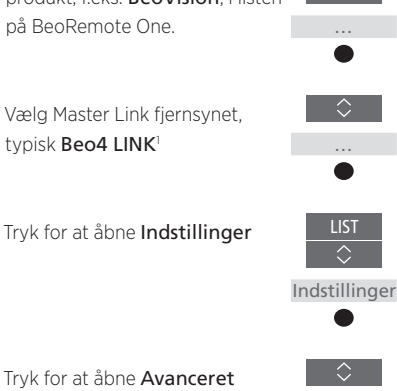

LIST

Avanceret

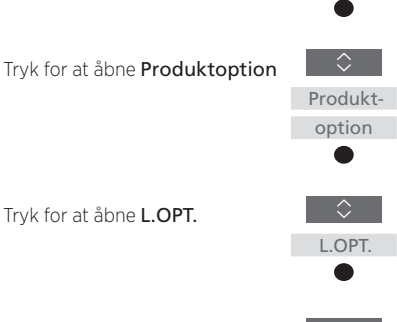

Tryk på 4

<u>Se på side 78, hvordan du vender tilbage til</u> Network Link fjernsynet

<sup>1</sup> Hvis du ønsker at få vist produktets Option. f.eks. Beo4 LINK. i displayet på BeoRemote One. når du trykker på LIST skal du føje den til LIST på BeoRemote One. Se yderligere oplysninger i veiledningen til BeoRemote One.

# Betjen to fjernsyn med én fjernbetjening

Hvis du har to Bang & Olufsen fjernsyn, og kommandoerne fra din fjernbetjening kan modtages af begge, skal du skifte mellem de to fjernsyn vha. knappen **LIST**.

Der kræves en BeoLink Converter NL/ML, hvis det et af fjernsynene er forsynet med Master Link (<u>se side 76</u>).

## Én fjernbetjening til begge fjernsyn

For at fjernsynet kan fungere korrekt, er det vigtigt, at du indstiller det til et produkt. Se også brugervejledningen til dit fjernbetjening.

BeoRemote One – skift mellem de to fjernsyn ... Normalt kan du aktivere en kilde, f.eks. TV, ved at trykke på knappen TV eller MUSIC og finde den ønskede kilde på fjernbetjeningen. Men har du to fjernsyn, skal du vælge et af dem. før du kan betiene dets tilsluttede kilder.

Tryk for at åbne det aktuelle produkt, f.eks. **BeoVision**, i listen på BeoRemote One

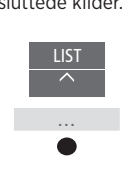

Eksempel på brug af fjernbetjeningen til skift fra et fjernsyn med Network Link til et andet.

LIST

BeoVision(2)

YOUTUBE

BeoVision

BeoVision 2

LIST

BeoVision

BeoVision(2)

ΤV

YOUTUBE

Vælg det ønskede produkt, f.eks. **BeoVision**, for et Network

Link fjernsyn eller Beo4 LINK for et Master Link fjernsyn

Tryk, og vælg en kilde, f.eks. YOUTUBE

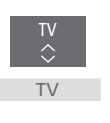

Det er desuden muligt at omdøbe produkterne i displayet på BeoRemote One. Se vejledningen til fjernbetjeningen herom. Kontakt din Bang & Olufsen forhandler for at få oplysninger om valg af produkt.

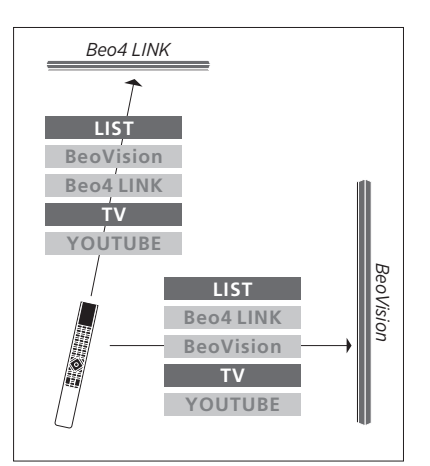

Eksempel på fjernbetjening, hvor der skiftes mellem et Network Link og et Master Link fjernsyn.

## HDMI Matrix

Selve HDMI Matrixen er et fysisk produkt, der kan tilsluttes, så der kan sluttes op til 32 eksterne kilder til op til 32 fjernsyn i forskellige rum. Kilderne kan dermed åbnes individuelt fra hvert fjernsyn eller samtidigt fra forskellige rum vha. BeoRemote One fjernbetjeningen.

HDMI Matrixen skal tilsluttes og opsættes af din Bang & Olufsen forhandler.

Du kan ikke slutte mere end én HDMI Matrix til en opsætning. Indstillinger i menuen HDMI MATRIX ... I menuen HDMI MATRIX kan du vælge indstillinger for HDMI Matrixen.

## MENU

OPSÆTNING ● ✓ PRODUKTINTEGRATION ● ✓ HDMI MATRIX

#### Tilslut en HDMI Matrix ...

- > Åbn menuen HDMI MATRIX.
- Fremhæv MATRIX TILSLUTTET, tryk på < eller > for at åbne det valgte.
- Vælg stikket HDMI 3, og tryk to gange på centerknappen.
- > Download en PUC-tabel for den tilsluttede HDMI-kilde. Følg instruktionerne på skærmen.
- Fremhæv den downloadede PUC-tabel, og tryk på centerknappen.
- > Vælg et PUC-stik, og tryk på centerknappen for at gemme HDMI Matrix-indstillingerne.<sup>1</sup>
- > Tryk på centerknappen for at fortsætte.

<sup>1</sup>Indstillingerne for PUC-stikket foretages automatisk ved at trykke på **centerknappen**. Men hvis du skal sætte kontroltype og moduleringstilstand op manuelt, skal du i stedet trykke på den **røde** knap og følge instruktionerne på skærmen. Nu er HDMI Matrixen konfigureret. Herefter skal du konfigurere de kilder, der er tilsluttet HDMI Matrixen, i menuen KILDELISTE ved at trykke på den **røde** knap for hver kilde. Dette gøres på samme måde som ved andet tilsluttet udstyr. <u>Se side 23 for oplysninger om opsætning</u> <u>af ekstraudstyr</u>.

Hvis du på et senere tidspunkt deaktiverer en gemt HDMI Matrix-konfiguration ved at vælge NEJ i feltet HDMI Matrix, vil dine indstillinger for INDGANGE fortsat være gemt. Det betyder, at indstillingerne stadig er der, hvis du aktiverer HDMI Matrixen.

Se, hvordan du dekonfigurerer en kilde, på <u>side 24</u>